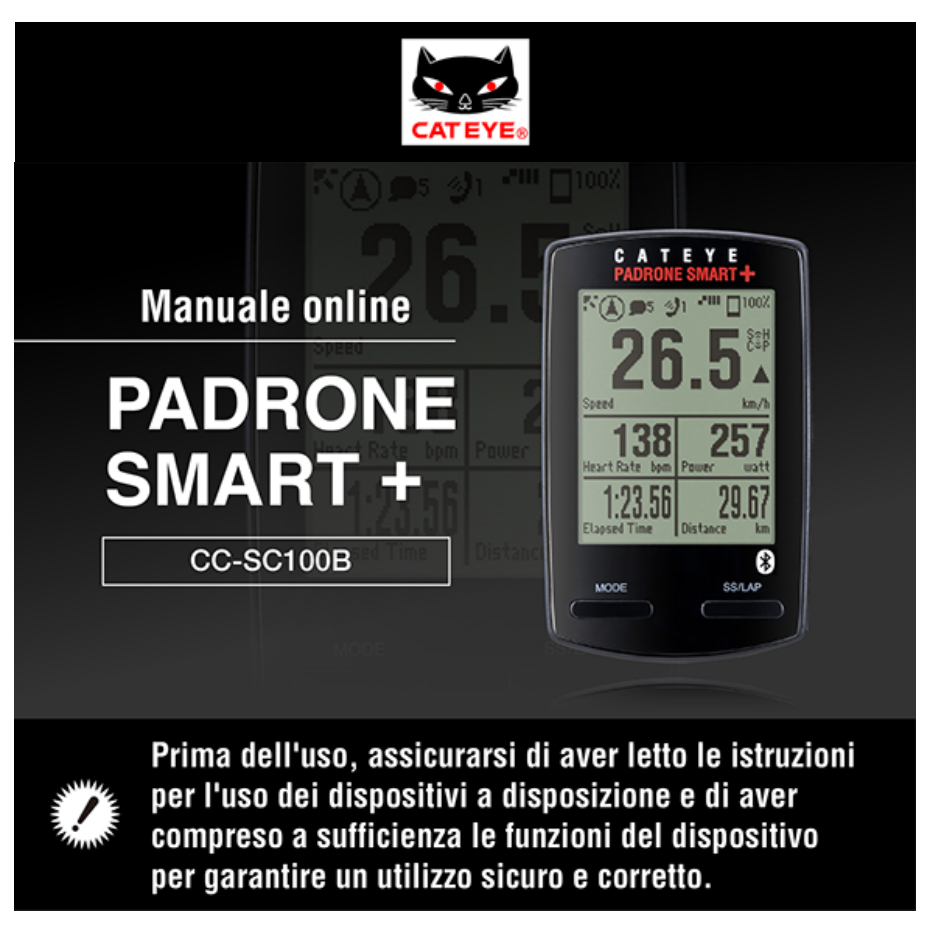

Per usare Padrone Smart+, è necessaria l'app per smartphone "Cateye Cycling<sup>™</sup>" (gratuita). Per le informazioni più recenti sugli smartphone compatibili per l'uso con Cateye Cycling<sup>™</sup>, consultare "Dispositivi consigliati per Cateye Cycling<sup>™</sup>".

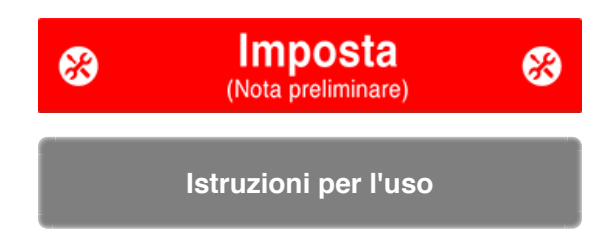

Per la risoluzione dei problemi relativi a smart computer o a Cateye Cycling™, consultare "Domande più frequenti (FAQ)".

- \* A scopo esplicativo, nel presente manuale il testo/le icone in rosso sulla schermata computer smart rappresentano le voci lampeggianti.
- \* Le schermate del display e le illustrazioni utilizzate nel presente manuale sono fornite a solo scopo di esempio. Le schermate e le illustrazioni reali potrebbero variare a seconda dei dispositivi utilizzati.
- \* Il manuale online e i video di YouTube relativi a questo prodotto sono soggetti a modifiche senza preavviso.

### Procedura di impostazione

La procedura di impostazione è la seguente.

- 1. Controllo del contenuto della confezione
- 2. Installare Cateye Cycling™
- 3. Associazione con computer smart
- 4. Associazione con un sensore (Se si dispone di altri sensori)
- 5. Montaggio della staffa
- 6. Montaggio del sensore di velocità (cadenza) (ISC-12) (Opzionale)
- 7. Indossare il sensore di frequenza cardiaca (HR-12) (Opzionale)

Al termine dell'impostazione, consultare Utilizzo.

### Istruzioni per l'uso

-

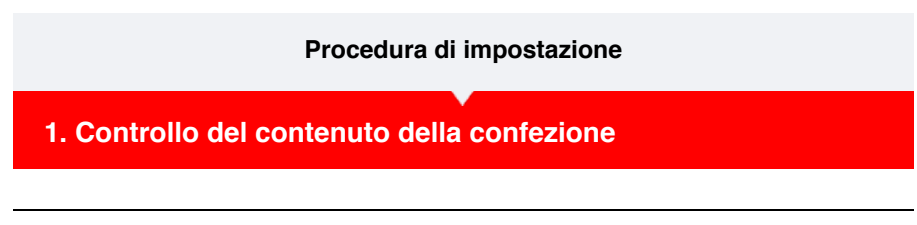

### •Computer smart

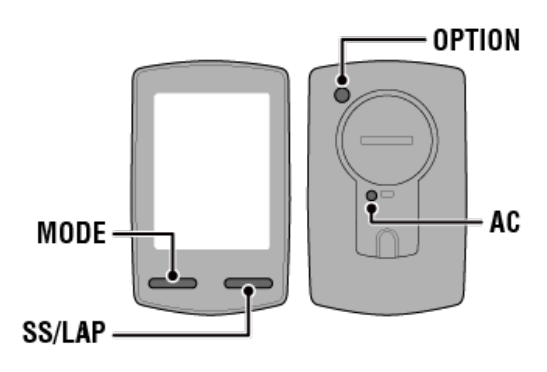

\* Controllare la posizione dei tasti prima di iniziare l'impostazione.

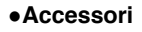

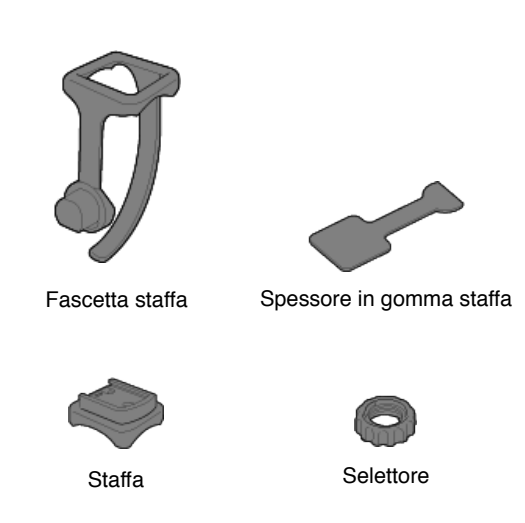

- \* Il kit di velocità + cadenza include un sensore di velocità (cadenza) integrato (ISC-12), oltre agli elementi menzionati in precedenza.
- \* Il triplo kit wireless include un sensore di velocità (cadenza) integrato (ISC-12) e un sensore di frequenza cardiaca (HR-12).

# 2. Installare Cateye Cycling™ 3. Associazione con computer smart 4. Associazione con un sensore (Se si dispone di altri sensori) 5. Montaggio della staffa 6. Montaggio del sensore di velocità (cadenza) (ISC-12) (Opzionale)

Istruzioni per l'uso

 $\overline{\phantom{a}}$ 

### Procedura di impostazione

1. Controllo del contenuto della confezione

### 2. Installare Cateye Cycling™

Installare l'app per smartphone Cateye Cycling™ (gratuito) sullo smartphone da utilizzare.

### Smartphone

1. Installare Cateye Cycling™.

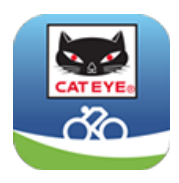

Se si usa un iPhone

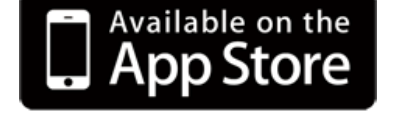

Se si usa uno smartphone Android

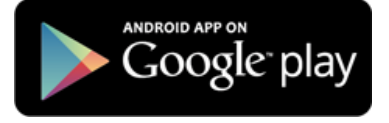

\* Consultare Dispositivi consigliati per Cateye Cycling per ulteriori informazioni sugli smartphone consigliati per l'uso con Cateye Cycling™.

### 2. Avviare Cateye Cycling™.

Osservare le istruzioni su schermo e consentire l'uso di dispositivi GPS e Bluetooth®.

Importante

Quando si attivano le impostazioni Bluetooth dello smartphone, vengono cercati dispositivi, ma non si configurano le impostazioni in questa fase. Passare a Cateye Cycling™ e attenersi alla procedura di seguito.

Una volta effettuate le impostazioni di base, viene visualizzata la schermata Trip (Percorso). Per continuare, consultare "Associazione con computer smart".

### 3. Associazione con computer smart

- 4. Associazione con un sensore (Se si dispone di altri sensori)
- 5. Montaggio della staffa
- 6. Montaggio del sensore di velocità (cadenza) (ISC-12) (Opzionale)

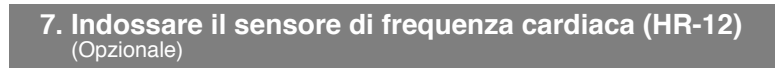

Istruzioni per l'uso

 $\mathbf{\overline{v}}$ 

### Procedura di impostazione

- 1. Controllo del contenuto della confezione
- 2. Installare Cateye Cycling™
- 3. Associazione con computer smart

Nella seguente sezione viene descritto come formattare (inizializzare) il computer smart e associarlo con uno smartphone.

### Importante

- Per utilizzare un computer smart o un sensore, è necessario effettuare l'associazione.
- Non associare i sensori in un campo di gara o luoghi simili in cui sono presenti molti altri utenti. Ciò potrebbe causare l'associazione di computer smart con un altro dispositivo.

# Computer smart. In a volta estratto il foglio isolante, reinserire il vano batterie e il coperchio della batteria nella precedente posizione. Operatoria Foglio isolante Foglio isolante Vano batterie Vano batterie Operatoria Operatoria

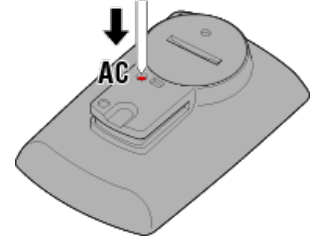

Viene visualizzata la schermata di inizializzazione.

Tutti i dati vengono eliminati e vengono ripristinate le impostazioni predefinite di computer smart.

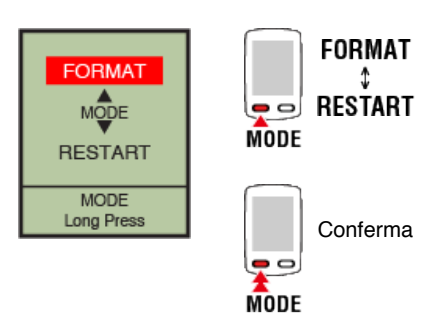

Il display passa alla schermata di ricerca dello smartphone.

### Smartphone

4. Da (MENU) nella parte superiore sinistra dello schermo, attivare [Connetti], quindi toccare [Dispositivo].

| *****Carrier 4G 1526 🛞         | 1 1 2 8 81% |
|--------------------------------|-------------|
| Menu                           |             |
| Connetti 🕖 🕺                   | 1 00        |
| Percorso                       | Durata      |
| Attività                       | 0           |
| Riepilogo di tutte le attività | Distana     |
| Elenco attività                |             |
| Carica                         | Velociti    |
| Impostazione                   |             |
| Generale                       | >           |
| Dispositivo                    | >           |
| Account                        | >           |
| Supporto                       |             |
| Manuale web                    | >           |
| Sito CatEve®                   |             |

Toccare [Accoppiamento dispositivo] per avviare l'associazione.

Quando Cateye Cycling<sup>™</sup> rileva computer smart, sullo smartphone viene visualizzato un messaggio.

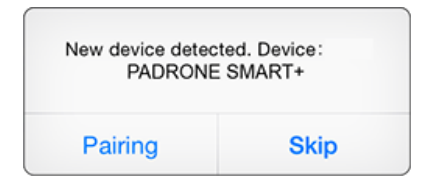

Toccare [Pairing] (Associa) per completare l'associazione.

 \* Toccare [Nome computer smart] per visualizzare la schermata di configurazione delle varie impostazioni del computer smart.
 > Dispositivo L'associazione con computer smart è quindi completa.

Se si dispone di altri sensori, procedere ad "Associazione con un sensore". Se non si dispone di altri sensori, saltare a "Montaggio della staffa".

- 4. Associazione con un sensore (Se si dispone di altri sensori)
- 5. Montaggio della staffa
- 6. Montaggio del sensore di velocità (cadenza) (ISC-12) (Opzionale)
- 7. Indossare il sensore di frequenza cardiaca (HR-12) (Opzionale)

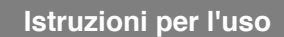

 $\mathbf{\nabla}$ 

### Procedura di impostazione

- 1. Controllo del contenuto della confezione
- 2. Installare Cateye Cycling™
- 3. Associazione con computer smart
- 4. Associazione con un sensore (Se si dispone di altri sensori)

Computer smart può essere utilizzato con sensori compatibili con Bluetooth 4.0. Associarlo con accessori opzionali o sensori commerciali, se desiderato.

### Importante

- · Associare tutti i sensori che si desidera utilizzare.
- Quando si usa un iPhone, non è possibile sincronizzare le impostazioni dei sensori commerciali.

Quando si misura in Sensor Direct Mode (Modalità diretta sensore), è necessario configurare separatamente le impostazioni del sensore tramite computer smart.

- 1. Commutazione a Modalità diretta sensore
  - 2. Associazione di un computer smart con un sensore
  - 3. Impostazione circonferenza pneumatico

Smartphone

1. Verificare che [Connetti] sia impostato su ON in (MENU), quindi toccare [Dispositivo].

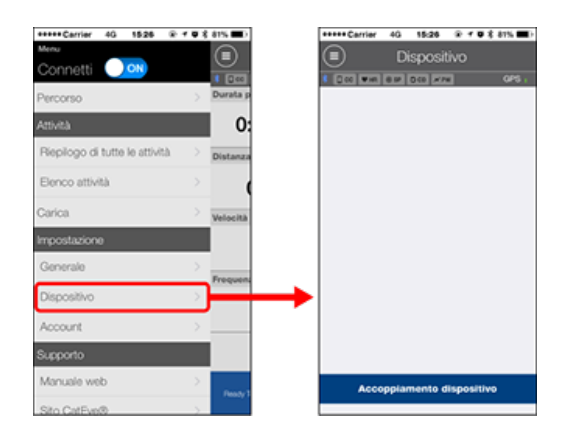

Toccare [Accoppiamento dispositivo] per avviare l'associazione.

### 2. Attivare il sensore.

### Attivazione del sensore

Quando Cateye Cycling<sup>™</sup> rileva il segnale del sensore, sullo smartphone viene visualizzato un messaggio.

Toccare [Accoppiamento]. Il sensore sincronizzato viene visualizzato nella schermata

[Dispositivo] e l'associazione è completata.

- \* Quando si associa un sensore a Cateye Cycling™, dopo il nome del sensore viene visualizzato "**A**".
- \* Se si è associato un sensore un grado di misurare la velocità, procedere alla fase 3.

# 3. Impostare la circonferenza pneumatico per un sensore in grado di misurare la velocità.

Toccare [Dispositivo], quindi toccare [Nome sensore] > [Circonferenza ruota] (lunghezza della circonferenza esterna del pneumatico).

Selezionare la circonferenza pneumatico in base al formato pneumatico apposta sul lato del pneumatico stesso.

### Determinazione della circonferenza pneumatico

- \* Valore predefinito: 2096 mm (700x23c)
- \* Impostare la circonferenza pneumatico per ogni sensore.
- \* Da questa schermata è inoltre possibile modificare i nomi del sensore e annullare l'associazione.

L'associazione del sensore è quindi completa.

\* Per continuare ad associare un altro sensore, ripetere le stesse procedure.

### Importante

I dati relativi a cadenza, frequenza cardiaca e potenza non vengono visualizzati nella configurazione iniziale.

Cambiare la schermata di misurazione per consentire la visualizzazione dei valori misurati dai sensori associati.

🜑 Modifica della schermata di misurazione

# 5. Montaggio della staffa 6. Montaggio del sensore di velocità (cadenza) (ISC-12) (Opzionale) 7. Indossare il sensore di frequenza cardiaca (HR-12) (Opzionale)

### Istruzioni per l'uso

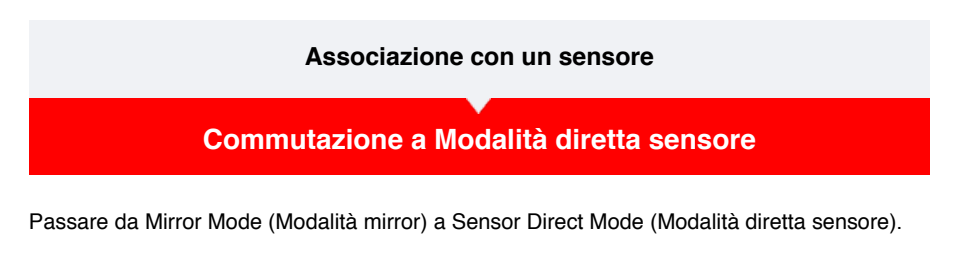

Smartphone

| • Carrier 4G 15:26 @    | <b>≁ ŭ \$</b> 81% ■ | ••••• Carrier 4G 15:26 @       |
|-------------------------|---------------------|--------------------------------|
| netti 이                 |                     |                                |
| rso                     | > Durata p          | Percorso                       |
|                         | 0:                  | Attività                       |
| go di tutte le attività | Distanza            | Riepilogo di tutte le attività |
| attività                | > (                 | Elenco attività                |
|                         | Velocità            | Carica                         |
| zione                   |                     | Impostazione                   |
|                         | Fraguen             | Generale                       |
| vo                      | >                   | Dispositivo                    |
| nt                      | >                   | Account                        |
| to                      |                     | Supporto                       |
| ale web                 | > Readu X           | Manuale web                    |
| CatEve®                 | > ready #           | Sito CatEve®                   |

### Computer smart

2. Dalla schermata di ricerca dello smartphone, premere MODE per 1 secondo per passare a Modalità diretta sensore.

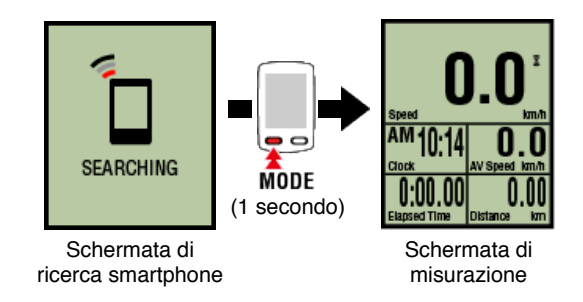

- \* Lo computer smart cerca un sensore piuttosto che lo smartphone. In questa modalità, l'icona del sensore lampeggia per indicare lo stato di ricezione del sensore.
  - S (Lampeggiante):Quando si riceve il segnale di velocità
  - · C (Lampeggiante):Quando si riceve il segnale di cadenza
  - S/C (S e C lampeggiano simultaneamente):Quando si riceve il segnale del sensore (ISC)
  - H (Lampeggiante):Quando si riceve il segnale di frequenza cardiaca
  - P (Lampeggiante):Quando si riceve il segnale di potenza

Importante

Modalità diretta sensore e Modalità Mirror effettuano misurazioni indipendenti e i dati non hanno continuità.

### Associazione di un computer smart con un sensore

### Impostazione circonferenza pneumatico

### Associazione con un sensore

Commutazione a Modalità diretta sensore

### Associazione di un computer smart con un sensore

Associare un sensore da utilizzare con computer smart.

### Importante

- Per utilizzare un sensore, è necessario effettuare l'associazione (sincronizzazione dell'ID del sensore).
- Non associare i sensori in un campo di gara o luoghi simili in cui sono presenti molti altri utenti.

Ciò potrebbe causare l'associazione di computer smart con un altro dispositivo.

Associare tutti i sensori che si desidera utilizzare.

### ! iPhone

Attualmente, solo i sensori Bluetooth conformi ai profili BLE (Bluetooth Low Energy) possono essere utilizzati in Modalità diretta sensore.

1. Dalla schermata di misurazione, premere OPTION per 2 secondi per passare alla schermata di associazione del sensore.

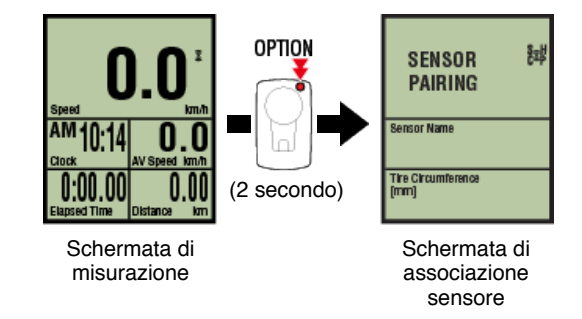

- \* Se la schermata di associazione sensore viene lasciata attiva per 1 minuto, il computer smart torna alla schermata di misurazione.
- 2. Premere SS/LAP per avviare l'associazione.

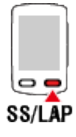

3. Attivare il sensore che si desidera associare.

Attivazione del sensore

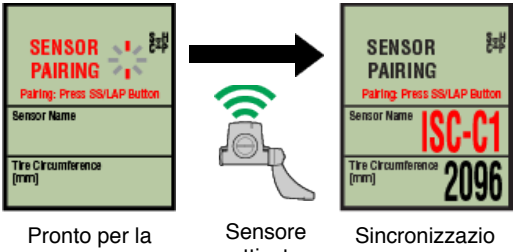

sincronizzazione

attivato

ne completa

Viene visualizzato il sensore sincronizzato e l'associazione è completata.

- · SP: Sensore di velocità
- · ISC: Sensore di velocità/cadenza
- · CD: Sensore di cadenza
- HR: Sensore di frequenza cardiaca
- · PW: Sensore di potenza
  - \* Quando si associa un sensore ad uno computer smart, dopo il nome del sensore viene visualizzato "C".

### Importante

Quando sullo schermo del computer smart viene visualizzato [ID FULL] e si torna alla schermata di associazione del sensore, è stato associato il numero massimo di sensori. Con il computer smart è possibile associare fino a 9 diversi ID sensore. Se è stato associato il numero massimo di sensori, nella schermata di associazione del sensore, premere OPTION per 4 secondi per cancellare tutte le associazioni. Quindi, associare di nuovo i sensori richiesti.

- \* Il tempo di standby associazione è di 5 minuti. Attivare il sensore entro questo periodo di tempo.
- \* Per associare un altro sensore, ripetere le fasi 2 e 3.
- 4. Premere OPTION per tornare alla schermata di misurazione.

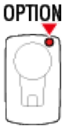

L'associazione è quindi completata.

Se si è associato un sensore in grado di misurare la velocità, procedere all'impostazione della circonferenza pneumatico.

### Impostazione circonferenza pneumatico

### Associazione con un sensore

Commutazione a Modalità diretta sensore

Associazione di un computer smart con un sensore

### Impostazione circonferenza pneumatico

Impostare la circonferenza pneumatico per un sensore in grado di effettuare la misurazione della velocità.

### Importante

- · Prima è necessario effettuare l'associazione (sincronizzazione dell'ID del sensore).
- Service State Associazione di un computer smart con un sensore
- Impostare la circonferenza pneumatico per ogni sensore. Il valore predefinito è 2096 mm (700x23c).
- 1. Dalla schermata di misurazione, premere OPTION per 2 secondi per passare alla schermata di associazione del sensore.

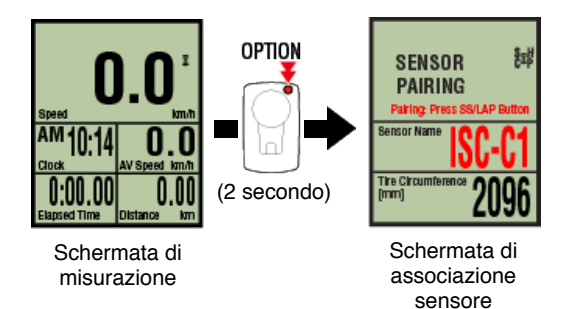

\* Se la schermata di associazione sensore viene lasciata attiva per 1 minuto, il computer smart torna alla schermata di misurazione.

# 2. Selezionare il sensore da impostare e immettere la circonferenza pneumatico.

Immettere la circonferenza in mm del pneumatico (lunghezza della circonferenza esterna pneumatico) su cui è installato il sensore.

(Gamma di impostazione: 0100 - 3999 mm)

Determinazione della circonferenza pneumatico

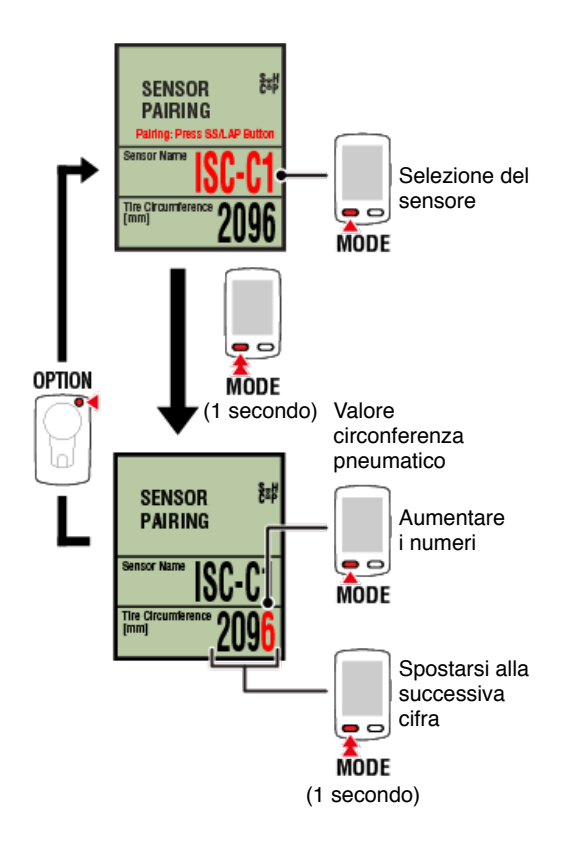

- \* I sensori selezionabili sono quello associati a Cateye Cycling<sup>™</sup> o ad uno computer smart. La lettera che appare dopo il nome del sensore indica il modo in cui si è associato il sensore.
  - A: Sensore associato a Cateye Cycling™
  - · C: Sensore associato ad uno computer smart
- \* Se vengono immessi valori fuori dalla gamma di impostazione, viene visualizzato un errore.

### 3. Premere OPTION per confermare le impostazioni.

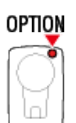

Premendo di nuovo OPTION si torna alla schermata di misurazione.

\* Se si sono modificate le impostazioni, premere sempre **OPTION** per confermare le modifiche.

In tal modo si completa la procedura di impostazione della circonferenza pneumatico

### Procedura di impostazione

- 1. Controllo del contenuto della confezione
- 2. Installare Cateye Cycling™
- 3. Associazione con computer smart
- 4. Associazione con un sensore (Se si dispone di altri sensori)
- 5. Montaggio della staffa

La staffa può essere montata sull'attacco o sul manubrio.

### Guardare il video

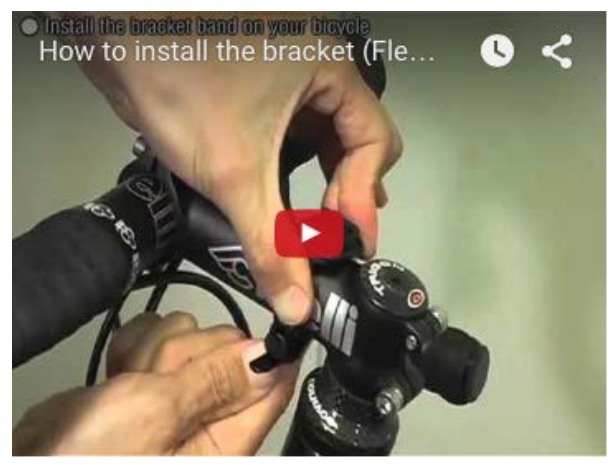

### Vedere le illustrazioni

- Quando si monta sull'attacco manubrio
- 😋 Quando si monta sul manubrio
- O Montaggio e rimozione di computer smart

### Quando si monta sull'attacco manubrio

1. Controllare l'orientamento della staffa e fissarla sulla relativa fascetta.

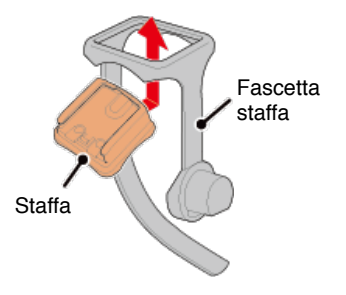

2. Rimuovere la guarnizione dallo spessore in gomma della staffa e fissare lo spessore sulla fascetta della staffa.

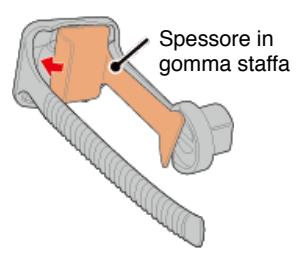

3. Avvolgere la fascetta della staffa attorno all'attacco manubrio e serrare il selettore per fissarlo.

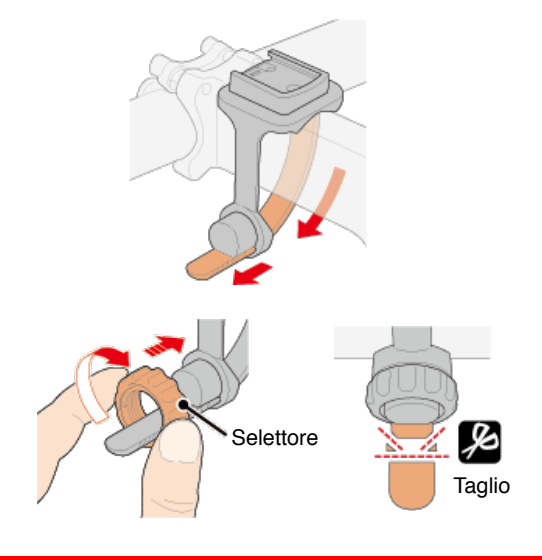

### Attenzione

- Serrare sempre il selettore manualmente.
   L'uso di uno strumento o un altro oggetto per serrare il selettore potrebbe rovinare la filettatura della vite.
- Tagliare con attenzione la fascetta della staffa in modo che l'estremità tagliata non causi lesioni (vedere la fase 3 precedente).

### Quando si monta sul manubrio

1. Controllare l'orientamento della staffa e fissarla sulla relativa fascetta.

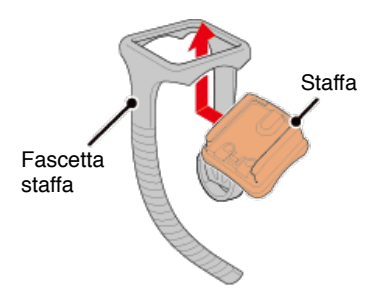

2. Rimuovere la guarnizione dallo spessore in gomma della staffa e fissare lo spessore sulla fascetta della staffa.

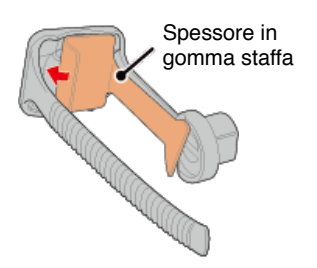

3. Avvolgere la fascetta della staffa attorno al manubrio e serrare il selettore per fissarlo.

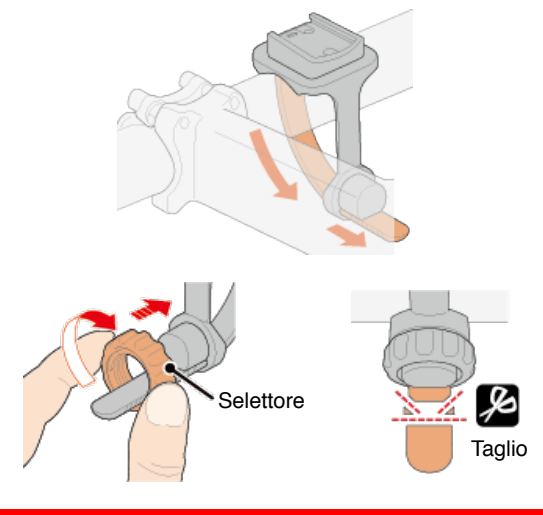

### Attenzione

- Serrare sempre il selettore manualmente.
   L'uso di uno strumento o un altro oggetto per serrare il selettore potrebbe rovinare la filettatura della vite.
- Tagliare con attenzione la fascetta della staffa in modo che l'estremità tagliata non causi lesioni (vedere la fase 3 precedente).

### Montaggio e rimozione di computer smart

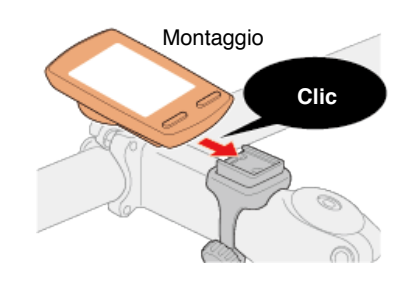

Rimozione

Tenendo computer smart

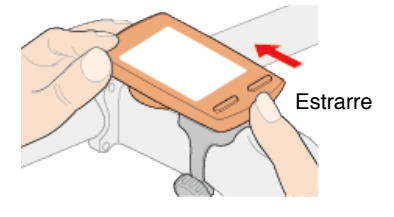

Attenzione

Per rimuovere computer smart, estrarre tenendo l'unità con l'altra mano per evitare che cada.

- 6. Montaggio del sensore di velocità (cadenza) (ISC-12) (Opzionale)
- 7. Indossare il sensore di frequenza cardiaca (HR-12) (Opzionale)

### Istruzioni per l'uso

### Procedura di impostazione

- 1. Controllo del contenuto della confezione
- 2. Installare Cateye Cycling™
- 3. Associazione con computer smart
- 4. Associazione con un sensore (Se si dispone di altri sensori)
- 5. Montaggio della staffa
- 6. Montaggio del sensore di velocità (cadenza) (ISC-12) (Opzionale)

Il sensore di velocità (cadenza) può essere montato nella parte superiore o inferiore del carro posteriore.

### Attenzione

Se il sensore di velocità (cadenza) viene montato sulla parte inferiore del tirante della catena piuttosto che sulla parte superiore, l'intervallo di regolazione tra il sensore e il magnete sarà più ridotto.

### Montaggio sulla parte superiore del carro posteriore

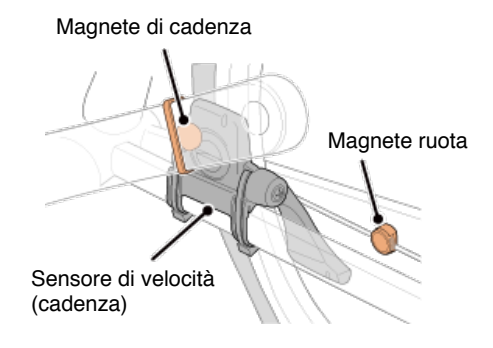

### • Montaggio sulla parte inferiore del carro posteriore

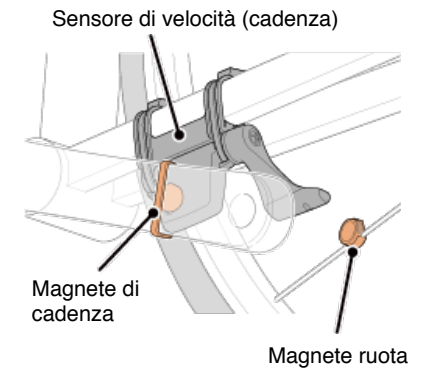

\* Le procedure di montaggio includono istruzioni per il montaggio sulla parte superiore del carro posteriore.

### Guardare il video

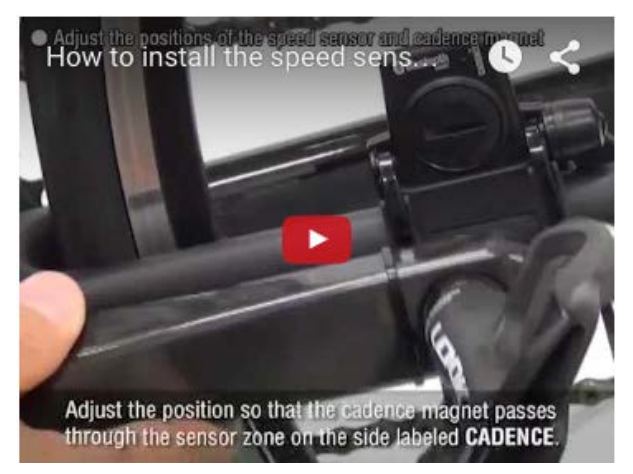

### Vedere le illustrazioni

### 1. Fissare temporaneamente il sensore sul carro posteriore sinistro.

(1) Allentare la vite del sensore con un cacciavite a croce e controllare che il braccio del sensore si muova.

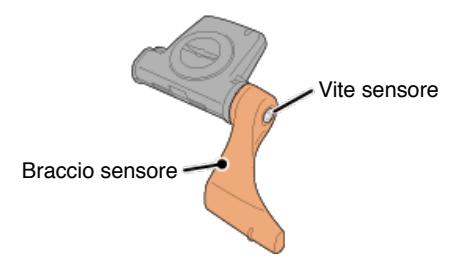

(2) Fissare lo spessore in gomma sul sensore.

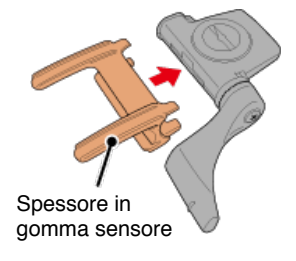

(3) Fare riferimento alla figura e collegare temporaneamente il sensore al carro posteriore sinistro con fascette di nylon.

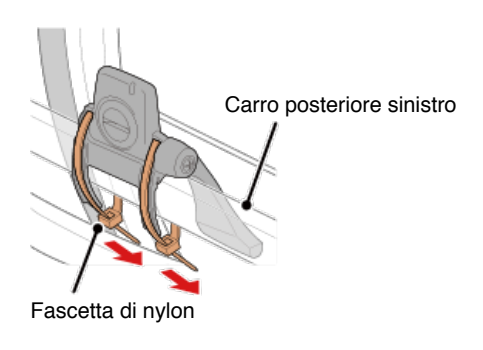

Attenzione

Non serrare completamente le fascette di nylon. Una volta serrate completamente, non possono essere rimosse.

2. Fissare temporaneamente il magnete.

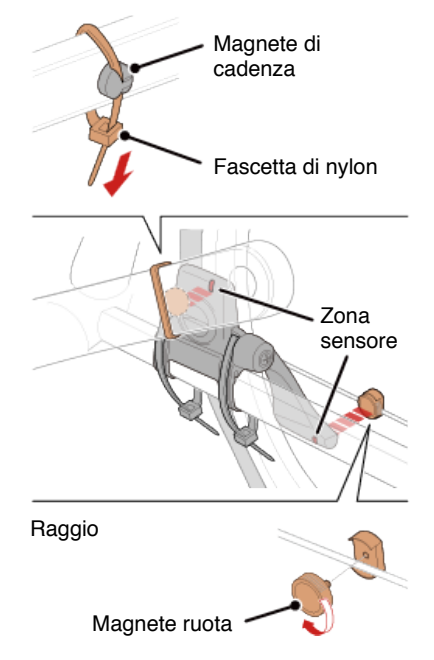

- (1) Con una fascetta di nylon, fissare temporaneamente il magnete di cadenza nella parte interna del braccio della pedivella sinistra in modo che sia rivolto verso la zona del sensore di cadenza.
- (2) Ruotare il braccio del sensore e fissare temporaneamente il magnete di cadenza in un raggio rivolto verso la zona del sensore di velocità.
- \* Se il sensore non può essere posizionato in modo che entrambi i magneti (velocità e cadenza) passino attraverso le zone del relativo sensore, riposizionare il sensore ed i magneti in modo che ogni magnete passi attraverso la zona del relativo sensore.

### 3. Regolare lo spazio tra la zona del sensore e il magnete.

(1) Inclinare il sensore in modo che lo spazio tra il magnete di cadenza e la zona del sensore di cadenza sia di circa 3 mm, quindi fissare saldamente il sensore con fascette di nylon.

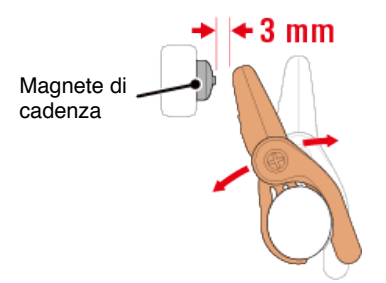

(2) Ruotare il braccio del sensore in modo che lo spazio tra il magnete ruota e la zona del sensore di velocità sia di circa 3 mm, quindi serrare saldamente la vite del sensore.

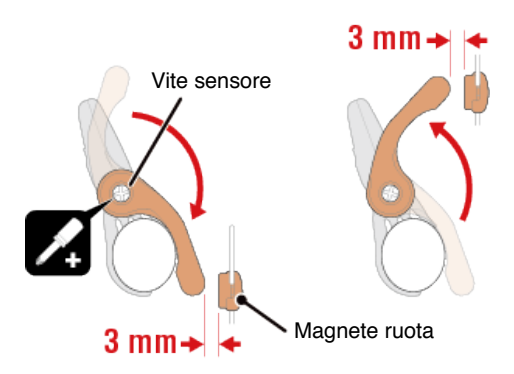

### 4. Fissare tutte le parti.

Serrare le fascette di nylon del sensore, la vite del sensore e i magneti, quindi controllare che non sia allentati.

Tagliare la fascetta di nylon in eccesso.

\* Se si utilizzano pedali con assi in acciaio, il magnete di cadenza può essere fissato magneticamente all'asse stesso. In tal caso, rimuovere il nastro adesivo dal magnete e non utilizzare la fascetta di nylon.

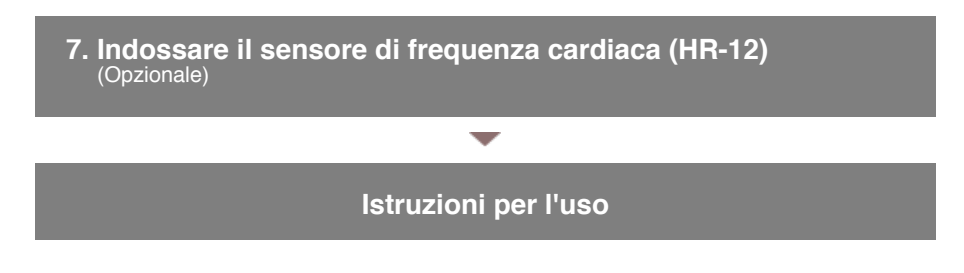

### Procedura di impostazione

- 1. Controllo del contenuto della confezione
- 2. Installare Cateye Cycling™
- 3. Associazione con computer smart
- 4. Associazione con un sensore (Se si dispone di altri sensori)
- 5. Montaggio della staffa
- 6. Montaggio del sensore di velocità (cadenza) (ISC-12) (Opzionale)
- 7. Indossare il sensore di frequenza cardiaca (HR-12) (Opzionale)

La misurazione della frequenza cardiaca viene effettuata indossando il sensore di frequenza cardiaca intorno al torace.

### Prima di indossare il sensore di frequenza cardiaca

Avvertenza

Non utilizzare il dispositivo se si è portatori di pacemaker.

- Per eliminare gli errori di misurazione, si consiglia di inumidire i blocchetti degli elettrodi con acqua o applicare crema a base elettrolitica ai blocchetti.
- In caso di pelli sensibili, inumidire i blocchetti degli elettrodi con acqua o indossare sopra una magliettina.
- In alcuni casi, i peli del torace potrebbero interferire con la misurazione.

### Guardare il video

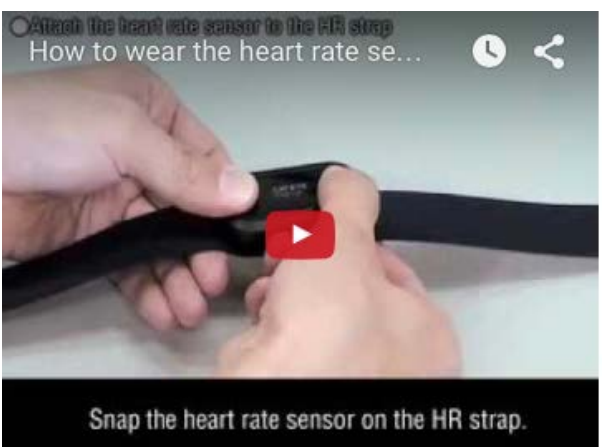

### Vedere le illustrazioni

1. Fissare il sensore alla cinghia FC.

Premere finché non si avverte un clic.

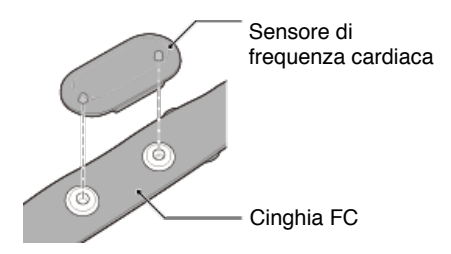

# 2. Indossare la cinghia FC facendo scorrere il gancio sull'altra estremità della cinghia.

Avvolgere la cinghia FC intorno al corpo e regolare la lunghezza in modo da adattarla al torace (sotto i pettorali). Stringendo eccessivamente la cinghia si potrebbe causare disagio durante la misurazione.

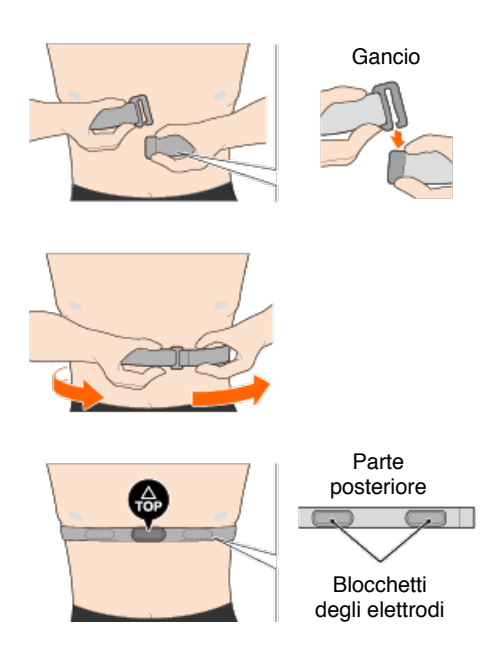

- \* Indossare il sensore di frequenza cardiaca in modo che TOP sia rivolto verso l'alto.
- \* Assicurarsi che i blocchetti degli elettrodi siano a stretto contatto con il corpo.
- \* In caso di pelle secca o se si indossa il sensore sopra una maglietta, potrebbero verificarsi errori di misurazione. In tal caso, inumidire i blocchetti degli elettrodi con acqua.

### Istruzioni per l'uso

### Istruzioni per l'uso

È possibile utilizzare computer smart in Modalità Mirror o Modalità diretta sensore in base alle preferenze o alla situazione.

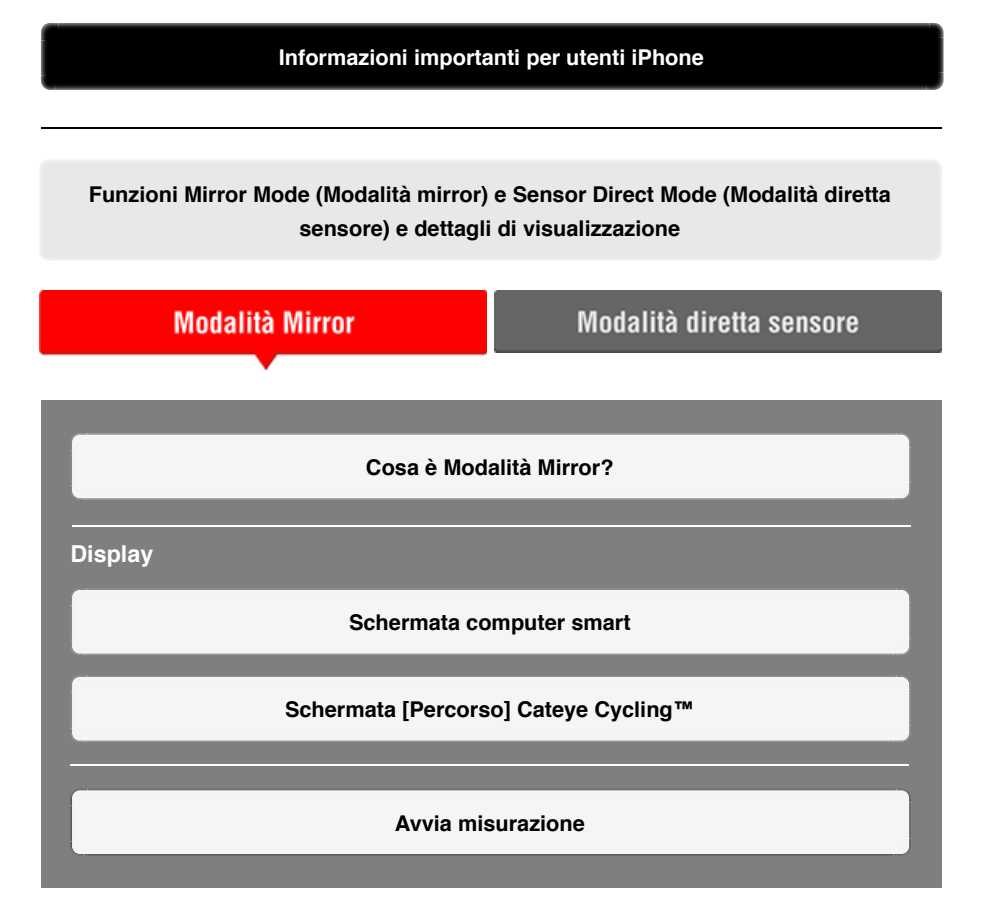

### Visualizzazione delle attività

Con Cateye Cycling<sup>™</sup>, è possibile controllare e gestire i dati di percorso e di riepilogo (denominati "attività").

### Riepilogo di tutte le attività

Elenco attività

Upload

### Modifica delle impostazioni

Cateye Cycling<sup>™</sup> può essere utilizzato per configurare tutte le impostazioni di computer smart e dei dispositivi collegati.

\* Le impostazioni di associazione del sensore possono essere configurate esclusivamente solo con il computer smart.

### Importante

Le informazioni del sensore sul computer smart vengono sovrascritte con i dati presenti su Cateye Cycling<sup>™</sup> quando il computer smart si connette allo smartphone.

\* Le informazioni sui sensori commerciali associati al computer smart rimangono invariate.

Generale

Dispositivo

Account

### Istruzioni per l'uso

### Informazioni importanti per utenti iPhone

### Importante

Attualmente, alcune limitazioni sulle funzioni che possono essere utilizzate con Padrone Smart+ si applicano a Cateye Cycling™ per iPhone.

Tali funzioni diventano disponibili tramite aggiornamenti del firmware Padrone Smart+ e dell'app Cateye Cycling™.

Si consiglia agli utenti di aggiornare alla versione più recente del firmware Cateye Cycling™ e Padrone Smart+, se possibile.

\* Le aree relative a quanto menzionato in precedenza sono descritte con il simbolo **i phone**.

### Aggiornamento del firmware:

Con lo smart computer connesso all'iPhone, toccare (menu) > [Dispositivo] > [Nome smart computer] > [Aggiorna firmware].

Funzioni Mirror Mode (Modalità mirror) e Sensor Direct Mode (Modalità diretta sensore) e dettagli di visualizzazione

Le seguenti funzioni possono essere utilizzate in Mirror Mode (Modalità mirror) e Sensor Direct Mode (Modalità diretta sensore).

| Dati misurati a funzioni                          | Modalità Mirror |               | Modalità     |  |  |  |  |
|---------------------------------------------------|-----------------|---------------|--------------|--|--|--|--|
| Dati misurati e funzioni                          | CC              | Арр           | sensore      |  |  |  |  |
| Misurazioni                                       |                 |               |              |  |  |  |  |
| Velocità attuale                                  | OK              | OK            | OK           |  |  |  |  |
| Velocità media                                    | OK              | NO            | OK           |  |  |  |  |
| Velocità massima                                  | OK              | NO            | OK           |  |  |  |  |
| Distanza percorso                                 | OK              | OK            | OK           |  |  |  |  |
| Distanza totale                                   | OK              | NO            | OK           |  |  |  |  |
| Tempo trascorso                                   | OK              | OK            | OK           |  |  |  |  |
| Tempo percorso                                    | OK              | OK            | NO           |  |  |  |  |
| Cadenza                                           | OK *1           | <b>OK</b> *1  | OK *1        |  |  |  |  |
| Cadenza media                                     | OK *1           | NO            | OK *1        |  |  |  |  |
| Cadenza massima                                   | OK *1           | NO            | <b>OK</b> *1 |  |  |  |  |
| Frequenza cardiaca                                | <b>OK *</b> 1   | <b>OK *</b> 1 | OK *1        |  |  |  |  |
| Frequenza cardiaca media                          | OK *1           | NO            | <b>OK</b> *1 |  |  |  |  |
| Frequenza cardiaca massima                        | OK *1           | NO            | OK *1        |  |  |  |  |
| Potenza                                           | OK *1           | OK *1         | OK *1        |  |  |  |  |
| Potenza media                                     | <b>OK</b> *1    | NO            | OK *1        |  |  |  |  |
| Potenza massima                                   | OK *1           | NO            | <b>OK</b> *1 |  |  |  |  |
| Potenza media personalizzata                      | OK *1           | NO            | OK *1        |  |  |  |  |
| Bllanciamento potenza                             | <b>OK</b> *2    | NO            | <b>OK</b> *2 |  |  |  |  |
| Data                                              | OK              | NO            | OK           |  |  |  |  |
| Ora                                               | OK              | NO            | OK           |  |  |  |  |
| Consumo calorie                                   | OK *1           | NO            | NO           |  |  |  |  |
| Altitudine                                        | OK              | NO            | NO           |  |  |  |  |
| Altitudine ascendente                             | OK              | NO            | NO           |  |  |  |  |
| Altitudine totale                                 | OK              | NO            | NO           |  |  |  |  |
| Angolazione pendenza                              | <b>OK *</b> 3   | NO            | NO           |  |  |  |  |
| Pendenza massima                                  | <b>OK *</b> 3   | NO            | NO           |  |  |  |  |
| Pendenza media                                    | <b>OK *</b> 3   | NO            | NO           |  |  |  |  |
| Notifiche                                         |                 |               |              |  |  |  |  |
| Notifiche per chiamata<br>in arrivo, SMS e e-mail | ок              | NO            | NO           |  |  |  |  |
| Funzione                                          |                 |               |              |  |  |  |  |
| Bussola                                           | OK              | NO            | NO           |  |  |  |  |
| Funzione navigazione semplice                     | OK              | NO            | NO           |  |  |  |  |
| Funzione giro                                     | OK              | NO            | NO           |  |  |  |  |
| Funzione giro automatico                          | OK              | OK            | NO           |  |  |  |  |
| Funzione conto alla rovescia                      | OK              | NO            | NO           |  |  |  |  |
| Funzione pausa automatica                         | OK              | NO            | NO           |  |  |  |  |
| Registrazione                                     |                 |               |              |  |  |  |  |
| Percorso                                          | NO              | OK            | NO           |  |  |  |  |
| Grafico                                           | NO              | OK            | NO           |  |  |  |  |
| Giro                                              | NO              | OK            | NO           |  |  |  |  |

\*1 Le misurazioni di frequenza cardiaca, cadenza e potenza richiedono l'associazione con ciascun sensore.

\*2 Richiede sensori di potenza sinistro e destro separati.

\*3 Richiede uno smartphone con sensore di pressione integrato.

### Istruzioni per l'uso

### Cosa è Modalità Mirror?

Modalità Mirror si riferisce alla sincronizzazione di computer smart con l'app per smartphone di Cateye, Cateye Cyling<sup>™</sup>. Utilizzando computer smart con Cateye Cycling<sup>™</sup>, è possibile connettere computer smart e sensori opzionali/commerciali (velocità, cadenza, frequenza cardiaca e potenza) con lo smartphone e registrare le informazioni del log, tra cui la funzione GPS dello smartphone durante la misurazione. In tal caso, computer smart diventa un monitor che visualizza i dati di misurazione dello smartphone in tempo reale.

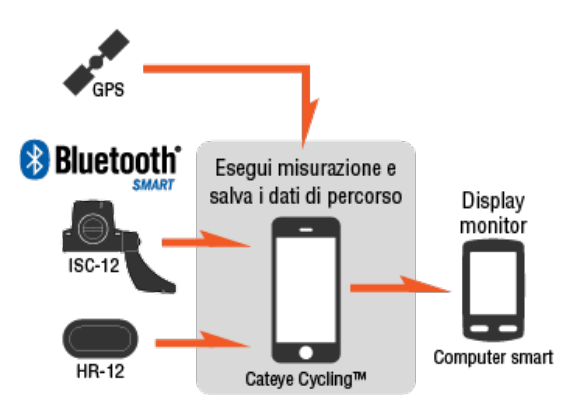

The Bluetooth word mark and logos are owned by the Bluetooth SIG, Inc. and any use of such marks by CATEYE Co., Ltd. is under license. Other trademarks and trade names are those of their respective owners.

Montando un computer smart sul manubrio, oltre ad essere in grado di utilizzare l'app per smartphone Cateye Cycling<sup>™</sup> con lo smartphone è in borsa o in tasca, è anche possibile visualizzare i dati di misurazione e controllare se si sono ricevute telefonate o e-mail. In tal modo si riduce il consumo della batteria dello smartphone e si evita il pericolo di caduta dello smartphone.

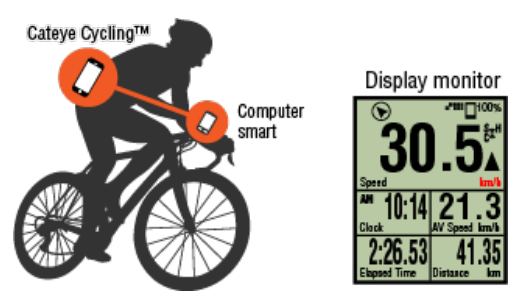

È possibile caricare immediatamente i risultati di misurazione (dati di percorso) su un sito di servizio come Cateye Atlas™.

\* Anche se non si dispone di un sensore in grado di effettuare la misurazione della velocità, è possibile utilizzare computer smart come ciclocomputer "senza sensore" tramite la funzione GPS dello smartphone.

Schermata computer smart Schermata [Percorso] Cateye Cycling™

### Istruzioni per l'uso

Cosa è Modalità Mirror?

### Schermata computer smart

I segmenti della schermata e le funzioni del display da visualizzare sulla schermata di misurazione possono essere assegnati tramite la personalizzazione della schermata. Di seguito viene spiegato il display personalizzabile, utilizzando la schermata predefinita come esempio.

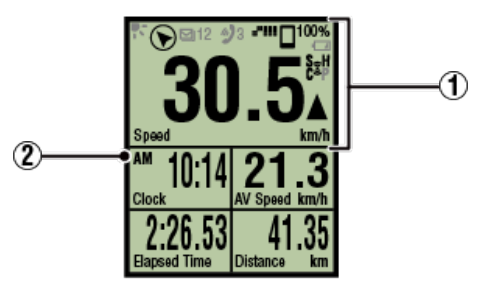

Schermata di misurazione

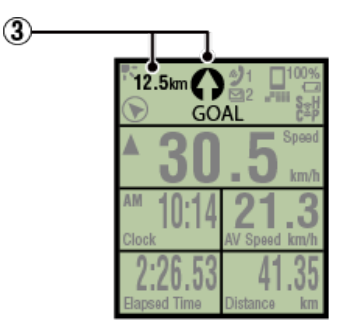

Display navigazione semplice

\* Per personalizzare la schermata, toccare (MENU) > [Dispositivo] > [Nome computer smart] > [Visualizza personalizzazione].

Modifica della schermata di misurazione

### 1 Descrizione delle icone:

### K (Modalità notturna)

Si attiva quando l'impostazione Modalità notturna è su ON.

\* È possibile accedere alle impostazioni di Modalità notturna toccando (MENU) > [Dispositivo] > [Nome computer smart].

Dispositivo

### (Bussola)

Consente di controllare in quale direzione si trova il nord.

## 🎾 / 🗩 / 🖾 (Icona di notifica chiamata in arrivo/SMS/e-mail)

Sul display viene visualizzato il numero di notifiche in arrivo e lampeggia per le app con notifiche in arrivo .

Quando si riceve una notifica in arrivo, sul display viene visualizzato il nome dell'app e il nome del mittente.

### ! iPhone

Vengono visualizzate solo le notifiche in arrivo degli indirizzi e-mail registrati tramite [Telefono] e [Aggiungi account].

Quando si riceve una notifica in arrivo, sul display viene visualizzato il nome dell'app e il nome del mittente.

- \* Il nome del contatto registrato con caratteri non alfabetici viene visualizzato come "Altro".
- \* Le icone delle notifiche in arrivo e il conteggio vengono ripristinati quando si interrompe, ripristina, termina la misurazione.
- \* È possibile accedere alle impostazioni di notifica toccando (MENU) > [Dispositivo] > [Impostazioni notifica].

Configurazione delle notifiche in arrivo

### □<sup>100%</sup> (Carica restante della batteria dello smartphone)

Indica la carica restante della batteria dello smartphone.

### (Allarme batteria computer smart)

Lampeggia quando la batteria di computer smart è quasi esaurita.Sostituire la batteria al più presto.

💽 Sostituzione della batteria: Computer smart

### (Sensibilità GPS)

Indica lo stato di ricezione del segnale GPS.

### 💈 (icona segnale sensore)

Indica lo stato di ricezione del segnale del sensore Bluetooth®.

- Tipi di icone:
  - S (segnale velocità) Indica il segnale del sensore di velocità.
  - C (segnale cadenza) Indica il segnale del sensore di cadenza.
  - **S/C** (S e C visualizzati contemporaneamente) Indica il segnale del sensore di velocità (cadenza) (ISC).
  - H (segnale frequenza cardiaca) Indica il segnale del sensore di frequenza cardiaca.
  - P (segnale potenza) Indica il segnale del sensore di potenza.
- · Stati delle icone:
  - On Ricezione del segnale in Modalità Mirror Off Nessun segnale

### ▲▼ (frecce andatura)

ndica se la velocità attuale è superiore (A) o inferiore (V) alla velocità media.

### km/h · m/h · rpm · bpm (Unità di misura)

Visualizza l'unità di misura attualmente selezionata.

۰On

Misurazione arrestata

Lampeggiante
 Misurazione in corso

### 2 Schermata di misurazione

Visualizza vari dati di misurazione.

Velocità/cadenza/frequenza cardiaca lampeggiano:

Se si utilizza un sensore CATEYE, i valori relativi al periodo di sostituzione della batteria del sensore iniziano a lampeggiare, per indicare la necessità di sostituire la batteria.

### Sostituzione della batteria:Sensori opzionali

### I valori di potenza lampeggiano:

Quando si usano sensori di potenza sinistro e destro separati, si attiva o disattiva il lampeggio dei valori di potenza ad indicare che vengono ricevuti solo i segnali provenienti da un sensore.

### 3 Direzione e distanza in linea retta

Visualizza la direzione e la distanza in linea retta dall'obiettivo (o dal punto iniziale).

### Schermata [Percorso] Cateye Cycling™

### Istruzioni per l'uso

Cosa è Modalità Mirror?

Schermata computer smart

### Schermata [Percorso] Cateye Cycling™

È la schermata principale di Cateye Cycling™.

Da questa schermata è possibile avviare, interrompere e terminare una misurazione.

- \* L'avvio, l'interruzione e la fine della misurazione possono essere effettuati da remoto da computer smart.
- \* I dati di misurazione vengono visualizzati con se non è possibile ricevere il segnale del sensore.

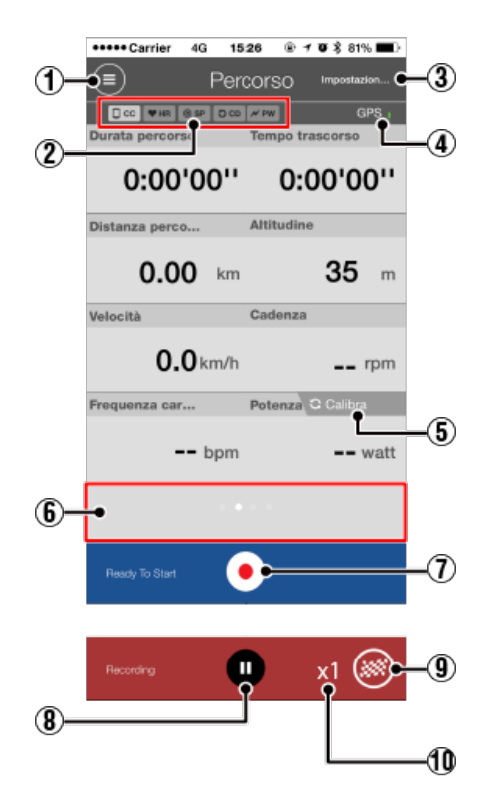

### 1 🔳 Tasto Menu

Visualizza il menu.

# Icona di stato connessione dispositivo Visualizza lo stato di connessione con altri dispositivi. CC (Computer smart) HR (Sensore di frequenza cardiaca) SP (Sensore di velocità) CD (Sensore di cadenza)

• **PW** (Sensore di potenza)
\* Un'icona non disponibile indica un sensore non connesso.

\* I sensori di velocità (cadenza) (ISC) visualizzano 💿 SP e ਹ CD

## ③ Impostazione rapida

La funzione Impostazione rapida consente l'attivazione/la disattivazione di varie funzioni di misurazione oppure l'impostazione di un obiettivo con una semplice e rapida navigazione.

## 4 Icona GPS

Indica lo stato di ricezione del segnale GPS.

## 5 Calibra Tasto di calibrazione

Esegue la calibrazione del sensore di potenza.

Calibrazione del sensore di potenza

## 6 Cambia modalità di visualizzazione

Scorrendo sullo schermo, si passa ai display mappa, grafico e giro, che consentono di controllare il percorso e effettuato e visualizzare i dati di misurazione

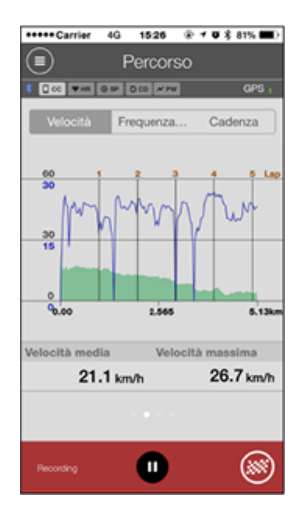

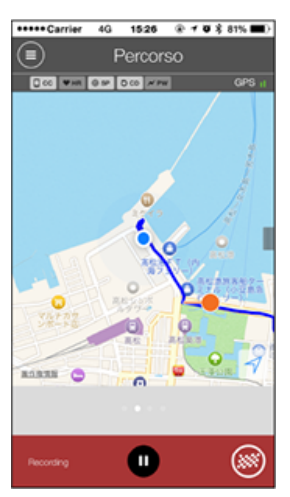

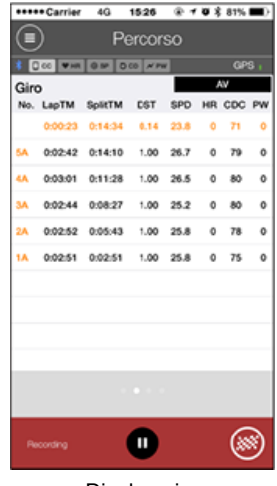

Visualizzazione grafico

Visualizzazione mappa

Display giro

- \* Toccare lo schermo sul display giro per passare tra **AV** (valore medio) e **MX** (valore massimo).
- \* I dati registrati con Giro automatico vengono visualizzati con una "A" dopo il numero.

| Tasto di avvio misurazione |  |
|----------------------------|--|
| Avvia la misurazione.      |  |

\* Non disponibile se non è possibile ricevere il segnale di velocità o il segnale GPS.

## 8 U Tasto di interruzione

Interrompe la misurazione.

## 9 🥘 Tasto bandiera

Termina la misurazione.

Passa alla schermata di upload percorso.

Salvataggio e upload di percorsi

Numero di percorsi temporaneamente salvati Visualizza il numero di percorsi temporaneamente salvati.

#### Importante

Il numero massimo di percorsi che è possibile salvare temporaneamente è 30. Se si supera questo numero, l'icona cambia in **[Full]** e non è possibile salvare temporaneamente altri percorsi. Si consiglia di salvare e caricare periodicamente i dati del percorso.

## Istruzioni per l'uso

## Avvia misurazione

#### Importante

## Uso dello smartphone

Durante la misurazione, disattivare il display dello smartphone e, con Cateye Cycling<sup>™</sup> in esecuzione, riporre lo smartphone in un luogo sicuro, come una borsa o una tasca. Quando la misurazione si avvia/si interrompe/riprende ed è possibile eseguire le operazioni di ripristino (fine percorso) da remoto da computer smart, non è necessario estrarre lo smartphone finché non si desidera salvare o caricare percorsi.

\* Cateye Cycling<sup>™</sup> è in grado di effettuare la misurazione quando viene eseguito sullo sfondo.

#### Limitazioni relative alla misurazione

In Modalità Mirror, il tempo trascorso massimo che può essere misurato è di circa 1000 ore e la distanza percorsa massima è di 10000 km [6200 miglia]. Quando si supera uno di questi valori, la misurazione termina e i dati del percorso vengono salvati temporaneamente.

In tal caso, il display torna alla schermata [READY] (Pronto) (standby misurazione) per avviare la misurazione del successivo percorso.

In questa sezione viene spiegata la procedura e le funzioni di misurazione.

- 1. Connessione tra smartphone e computer smart
- 2. Preparazione prima della misurazione
- 3. Avvio della misurazione
- 4. Interruzione/ripresa della misurazione
- 5. Fine della misurazione (operazione di azzeramento)
- 6. Salvataggio e upload di percorsi

#### • Funzioni durante la misurazione

#### Commutazione del display dei dati di misurazione

Funzione navigazione semplice

Funzione giro

Funzione giro automatico

Funzione conto alla rovescia

Funzione pausa automatica

Modalità di risparmio energetico

Funzione di blocco tasti

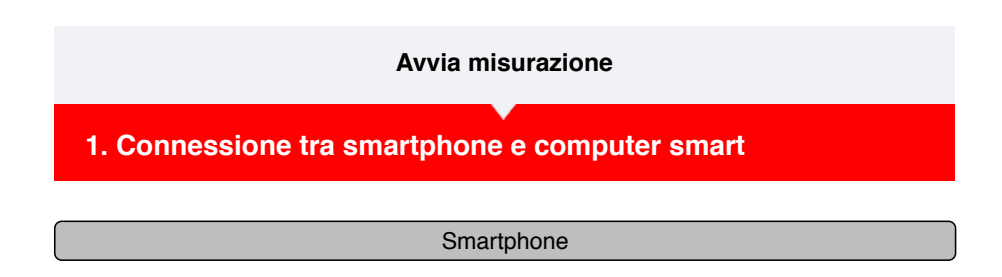

1. Avviare Cateye Cycling™ o, da 🛑 (MENU), attivare [Connetti].

| Menu          | 4G 15:26       | ⊕ 1 0 3       | 81%       |
|---------------|----------------|---------------|-----------|
| Connetti      | OFF            |               | (=)       |
| Percorso      |                | $\rightarrow$ | Durata p  |
| Attività      |                |               | 0:        |
| Riepilogo di  | tutte le attiv | ità >         | Distanza  |
| Elenco attivi | tà             |               | (         |
| Carica        |                |               | Velocità  |
| Impostazione  | •              |               |           |
| Generale      |                |               | Francisco |
| Dispositivo   |                |               | Frequen.  |
| Account       |                |               |           |
| Supporto      |                |               |           |
| Manuale we    | b              | >             | Bandul    |
| Sito CatEvel  | R              |               | Heady I   |

Computer smart

2. Nella schermata di misurazione, premere MODE per 1 secondo per visualizzare la schermata di ricerca dello smartphone e connettersi allo smartphone.

Quando computer smart si connette ad uno smartphone, passa al display di standby misurazione.

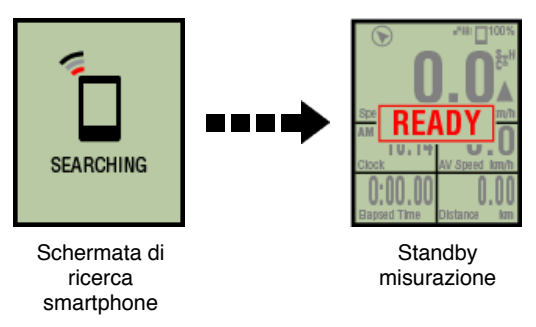

- \* Se la connessione viene effettuata quando Cateye Cycling™ sta già effettuando la misurazione, vengono visualizzati [PAUSE] (Pausa) e i valori misurati.
- \* L'aspetto della schermata computer smart dipende dallo stato di Cateye Cycling™.

La connessione con lo smartphone è quindi completa.

2. Preparazione prima della misurazione
 3. Avvio della misurazione
 4. Interruzione/ripresa della misurazione

| 5. Fine della misurazione (operazione di azzeramento) |
|-------------------------------------------------------|
| 6. Salvataggio e upload di percorsi                   |
| • Funzioni durante la misurazione                     |
| Commutazione del display dei dati di misurazione      |
| Funzione navigazione semplice                         |
| Funzione giro                                         |
| Funzione giro automatico                              |
| Funzione conto alla rovescia                          |
| Funzione pausa automatica                             |
| Modalità di risparmio energetico                      |
| Funzione di blocco tasti                              |
| Se si dispone di sensori di potenza                   |

1. Connessione tra smartphone e computer smart

## 2. Preparazione prima della misurazione

La seguente procedura mostra come attivare/disattivare varie funzioni di misurazione e come configurare le impostazioni dell'obiettivo desiderate.

In questa sezione viene inoltre descritta la funzione di configurazione rapida delle impostazioni della schermata Trip (Percorso).

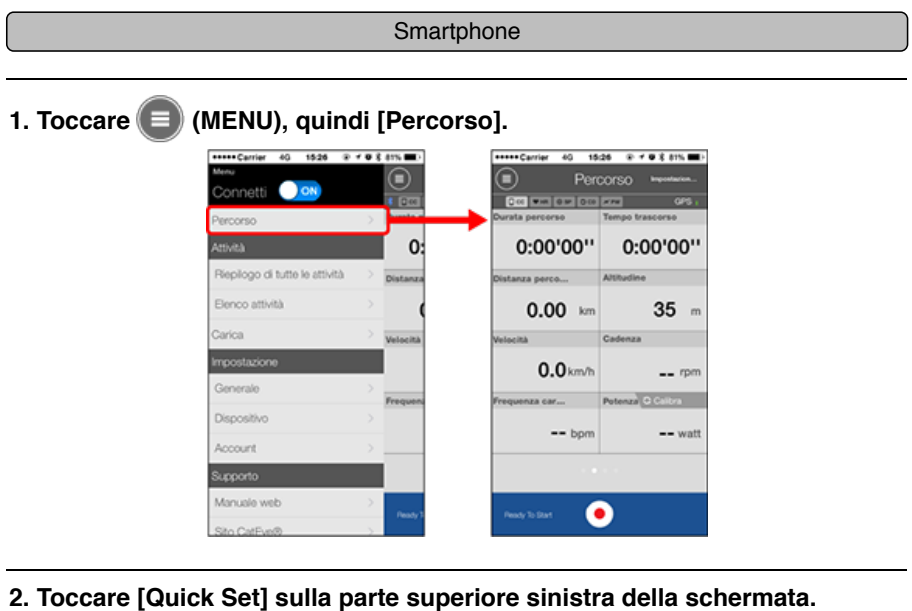

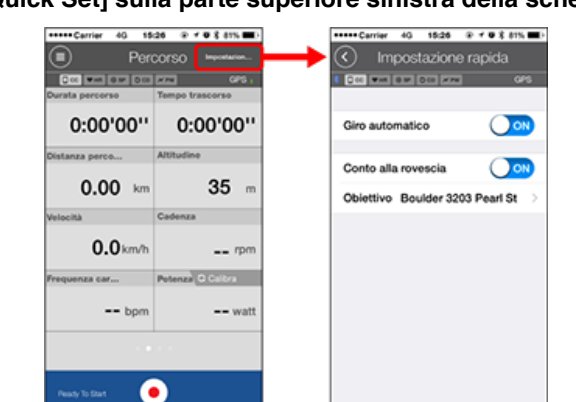

#### · Giro automatico / Conto alla rovescia

Attivare/disattivare la funzione, se desiderato.

- Funzione giro automatico
- S Funzione conto alla rovescia
- \* Le impostazioni riflettono la configurazione dell'impostazione precedente. Passare alle seguenti schermate per modificare le impostazioni.
- Giro automatico: (MENU) > [Generale] > [Giro automatico]
  Generale
- Conto alla rovescia: (MENU) > [Dispositivo] > [Conto alla rovescia]
  Dispositivo

• Obiettivi

Specifica un obiettivo in navigazione semplice

S Funzione navigazione semplice

## 3. Toccare 🔇 (back).

Il display torna alla schermata Trip (Percorso).

## 3. Avvio della misurazione

- 4. Interruzione/ripresa della misurazione
- 5. Fine della misurazione (operazione di azzeramento)
- 6. Salvataggio e upload di percorsi

## • Funzioni durante la misurazione

Commutazione del display dei dati di misurazione

Funzione navigazione semplice

Funzione giro

Funzione giro automatico

Funzione conto alla rovescia

Funzione pausa automatica

Modalità di risparmio energetico

Funzione di blocco tasti

- 1. Connessione tra smartphone e computer smart
- 2. Preparazione prima della misurazione
- 3. Avvio della misurazione

#### Computer smart

Quando computer smart è nella schermata [READY] (Pronto) (standby misurazione), premendo **SS/LAP** per 1 secondo si avvia la misurazione.

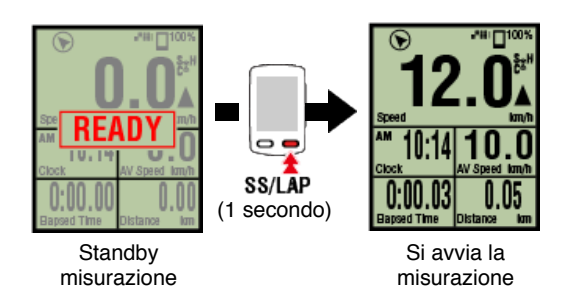

\* Se durante la misurazione si interrompe la connessione con lo smartphone, computer smart passa alla schermata di ricerca dello smartphone. Quando si stabilisce di nuovo la connessione, computer smart torna alla schermata di misurazione.

4. Interruzione/ripresa della misurazione

- 5. Fine della misurazione (operazione di azzeramento)
- 6. Salvataggio e upload di percorsi

•Funzioni durante la misurazione

Commutazione del display dei dati di misurazione

Funzione navigazione semplice

Funzione giro

Funzione giro automatico

Funzione conto alla rovescia

Funzione pausa automatica

Modalità di risparmio energetico

## Funzione di blocco tasti

- 1. Connessione tra smartphone e computer smart
- 2. Preparazione prima della misurazione
- 3. Avvio della misurazione
- 4. Interruzione/ripresa della misurazione

#### Computer smart

Premendo **SS/LAP** per 1 secondo viene visualizzato [PAUSE] (Pausa) e si interrompe la misurazione.

Premendo di nuovo SS/LAP per 1 secondo si riprende la misurazione.

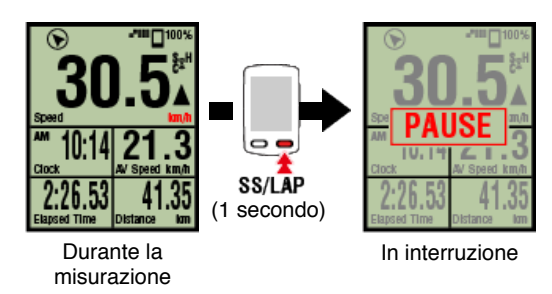

- 5. Fine della misurazione (operazione di azzeramento)
- 6. Salvataggio e upload di percorsi

#### •Funzioni durante la misurazione

| Commutazione del display dei dati di misurazione |
|--------------------------------------------------|
| Funzione navigazione semplice                    |
| Funzione giro                                    |
| Funzione giro automatico                         |
| Funzione conto alla rovescia                     |
| Funzione pausa automatica                        |
| Modalità di risparmio energetico                 |
| Funzione di blocco tasti                         |

- 1. Connessione tra smartphone e computer smart
- 2. Preparazione prima della misurazione
- 3. Avvio della misurazione
- 4. Interruzione/ripresa della misurazione
- 5. Fine della misurazione (operazione di azzeramento)

#### Computer smart

Premendo **MODE** per 3 secondi si termina la misurazione e si passa al display [READY] (Pronto).

A questo punto, i dati del percorso vengono salvati temporaneamente sul smartphone e le misurazioni sul computer smart vengono ripristinate.

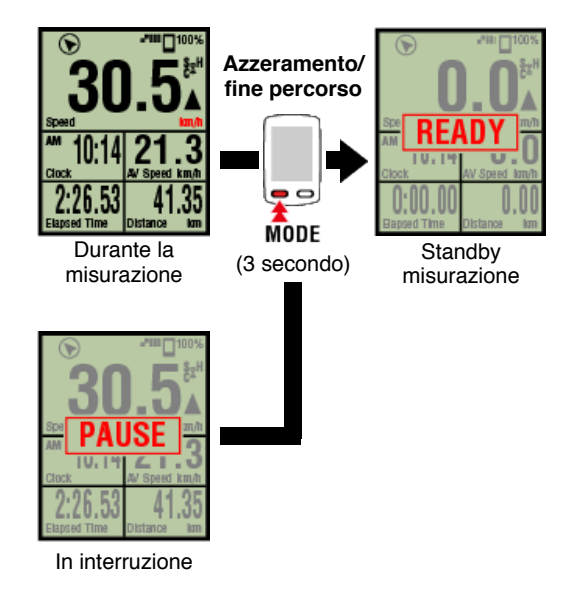

Per continuare la misurazione, premere **SS/LAP** per 1 secondo. Per terminare la misurazione, salvare e caricare i dati di percorso tramite lo smartphone.

## Salvataggio e upload di percorsi

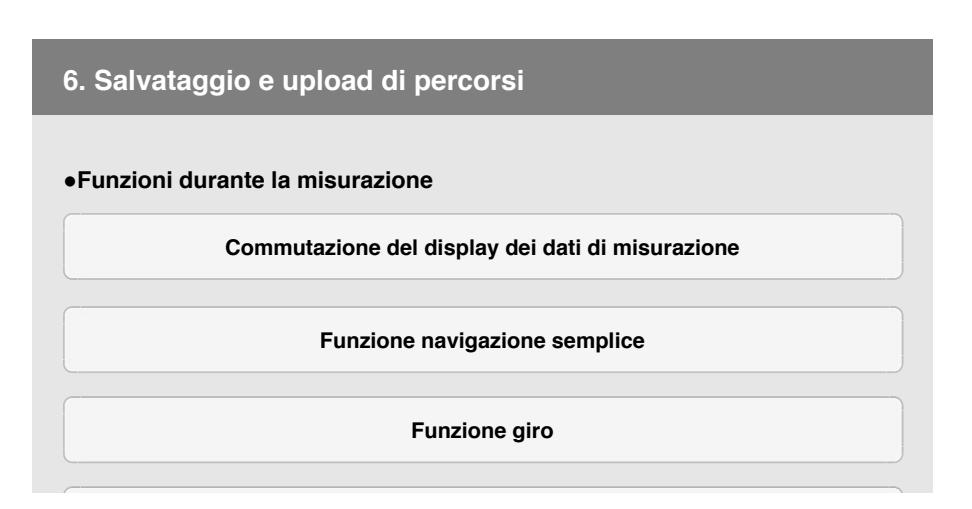

Funzione giro automatico

Funzione conto alla rovescia

Funzione pausa automatica

Modalità di risparmio energetico

Funzione di blocco tasti

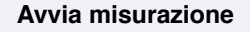

- 1. Connessione tra smartphone e computer smart
- 2. Preparazione prima della misurazione
- 3. Avvio della misurazione
- 4. Interruzione/ripresa della misurazione
- 5. Fine della misurazione (operazione di azzeramento)
- 6. Salvataggio e upload di percorsi

Al termine della misurazione, il percorso può essere salvato in Cateye Cycling™ e caricato su vari siti di servizio.

#### Smartphone

1. Nella schermata Trip 🥯 (Percorso), toccare (bandiera) per terminare la misurazione.

L'app passa alla schermata di upload.

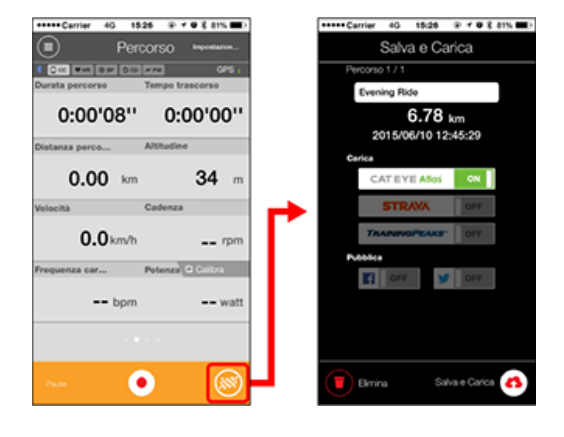

#### 2. Attivare una destinazione di upload.

- \* È possibile modificare i nomi del percorso.
- \* Per caricare i dati, è necessario disporre di un account con il relativo sito.

## C Account

\* Cateye Cycling<sup>™</sup> consente di pubblicare esclusivamente i link dei percorsi caricati su CATEYE Atlas<sup>™</sup>, Facebook<sup>™</sup> e Twitter<sup>™</sup>. Non è possibile pubblicare i link ad altri siti di servizi.

## Toccare (A) (Salva e carica). I percorsi vengono salvati in Cateye Cycling™ e caricati sui siti di servizi selezionati.

\* Ripetere questa operazione in caso di vari percorsi.

\* Toccare (Elimina) per eliminare un percorso.

\* Toccare (MENU) > [Elenco attività] per visualizzare i percorsi salvati in Cateye Cycling™.

C Elenco attività

\* Quando non si esegue la misurazione, si consiglia di disattivare [Connetti] da (MENU) per ridurre al minimo il consumo della batteria dello smartphone.

| •Funzioni durante la misurazione                 |
|--------------------------------------------------|
| Commutazione del display dei dati di misurazione |
| Funzione navigazione semplice                    |
| Funzione giro                                    |
| Funzione giro automatico                         |
| Funzione conto alla rovescia                     |
| Funzione pausa automatica                        |
| Modalità di risparmio energetico                 |
| Funzione di blocco tasti                         |
| Se si dispone di sensori di potenza              |

## Commutazione del display dei dati di misurazione

## Computer smart

- È possibile cambiare il display dei dati misurati in Cateye Cycling™ premendo MODE.
- \* I dati visualizzati cambiano in base allo stato della connessione del sensore e alle impostazioni di personalizzazione della schermata. Di seguito viene fornito un esempio di configurazione iniziale della schermata di misurazione.

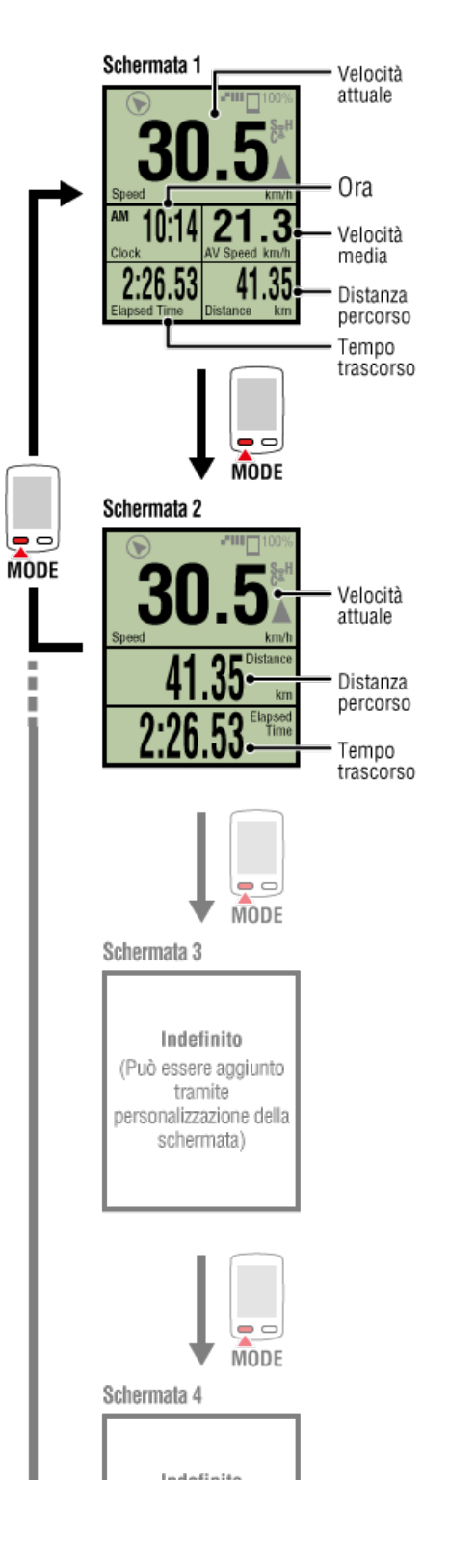

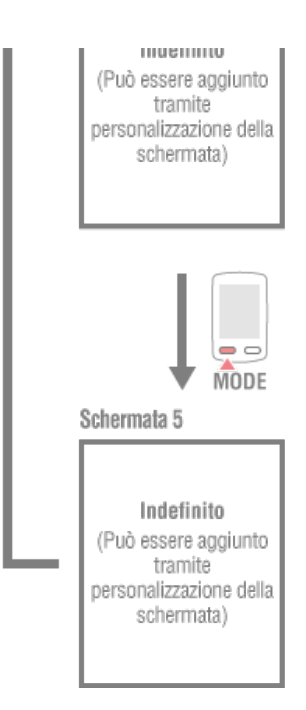

\* Durante la configurazione iniziale, le schermate da 3 a 5 sono indefinite e, pertanto, non vengono visualizzate. Per aggiungere schermate o modificare i segmenti della schermata o i dati di misurazione, toccare (MENU) > [Dispositivo] > [Nome computer smart] > [Visualizza personalizzazione].

## S Modifica della schermata di misurazione

\* I dati relativi a frequenza cardiaca, cadenza e potenza non vengono visualizzati, a meno che non siano associati tutti i sensori.

| Funzione navigazione semplice       |
|-------------------------------------|
| Funzione giro                       |
| Funzione giro automatico            |
| Funzione conto alla rovescia        |
| Funzione pausa automatica           |
| Modalità di risparmio energetico    |
| Funzione di blocco tasti            |
| Se si dispone di sensori di potenza |

Commutazione del display dei dati di misurazione

## Funzione navigazione semplice

La funzione navigazione semplice visualizza la direzione e la distanza in linea retta dalla posizione attuale all'obiettivo o al punto iniziale.

#### Importante

- La funzione navigazione semplice mostra la direzione e la distanza in linea retta. Non fornisce una guida del percorso (stradale).
- La funzione navigazione semplice non può essere visualizzata quando si imposta la personalizzazione della schermata per la visualizzazione di 7 o 8 segmenti della schermata.
  - \* Per configurare le impostazioni del segmento della schermata per la schermata di

misurazione, toccare (MENU) > [Dispositivo] > [Nome computer smart] > [Visualizza personalizzazione].

🜑 Modifica della schermata di misurazione

## Visualizzazione obiettivo

Visualizzare la direzione e la distanza in linea retta dall'obiettivo.

Importante

Non è possibile usare questa funzione se non è definito alcun obiettivo.

Specifica di un obiettivo

\* Gli obiettivi possono inoltre essere impostati quando si registra un percorso se lo smart computer è in stato [PAUSA].

## Computer smart

1. Premere OPTION nella schermata di misurazione per 1 secondo per mostrare la navigazione semplice (obiettivo) sulla parte superiore della schermata.

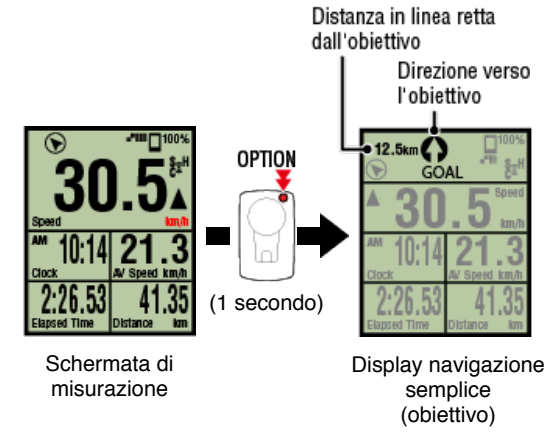

Poter controllare la direzione e la distanza in linea retta dall'obiettivo consente di continuare il percorso senza perdere di vista l'obiettivo.

2. Premere OPTION per 1 secondo per tornare alla schermata di misurazione.

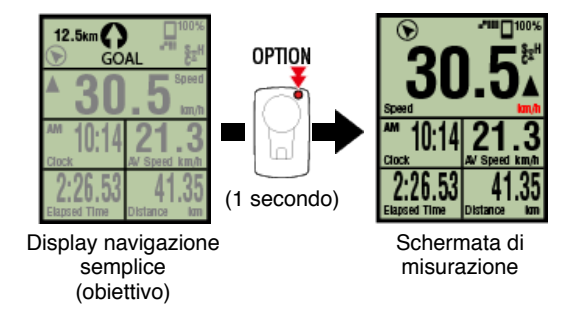

- \* Eseguendo la stessa operazione, viene di nuovo visualizzata la navigazione semplice (obiettivo).
- \* Per tornare ad un punto iniziale, consultare "Ritorno a punto iniziale".

## Ritorno a punto iniziale

Visualizzare la direzione e la distanza in linea retta dal punto iniziale.

\* Poiché il punto iniziale di un percorso viene impostato automaticamente, questa funzione può essere utilizzata immediatamente.

#### Computer smart

1. Premere OPTION nella schermata di misurazione o nel display navigazione semplice (obiettivo) per mostrare la navigazione semplice (ritorno al punto iniziale) nella parte superiore della schermata.

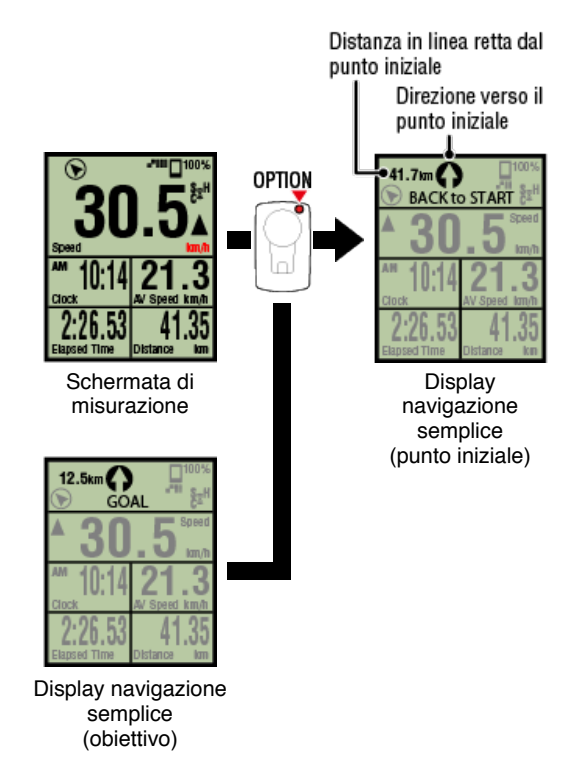

Questa funzione consente di tornare ad un punto iniziale mentre si controlla la direzione e la distanza in linea retta dal punto iniziale.

2. Premere OPTION per tornare alla schermata di misurazione.

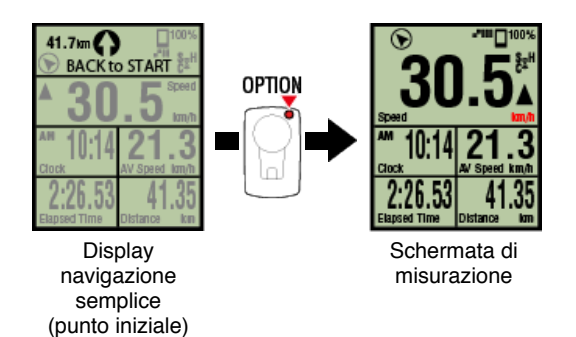

\* Eseguendo la stessa operazione, viene di nuovo visualizzata la navigazione semplice (punto iniziale).

## Funzione giro

## Funzione giro automatico

## Funzione conto alla rovescia

## Funzione pausa automatica

Modalità di risparmio energetico

Funzione di blocco tasti

## Commutazione del display dei dati di misurazione

## Funzione navigazione semplice

## **Funzione giro**

## Computer smart

È possibile registrare un giro premendo **SS/LAP** nella schermata di misurazione durante la misurazione stessa.

Quando viene registrato il giro, le informazioni sul giro vengono visualizzate temporaneamente prima di tornare alla schermata di misurazione originale. Le informazioni sul giro visualizzate sono le seguenti.

\* Questa funzione può essere utilizzata insieme alla funzione giro automatico.

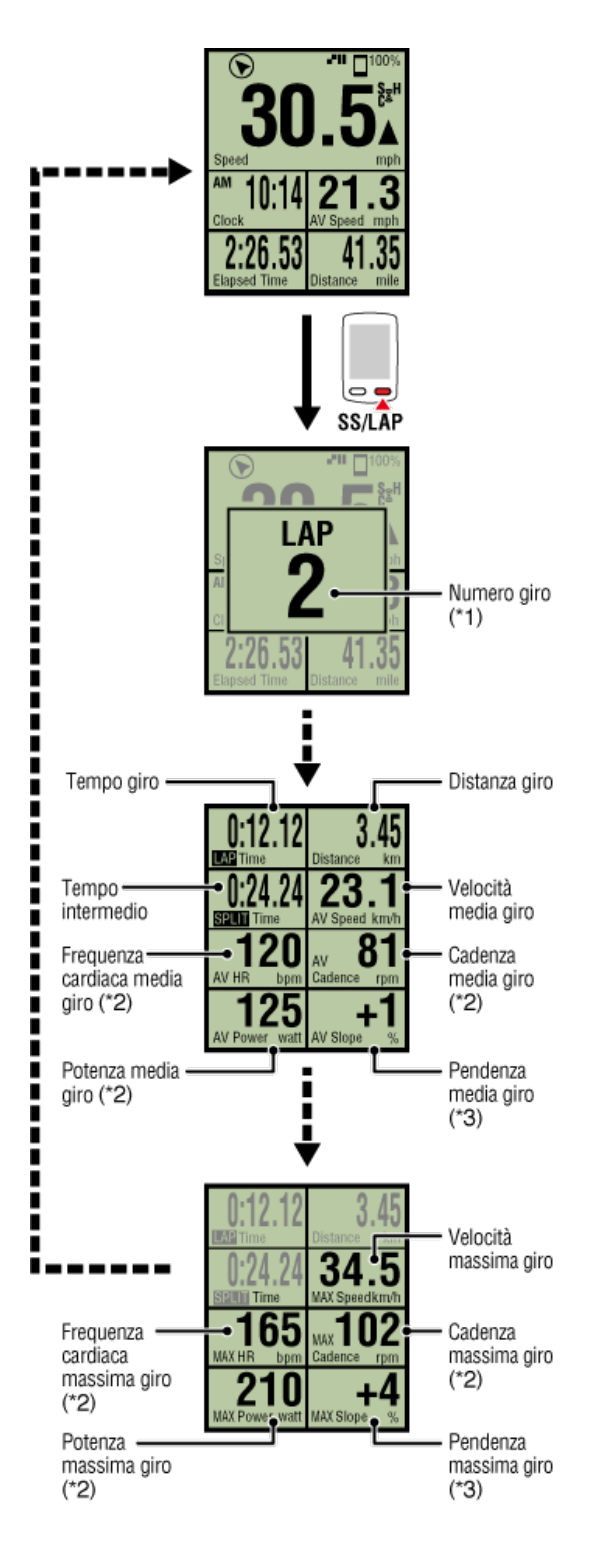

- \*1 Viene visualizzato il numero del giro in sequenza, inclusi i giri automatici. Se il numero totale di giri è superiore a 999, i giri successivi non vengono registrati.
- \*2 I dati di misurazione vengono visualizzati con se non è possibile ricevere il segnale del sensore.
- \*3 Richiede uno smartphone con sensore di pressione integrato.

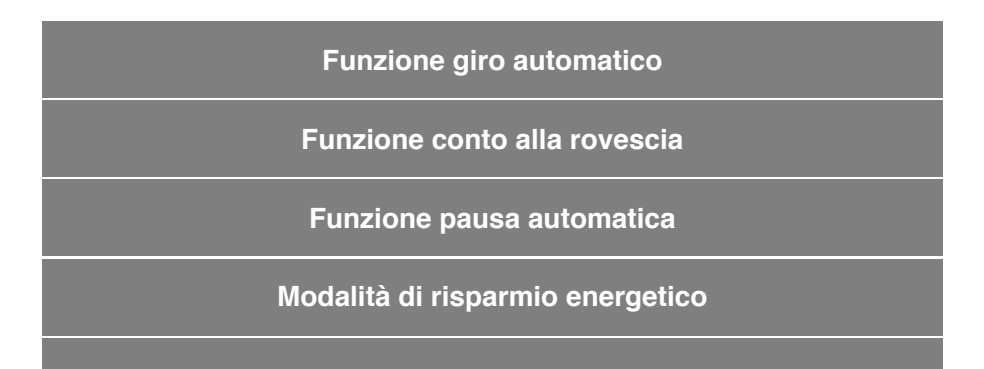

## Funzione di blocco tasti

Commutazione del display dei dati di misurazione

Funzione navigazione semplice

Funzione giro

Funzione giro automatico

## Computer smart

I giri possono essere registrati automaticamente senza l'uso di alcun tasto in base a distanze, tempi o posizioni impostati previamente.

Quando viene registrato il giro, le informazioni sul giro vengono visualizzate temporaneamente prima di tornare alla schermata di misurazione originale. Le informazioni sul giro visualizzate sono le seguenti.

\* Questa funzione può essere utilizzata insieme alla funzione Giro.

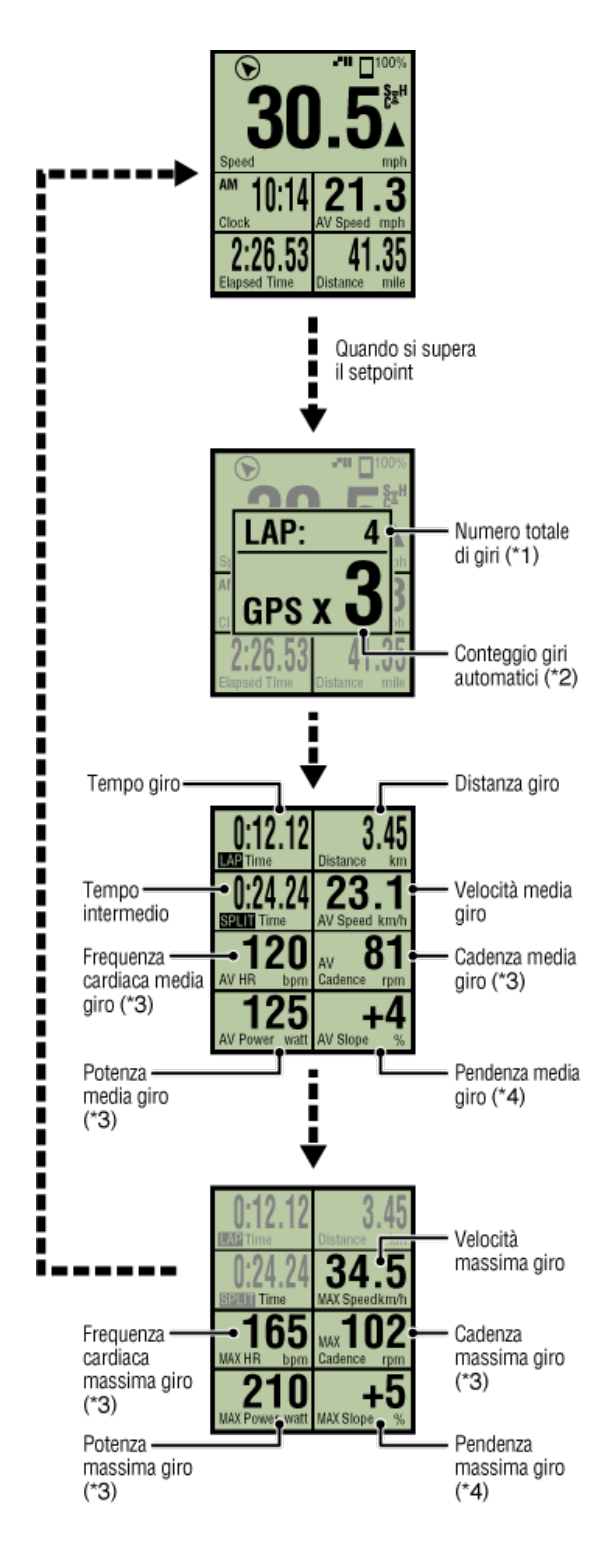

- \*1 Viene visualizzato un numero che include il numero di giro e il numero di giro automatico. Se il numero totale di giri è superiore a 999, i giri successivi non vengono registrati.
- \*2 Sul display viene visualizzato lo stato di misurazione del giro automatico misurato e il conteggio dei giri.
- \*3 I dati di misurazione vengono visualizzati con se non è possibile ricevere il segnale del sensore.
- \*4 Richiede uno smartphone con sensore di pressione integrato.
- \* È possibile accedere alle impostazioni della funzione Giro automatico toccando (MENU) > [Generale] > [Giro automatico].

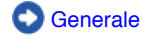

## Funzione conto alla rovescia

#### Funzione pausa automatica

Modalità di risparmio energetico

Funzione di blocco tasti

Commutazione del display dei dati di misurazione

Funzione navigazione semplice

**Funzione giro** 

Funzione giro automatico

Funzione conto alla rovescia

Computer smart

Questa funzione fornisce una notifica quando si raggiunge una distanza o un tempo impostati come obiettivo.

Quando viene raggiunto l'obiettivo, sullo schermo lampeggia [FINISH] (FINE) e viene emesso un allarme.

- Distance (Distanza): La distanza specificata viene impostata come obiettivo.
- Time (Ora): Il tempo specificato viene impostato come obiettivo.

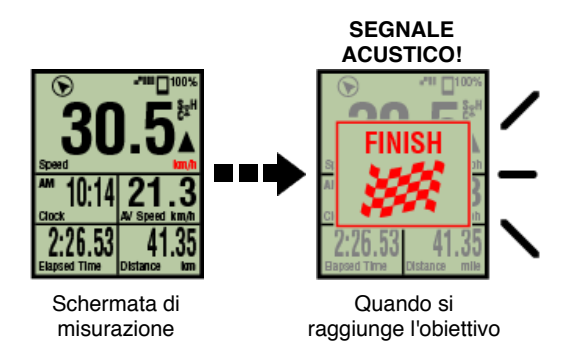

\* È possibile accedere alle impostazioni della funzione Conto alla rovescia toccando (MENU) > [Dispositivo] > [Nome computer smart] > [Conto alla rovescia].

Dispositivo

\* Il conto alla rovescia si riavvia al termine della misurazione.

Fine della misurazione (operazione di ripristino)

Funzione pausa automatica

Modalità di risparmio energetico

Funzione di blocco tasti

Commutazione del display dei dati di misurazione

Funzione navigazione semplice

**Funzione giro** 

Funzione giro automatico

Funzione conto alla rovescia

Funzione pausa automatica

## Smartphone

Questa funzione interrompe automaticamente la misurazione quando si interrompe la connessione tra lo smartphone e computer smart.

La misurazione riprende automaticamente quando si ristabilisce la connessione.

\* È possibile accedere alle impostazioni di Auto Pause (Pausa automatica) toccando (MENU) > [Dispositivo].

Dispositivo

Modalità di risparmio energetico

Funzione di blocco tasti

Commutazione del display dei dati di misurazione

Funzione navigazione semplice

**Funzione giro** 

Funzione giro automatico

Funzione conto alla rovescia

Funzione pausa automatica

Modalità di risparmio energetico

#### Computer smart

Se lo computer smart viene lasciato sulla schermata [READY] (Pronto) (standby misurazione), sulla schermata [PAUSE] (Pausa) o sulla schermata di ricerca dello smartphone per circa 20 minuti, Cateye Cycling<sup>™</sup> si chiude o [Collegare] viene disattivato, si attiva la sospensione del display.

Premendo un tasto, il computer smart torna alla schermata di ricerca dello smartphone, quindi alla schermata di misurazione, quando si ristabilisce la connessione con lo smartphone.

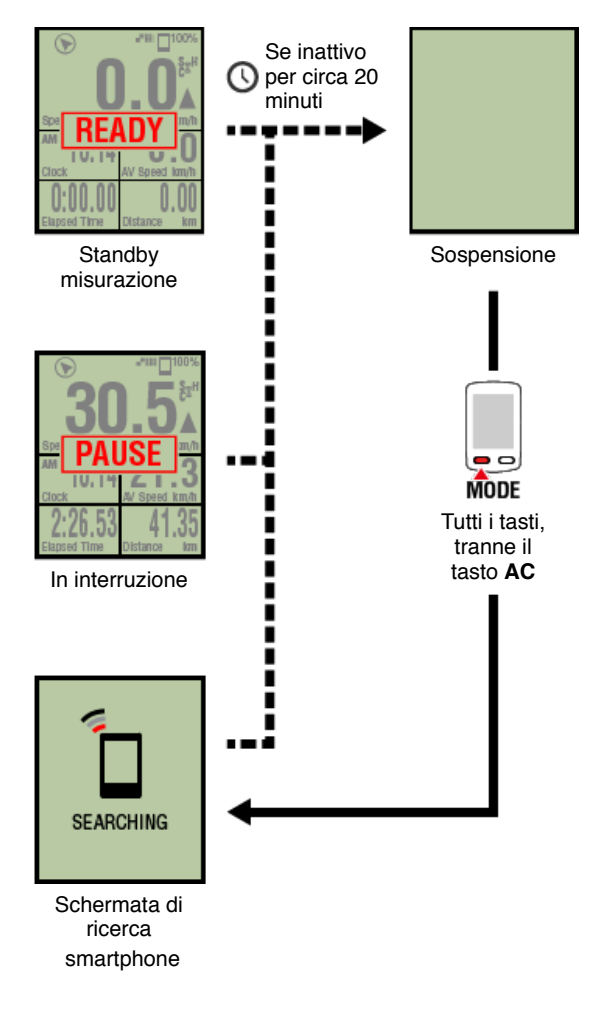

# Funzione di blocco tasti

Commutazione del display dei dati di misurazione

Funzione navigazione semplice

**Funzione giro** 

Funzione giro automatico

Funzione conto alla rovescia

Funzione pausa automatica

Modalità di risparmio energetico

Funzione di blocco tasti

## Computer smart

Premendo contemporaneamente **SS/LAP** e **OPTION** si bloccano i tasti, evitando operazioni accidentali quando il computer smart si trova in tasca, ecc. Ripetendo la stessa operazione si sbloccano i tasti.

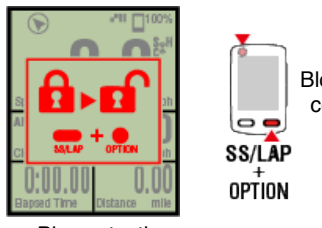

Bloccare/sblo ccare i tasti

Blocco tasti

Commutazione del display dei dati di misurazione

Funzione navigazione semplice

**Funzione giro** 

Funzione giro automatico

Funzione conto alla rovescia

Funzione pausa automatica

Modalità di risparmio energetico

Funzione di blocco tasti

Se si dispone di sensori di potenza

Quando si riceve un segnale da un sensore di potenza associato, i dati di potenza vengono visualizzati come valore.

#### Computer smart

Sul computer smart è possibile visualizzare la potenza, la potenza media, la potenza media personalizzata, la potenza massima, la potenza media giro in tempo reale e il bilanciamento potenza.

- \* Per la misurazione del bilanciamento potenza sono necessari sensori di potenza sinistro e destro separati.
- \* Per visualizzare dati di potenza sulla schermata di misurazione, è necessario registrare le funzioni (dati di misurazione) toccando (MENU) > [Dispositivo] > [Nome computer smart] > [Visualizza personalizzazione].

O Modifica della schermata di misurazione

\* Toccare (IMENU) > [Dispositivo] > [Nome computer smart] > [Potenza media personalizzata] per specificare il numero calcolato di secondi dalla potenza media personalizzata.

Dispositivo

#### Smartphone

Su uno smartphone è possibile visualizzare solo la potenza attuale.

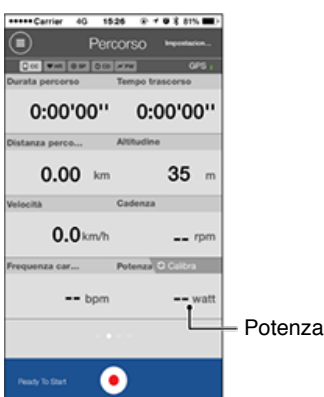

- \* Quando il valore di potenza è superiore a 999, vengono visualizzate le ultime tre cifre.
- \* Per migliorare la precisione si consiglia di eseguire la calibrazione prima della misurazione della potenza.

Calibrazione del sensore di potenza

# Istruzioni per l'uso Riepilogo di tutte le attività È possibile controllare i valori totali di tutte le attività salvate in Cateye Cycling™ e i valori massimi per i singoli percorsi. Smartphone

1. Toccare 🕘 (MENU), quindi [Riepilogo di tutte le attività].

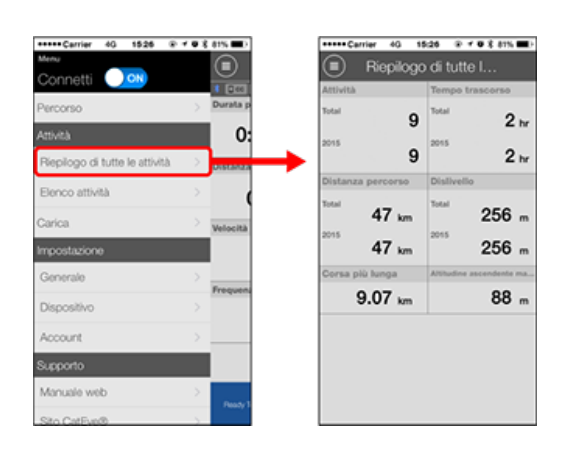

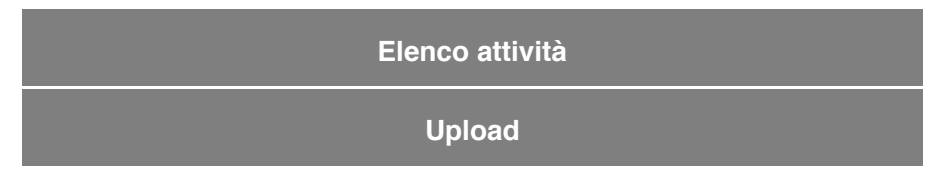

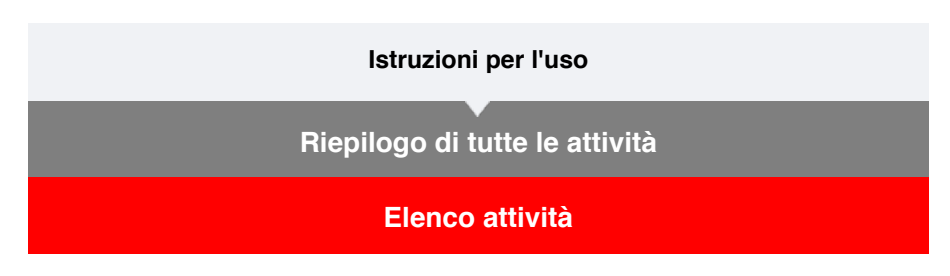

È possibile controllare le singole attività (dati di percorso e dati di riepilogo collettivamente) salvati in Cateye Cycling™.

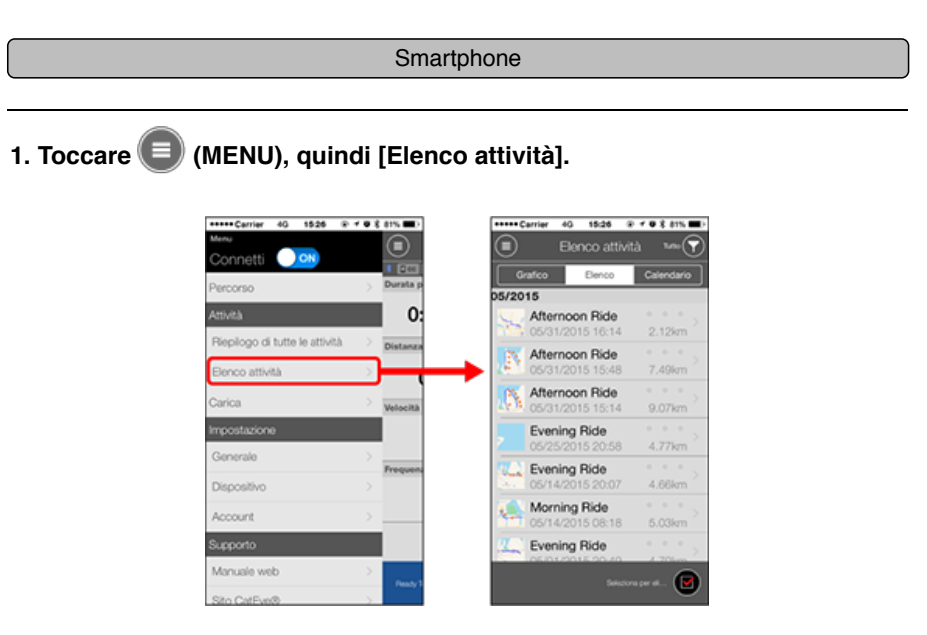

\* Elenco attività può essere visualizzato in formato di grafico, elenco o calendario.

\* Toccando (IM) (Seleziona per eliminare) si passa alla schermata di eliminazione attività.

Selezionare le attività da eliminare e toccare (E) (Elimina).

2. Toccare ogni attività per controllare i dettagli o caricarla/eliminarla.

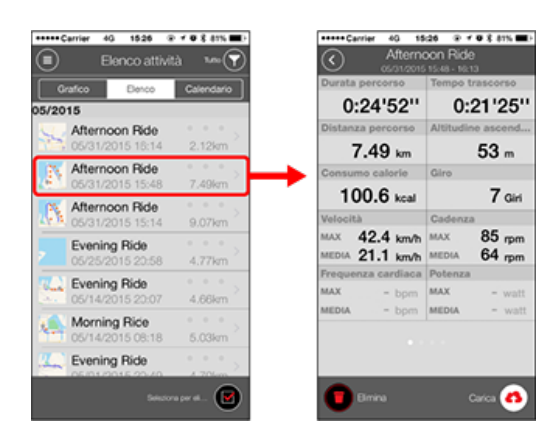

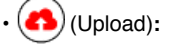

Consente di effettuare l'upload sui siti di servizio

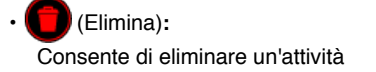
# Upload

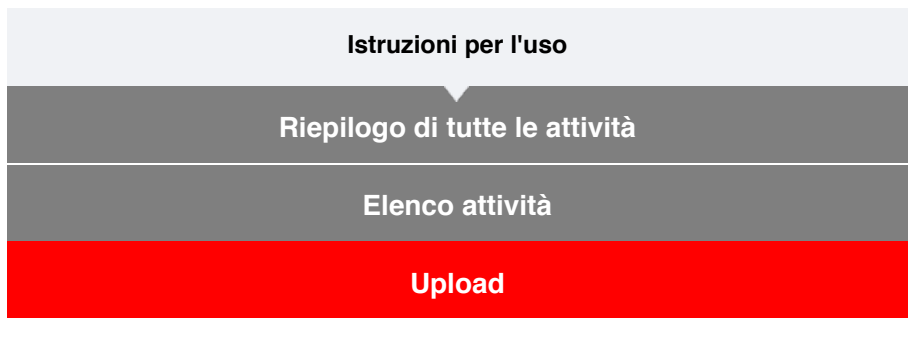

È possibile caricare contemporaneamente varie attività su siti di servizio.

| Smart  | phone   |
|--------|---------|
| Jinait | priorio |

# 1. Toccare 🔲 (MENU), quindi [Upload].

\* Le attività già caricate sui siti di servizio non vengono visualizzate.

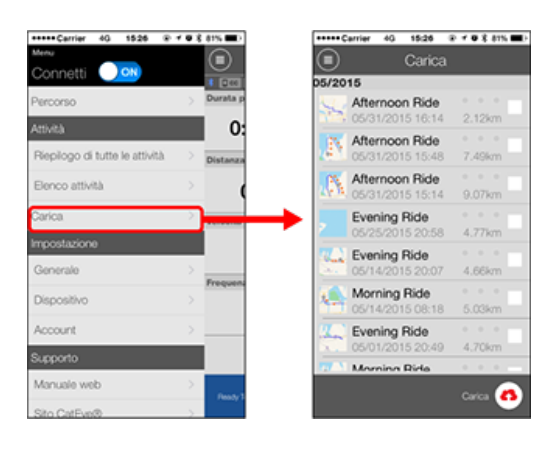

- 2. Selezionare le attività da caricare e toccare (1) (Upload) per caricare sui siti specificati.
  - \* Per caricare i dati, è necessario disporre di un account con il relativo sito.
  - \* Le destinazioni di upload per Upload All (Carica tutto) sono i siti attivati in (MENU) > [Account].

C Account

# Generale

In questa sezione viene indicato come configurare varie impostazioni di misurazione.

```
Smartphone
```

# 1. Toccare 🖲 (MENU), quindi [Generale].

| •••••Carrier 40 1525 🛞         | 188           | 81% <b>B</b> D |
|--------------------------------|---------------|----------------|
| Menu                           |               |                |
| Connetti Jos                   |               | 1 [246]        |
| Percorso                       | $\rightarrow$ | Durata p       |
| Attività                       |               | 0:             |
| Riepilogo di tutte le attività |               | Distanza       |
| Elenco attività                |               | (              |
| Carica                         |               | Velocità       |
| Impostazione                   |               |                |
| Generale                       | $\rightarrow$ |                |
| Dispositivo                    | $\rightarrow$ | ringan         |
| Account                        |               |                |
| Supporto                       |               |                |
| Manuale web                    | >             |                |
| Sito CatEve®                   | 5             | Pessity 1      |

# Intervallo di registrazione

Seleziona l'intervallo di registrazione del log.

• Unità

Seleziona l'unità di misura.

#### Importante

Se si è modificata l'unità con il computer smart disconnesso, le impostazioni vengono applicate alla successiva connessione del computer smart.

# Altitudine preimpostata

Applica una preimpostazione all'altitudine di una posizione specificata, ad esempio la propria casa.

Attivando Altitudine preimpostata, si corregge l'altitudine sul punto iniziale della misurazione, migliorando l'affidabilità di misurazione dell'altitudine.

\* L'iPhone 6 e altri smartphone con funzioni di misurazione dell'altitudine ad alta precisione non richiedono una preimpostazione dell'altitudine.

#### Giro automatico

Seleziona il metodo da utilizzare (distanza, tempo o mappa) per l'immissione del giro automatico.

Designazione di un punto sulla mappa:

Per designare un punto, tenere premuta la posizione desiderata sulla mappa.

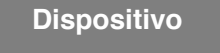

Account

# Generale

# Dispositivo

Nella seguente sezione viene indicato come associare un computer smart ad un sensore e come configurare varie impostazioni.

#### Importante

- Le impostazioni del dispositivo vengono condivise quando si connette computer smart allo smartphone.
- Quando si usa un iPhone, non è possibile sincronizzare le impostazioni dei sensori commerciali.

Quando si misura in Modalità diretta sensore, è necessario configurare separatamente le impostazioni del sensore tramite computer smart.

- 1. Commutazione a Modalità diretta sensore
  - 2. Associazione di un computer smart con un sensore
  - 3. Impostazione circonferenza pneumatico

#### Smartphone

# 1. Toccare 🖲 (MENU), quindi [Dispositivo].

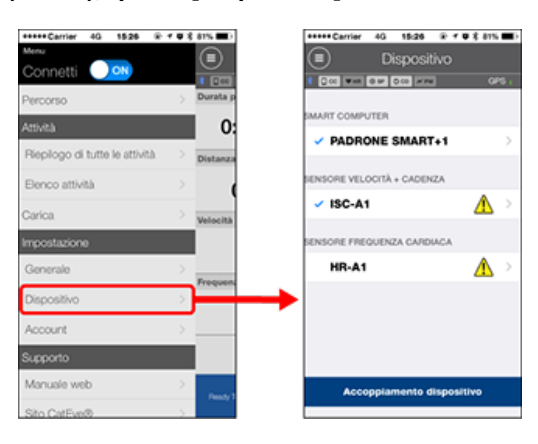

#### Modifica delle impostazioni del computer smart

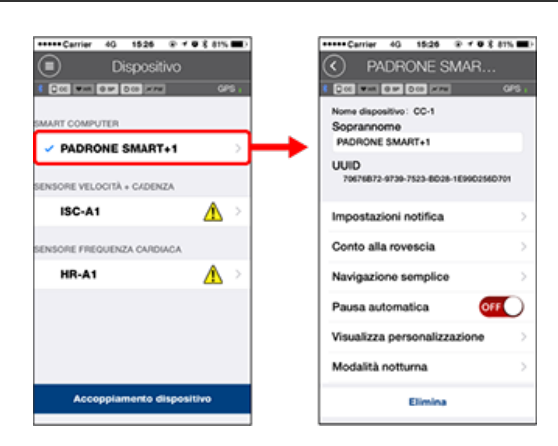

#### Soprannome

Modifica il nome del computer smart.

Impostazioni notifica

Configura impostazioni per le notifiche dell'app di chiamata in arrivo, e-mail e SMS e la notifica della carica della batteria restante dello smartphone.

Importante

# ! iPhone

Vengono visualizzate solo le notifiche in arrivo degli indirizzi e-mail registrati tramite [Telefono] e [Aggiungi account].

Quando si riceve una notifica in arrivo, sul display viene visualizzato il nome dell'app e il nome del mittente.

Configurazione delle notifiche in arrivo

#### · Conto alla rovescia

Imposta una distanza o un tempo come obiettivo.

#### Navigazione semplice

Specifica un obiettivo in navigazione semplice.

Designazione di un obiettivo

#### Interruzione automatica

Questa funzione interrompe automaticamente la misurazione quando si interrompe la connessione tra computer smart e lo smartphone se ci si allontana dalla bici con lo smartphone durante la misurazione.

#### Visualizza personalizzazione

Consente di selezionare le schermate di misurazione da aggiungere o eliminare ai segmenti della schermata e alle funzioni (dati di misurazione) da visualizzare in ogni schermata.

#### 🜑 Modifica della schermata di misurazione

#### Modalità notturna

Configura il momento in cui attivare e disattivare la retroilluminazione. Quando Modalità notturna è su ON, premendo un tasto sul computer smart durante il tempo specificato, si attiva la retroilluminazione.

Suoni

Consente di attivare o disattivare i suoni operativi, di avviso e di notifica.

Bussola

Consente di selezionare se mostrare o nascondere la bussola nella schermata di misurazione.

#### Odometro

Consente di impostare manualmente la distanza totale percorsa.

\* Utilizzare questa funzione quando si desidera continuare dalla stessa distanza dopo l'acquisto di un nuovo computer smart o quando si azzera computer smart.

#### Nomi delle funzioni

Consente di selezionare tra [Abbreviato] o [Completo] per la visualizzazione dei nomi dei dati di misurazione nella schermata di misurazione.

(Es.) Visualizzazione abbreviata della distanza del percorso: DST

Visualizzazione completa della distanza del percorso: Distance (Distanza)

#### Potenza media personalizzata

Imposta il numero di secondi per il calcolo della potenza media in base alle preferenze.

\* Le misurazioni di potenza media personalizzate richiedono un sensore di potenza.

#### Aggiornamento firmware

Aggiorna il firmware del computer smart alla versione più recente.

#### Modifica delle impostazioni del sensore

#### Importante

Queste impostazioni possono essere configurate anche quando lo smartphone non è connesso a computer smart.

Se le impostazioni variano tra dispositivo, vengono sovrascritte con i dati di Cateye Cycling™ alla successiva connessione dei dispositivi.

\* Le informazioni sui sensori commerciali associati al computer smart rimangono invariate.

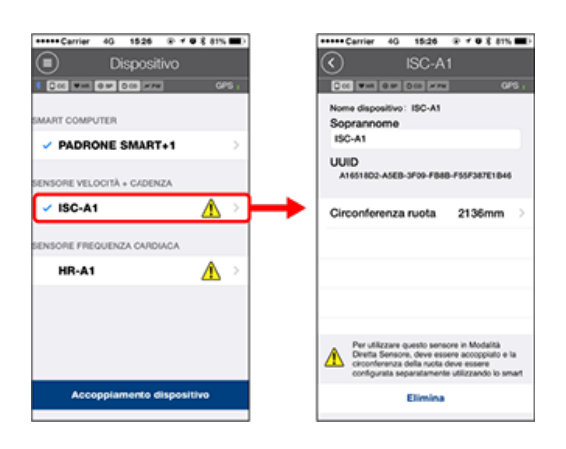

#### Soprannome

Modifica il nome del sensore.

- $^{\ast}$  l sensori associati vengono visualizzati con una "A" o "C" dopo il nome del sensore.
  - A: Sensore associato a Cateye Cycling™
  - $\ensuremath{\textbf{C}}$  : Sensore associato ad un computer smart
- Circonferenza ruota (solo con un sensore in grado di misurare la velocità) Impostare la circonferenza pneumatico per un sensore in grado di effettuare la misurazione della velocità.

Selezionare la circonferenza pneumatico in base al formato pneumatico apposta sul lato del pneumatico stesso.

Determinazione della circonferenza pneumatico

- \* Valore predefinito: 2096 mm (700x23c)
- \* Impostare la circonferenza pneumatico per ogni sensore.

\* Consultare quanto segue per associare ad un computer smart o ad un sensore.

- S Associazione con computer smart
- Associazione con un sensore

Account

# Dispositivo

# Configurazione delle notifiche in arrivo

Le notifiche provenienti da app per smartphone e la carica restante della batteria dello smartphone possono essere visualizzate sullo smart computer.

#### Importante

- Le impostazioni di notifica Cateye Cycling si applicano alle app abilitate nelle impostazioni di notifica dello smartphone.
- Le notifiche per e-mail vengono visualizzate per gli account e-mail registrati nelle impostazioni dello smartphone.

# ! iPhone

Vengono visualizzate solo le notifiche in arrivo degli indirizzi e-mail registrati tramite [Telefono] e [Aggiungi account].

Quando si riceve una notifica in arrivo, sul display viene visualizzato il nome dell'app e il nome del mittente.

#### Modifica delle impostazioni su iPhone

#### Smartphone

Toccare (MENU) > [Dispositivo] > [Nome computer smart], quindi attenersi alla procedura di seguito.

# 1.Toccare [Impostazioni notifica].

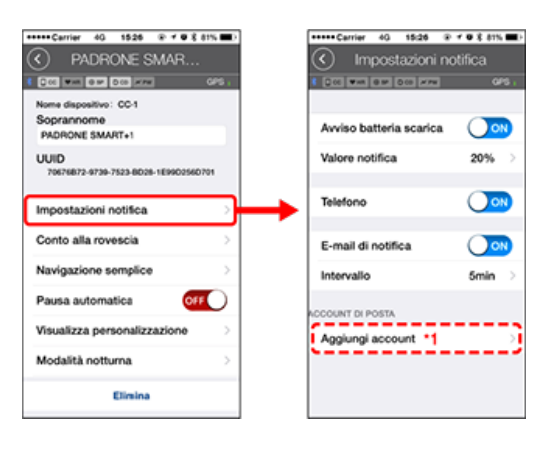

## Notifica batteria scarica:

Quando la batteria dello smartphone raggiunge un determinato livello di carica,  $\Box^{100\%}$  (carica restante della batteria dello smartphone) lampeggia sullo smart computer.

#### Telefono / E-mail:

Quando arriva una notifica, [Telefono] o [E-mail] lampeggia sullo schermo dello smart computer, con un allarme acustico. Quando si chiude la notifica, 🤌 / 🖸 (icona di notifica chiamata/e-mail in arrivo) lampeggia.

\*1: È necessario configurare le impostazioni dell'account e-mail per ricevere la notifica in arrivo.

Toccare (MENU) > [Dispositivo] > [Nome computer smart], quindi attenersi alla procedura di seguito.

# 1. Toccare [Impostazioni notifica].

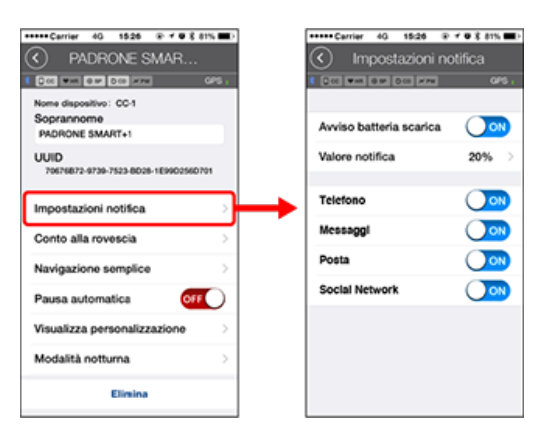

#### Notifica batteria scarica:

Quando la batteria dello smartphone raggiunge un determinato livello di carica,  $\Box^{100\%}$  (carica restante della batteria dello smartphone) lampeggia sullo smart computer.

# Telefono / Messaggi / E-mail / Social network:

Quando arriva una notifica, [Nome app] e [Nome contatto] (caratteri alfabetici) oppure [Numero di telefono] o [Indirizzo e-mail] lampeggiano sullo schermo dello smart computer con un allarme acustico.

| BIP! BIP! BIP!                            | _ |
|-------------------------------------------|---|
| Phone:<br>Jayson                          |   |
| JU.JA                                     | - |
| AM 10:14 21.3                             | - |
| 2:26.53 41.35<br>Elapsed Time Distance km | 1 |

\* Il nome del contatto registrato con caratteri non alfabetici viene visualizzato come "Altro".

Quando si chiude la notifica,  $\mathcal{D} / \mathcal{D} / \mathcal{D}$  (icona di notifica in arrivo) e il conteggio delle notifiche lampeggiano.

| 🏾 🌘 🖬 5 👙           | 2 -111 100%   |
|---------------------|---------------|
| 20                  | 「「「「「」」       |
| JU                  | <b>J</b> .JA  |
| Speed               | km/h          |
| <sup>^™</sup> 10:14 | 21.3          |
| Clock               | AV Speed km/h |
| 2:26.53             | 41.35         |
| Bapsed Time         | Distance km   |

- \* Le icone di notifica in arrivo e il conteggio non possono essere visualizzati quando si imposta la personalizzazione della schermata per la visualizzazione di 8 segmenti della schermata.
- \* Le icone delle notifiche in arrivo e il conteggio vengono ripristinati quando si interrompe, ripristina, termina la misurazione.

# Dispositivo

# Designazione di un obiettivo

Di seguito viene indicato come designare un obiettivo in navigazione semplice.

#### Smartphone

Toccare (MENU) > [Dispositivo] > [Nome computer smart], quindi attenersi alla procedura di seguito.

# 1. Toccare [Navigazione semplice].

In [Navigazione semplice], vi sono quattro metodi per la designazione di un obiettivo.

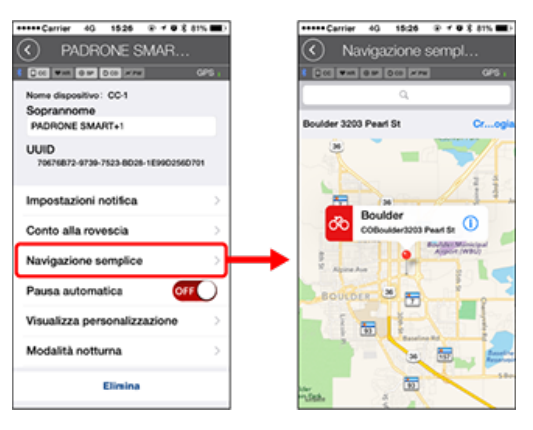

#### Immissione dell'indirizzo:

Immettere un indirizzo nel campo di ricerca.

Selezione da una mappa:

Scorrere la mappa per spostare la posizione e premere a lungo per confermare.

Selezione da un contatto iPhone:

Toccare [Cronologia] > [Seleziona da Contatti] per selezionare un obiettivo dagli indirizzi dei contatti registrati.

# Selezione dalla cronologia:

Toccare [Cronologia] per selezionare un obiettivo dall'elenco della cronologia.

# Dispositivo

# Modifica della schermata di misurazione

In questa sezione viene indicato come modificare la visualizzazione della schermata di misurazione.

| Smart | phone   | ç |
|-------|---------|---|
| Unit  | prioric | , |

Toccare (MENU) > [Dispositivo] > [Nome computer smart], quindi attenersi alla procedura di seguito.

# 1. Toccare [Visualizza personalizzazione].

Qui è possibile verificare i segmenti e le funzioni della schermata attuale (dati di misurazione).

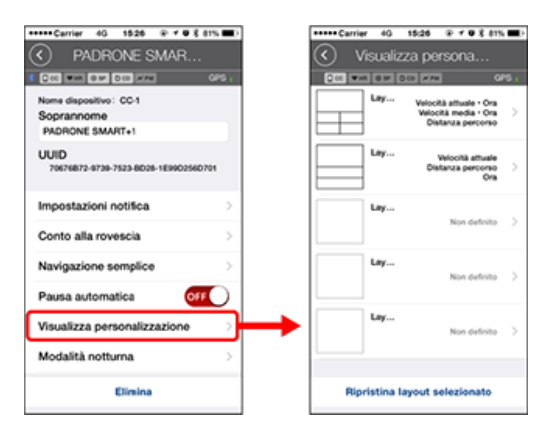

# Modifica dell'ordine delle schermate da 1 a 5:

Toccare [Modifica] e scorrere la schermata desiderata per cambiare l'ordine.

#### 2. Toccare una schermata per modificare la modalità di visualizzazione.

Selezionare le schermate di misurazione da mostrare o nascondere e i segmenti e le funzioni della schermata (dati di misurazione) da visualizzare.

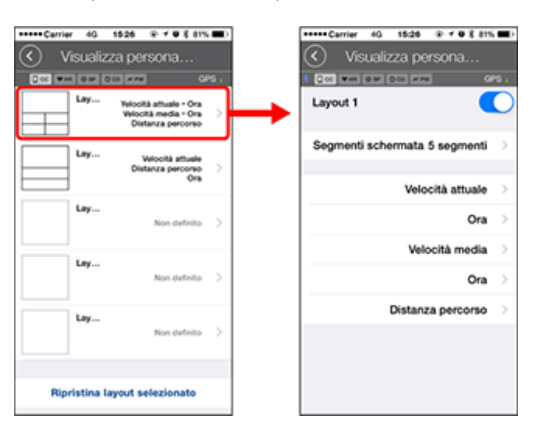

• Per visualizzare/nascondere la schermata di misurazione: Se il display è impostato su ON, viene visualizzata la schermata di misurazione. Se è impostato su OFF, la schermata non viene visualizzata.

#### Selezione dei segmenti della schermata:

Toccare [Segmenti schermata] per selezionare tra [Nessuno] e [8 segmenti].

\* La funzione navigazione semplice non può essere visualizzata quando si imposta [Segmenti schermata] su [7 segmenti] o [8 segmenti].

- \* Le icone di notifica in arrivo e il conteggio non possono essere visualizzati quando si imposta [Segmenti schermata] su [8 segmenti].
- Selezione di una funzione (dati di misurazione): Toccare [Nomi delle funzioni] o Per selezionare una funzione.
- Riordinamento delle funzioni: Toccare [Modifica] e scorrere la funzione desiderata su un'altra posizione per modificare la posizione di visualizzazione.
- \* Le impostazioni di personalizzazione della schermata vengono applicate a Mirror Mode (Modalità mirror) e Sensor Direct Mode (Modalità diretta sensore).

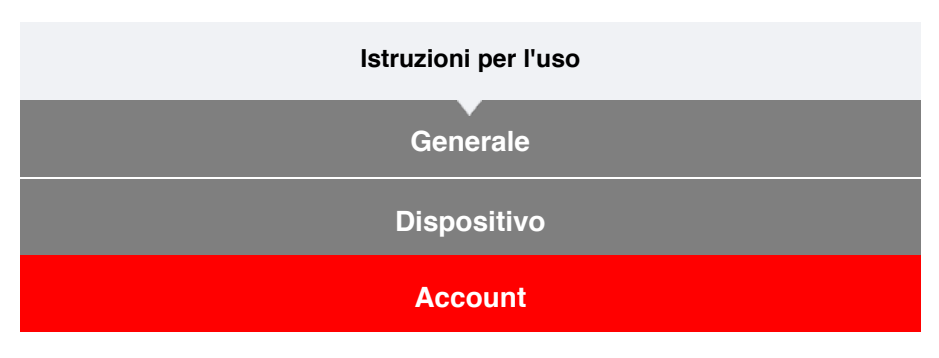

Impostare i siti di servizio e i servizi di social network (SNS) per caricare le attività.

# 1. Toccare (I) (MENU), quindi [Account].

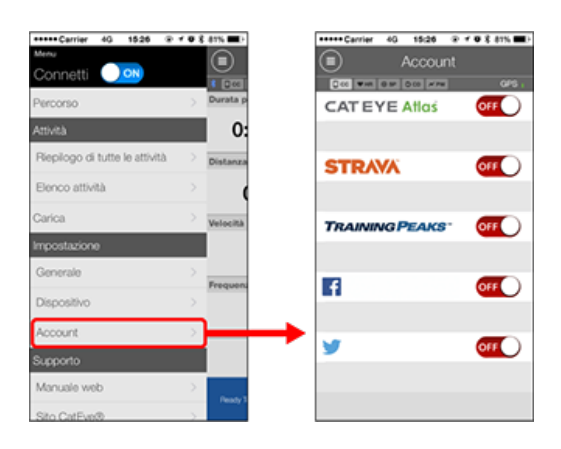

Regolare le impostazioni dei siti di servizio di seguito.

\* Per caricare i dati, è necessario disporre di un account con il relativo sito.

#### Siti di servizio

- CATEYE Atlas™
- STRAVA™
- TRAINING PEAKS™

#### SNS

- Facebook<sup>™</sup>
- Twitter™
- \* Quando si usa un SNS, vengono pubblicati i link alle attività caricate su Cateye Atlas™.

È possibile utilizzare computer smart in Modalità Mirror o Modalità diretta sensore in base alle preferenze o alla situazione.

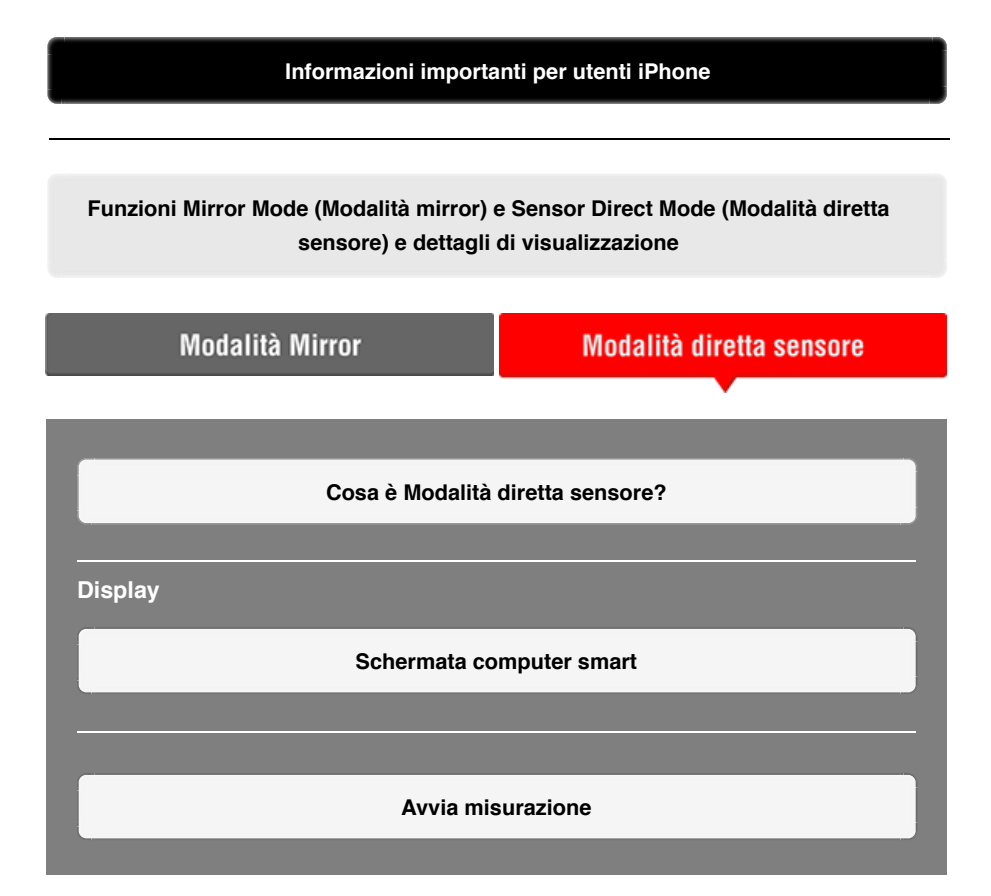

# Visualizzazione delle attività

Con Cateye Cycling<sup>™</sup>, è possibile controllare e gestire i dati di percorso e di riepilogo (denominati "attività").

#### Riepilogo di tutte le attività

Elenco attività

Upload

#### Modifica delle impostazioni

Cateye Cycling<sup>™</sup> può essere utilizzato per configurare tutte le impostazioni di computer smart e dei dispositivi collegati.

\* Le impostazioni di associazione del sensore possono essere configurate esclusivamente solo con il computer smart.

#### Importante

• Le informazioni del sensore sul computer smart vengono sovrascritte con i dati presenti su Cateye Cycling <sup>™</sup> quando il computer smart si connette allo smartphone.

- \* Le informazioni sui sensori commerciali associati al computer smart rimangono invariate.
- Quando si usa un iPhone, non è possibile sincronizzare le impostazioni dei sensori commerciali.

Quando si misura in Modalità diretta sensore, è necessario configurare separatamente le impostazioni del sensore tramite computer smart.

# 1. Commutazione a Modalità diretta sensore

- 2. Associazione di un computer smart con un sensore
- 3. Impostazione circonferenza pneumatico

# Generale

# Dispositivo

Account

# Informazioni importanti per utenti iPhone

#### Importante

Attualmente, alcune limitazioni sulle funzioni che possono essere utilizzate con Padrone Smart+ si applicano a Cateye Cycling™ per iPhone.

Tali funzioni diventano disponibili tramite aggiornamenti del firmware Padrone Smart+ e dell'app Cateye Cycling™.

Si consiglia agli utenti di aggiornare alla versione più recente del firmware Cateye Cycling™ e Padrone Smart+, se possibile.

\* Le aree relative a quanto menzionato in precedenza sono descritte con il simbolo **i Phone**.

# Aggiornamento del firmware:

Con lo smart computer connesso all'iPhone, toccare (menu) > [Dispositivo] > [Nome smart computer] > [Aggiorna firmware].

Funzioni Mirror Mode (Modalità mirror) e Sensor Direct Mode (Modalità diretta sensore) e dettagli di visualizzazione

Le seguenti funzioni possono essere utilizzate in Mirror Mode (Modalità mirror) e Sensor Direct Mode (Modalità diretta sensore).

| Dati misurati a funzioni                          | Modalit       | à Mirror      | Modalità     |
|---------------------------------------------------|---------------|---------------|--------------|
| Dati misurati e funzioni                          | CC            | Арр           | sensore      |
| Misurazioni                                       |               |               |              |
| Velocità attuale                                  | OK            | OK            | OK           |
| Velocità media                                    | OK            | NO            | OK           |
| Velocità massima                                  | OK            | NO            | OK           |
| Distanza percorso                                 | OK            | OK            | OK           |
| Distanza totale                                   | OK            | NO            | OK           |
| Tempo trascorso                                   | OK            | OK            | OK           |
| Tempo percorso                                    | OK            | OK            | NO           |
| Cadenza                                           | OK *1         | <b>OK</b> *1  | OK *1        |
| Cadenza media                                     | OK *1         | NO            | OK *1        |
| Cadenza massima                                   | OK *1         | NO            | <b>OK</b> *1 |
| Frequenza cardiaca                                | <b>OK *</b> 1 | <b>OK *</b> 1 | OK *1        |
| Frequenza cardiaca media                          | OK *1         | NO            | <b>OK</b> *1 |
| Frequenza cardiaca massima                        | OK *1         | NO            | OK *1        |
| Potenza                                           | OK *1         | OK *1         | OK *1        |
| Potenza media                                     | OK *1         | NO            | OK *1        |
| Potenza massima                                   | OK *1         | NO            | <b>OK</b> *1 |
| Potenza media personalizzata                      | OK *1         | NO            | OK *1        |
| Bllanciamento potenza                             | <b>OK</b> *2  | NO            | <b>OK</b> *2 |
| Data                                              | OK            | NO            | OK           |
| Ora                                               | OK            | NO            | OK           |
| Consumo calorie                                   | OK *1         | NO            | NO           |
| Altitudine                                        | OK            | NO            | NO           |
| Altitudine ascendente                             | OK            | NO            | NO           |
| Altitudine totale                                 | OK            | NO            | NO           |
| Angolazione pendenza                              | <b>OK *</b> 3 | NO            | NO           |
| Pendenza massima                                  | <b>OK</b> *3  | NO            | NO           |
| Pendenza media                                    | <b>OK *</b> 3 | NO            | NO           |
| Notifiche                                         |               |               |              |
| Notifiche per chiamata<br>in arrivo, SMS e e-mail | ок            | NO            | NO           |
| Funzione                                          |               |               |              |
| Bussola                                           | OK            | NO            | NO           |
| Funzione navigazione semplice                     | OK            | NO            | NO           |
| Funzione giro                                     | OK            | NO            | NO           |
| Funzione giro automatico                          | OK            | OK            | NO           |
| Funzione conto alla rovescia                      | OK            | NO            | NO           |
| Funzione pausa automatica                         | OK            | NO            | NO           |
| Registrazione                                     |               |               |              |
| Percorso                                          | NO            | OK            | NO           |
| Grafico                                           | NO            | OK            | NO           |
| Giro                                              | NO            | OK            | NO           |

\*1 Le misurazioni di frequenza cardiaca, cadenza e potenza richiedono l'associazione con ciascun sensore.

# Cosa è Modalità diretta sensore?

Modalità diretta sensore si riferisce all'uso di computer smart come normale ciclocomputer senza lo smartphone.

In tal caso, computer smart effettua la misurazione ricevendo segnali direttamente da ogni sensore (velocità, cadenza, frequenza cardiaca e potenza).

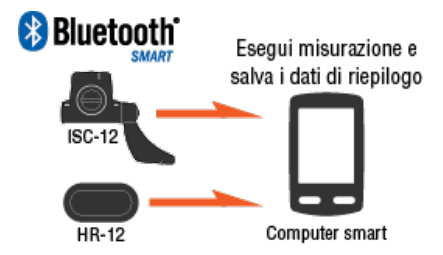

The Bluetooth word mark and logos are owned by the Bluetooth SIG, Inc. and any use of such marks by CATEYE Co., Ltd. is under license. Other trademarks and trade names are those of their respective owners.

I risultati della misurazione, come il tempo trascorso e la distanza percorsa (dati di riepilogo), possono essere inoltrati ad uno smartphone tramite Cateye Cycling<sup>™</sup> e caricati su un sito di servizio come CATEYE Atlas<sup>™</sup>.

- \* Non è possibile registrare i log di percorso in Modalità diretta sensore.
- Quando si usa un iPhone, non è possibile sincronizzare le impostazioni dei sensori commerciali.

Quando si misura in Modalità diretta sensore, è necessario configurare separatamente le impostazioni del sensore tramite computer smart.

1. Commutazione a Modalità diretta sensore

- 2. Associazione di un computer smart con un sensore
- 3. Impostazione circonferenza pneumatico

# Schermata computer smart

# Cosa è Modalità diretta sensore?

# Schermata computer smart

I segmenti della schermata e le funzioni del display da visualizzare sulla schermata di misurazione possono essere assegnati tramite la personalizzazione della schermata. Di seguito viene spiegato il display personalizzabile, utilizzando la schermata predefinita come esempio.

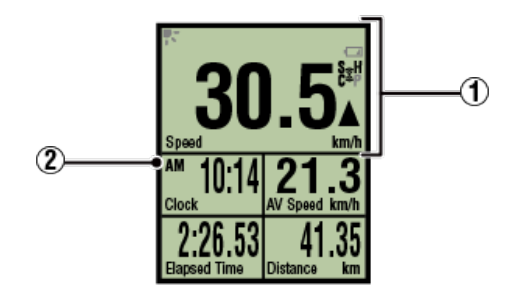

Schermata di misurazione

\* Per personalizzare la schermata, toccare (MENU) > [Dispositivo] > [Nome computer smart] > [Visualizza personalizzazione].

🜑 Modifica della schermata di misurazione

# ① Descrizione delle icone:

# K (Modalità notturna)

Si attiva quando l'impostazione Modalità notturna è su ON.

 \* È possibile accedere alle impostazioni di Modalità notturna toccando (MENU) > [Dispositivo] > [Nome computer smart].

Dispositivo

#### (Allarme batteria computer smart)

Lampeggia quando la batteria di computer smart è quasi esaurita. Sostituire la batteria al più presto.

Sostituzione della batteria:Computer smart

# (icona segnale sensore)

Indica lo stato di ricezione del segnale del sensore Bluetooth®.

Tipi di icone:

S (segnale velocità)
Indica il segnale del sensore di velocità.
C (segnale cadenza)
Indica il segnale del sensore di cadenza.
S ∕ C (S e C visualizzati contemporaneamente)
Indica il segnale del sensore di velocità (cadenza) (ISC).
H (segnale frequenza cardiaca)
Indica il segnale del sensore di frequenza cardiaca.
P (segnale potenza)
Indica il segnale del sensore di potenza.

· Stati delle icone:

# Lampeggiante

Segnale ricevuto in Sensor Direct Mode (Modalità diretta sensore) Off Nessun segnale

# ▲▼ (frecce andatura)

ndica se la velocità attuale è superiore ( $\blacktriangle$ ) o inferiore ( $\blacktriangledown$ ) alla velocità media.

# km/h · m/h · rpm · bpm (Unità di misura)

Visualizza l'unità di misura attualmente selezionata.

٠On

Misurazione arrestata

Lampeggiante
 Misurazione in corso

# 2 Schermata di misurazione

Visualizza vari dati di misurazione.

 Velocità/cadenza/frequenza cardiaca lampeggiano:
 Se si utilizza un sensore CATEYE, i valori relativi al periodo di sostituzione della batteria del sensore iniziano a lampeggiare, per indicare la necessità di sostituire la batteria.

# Sostituzione della batteria:Sensori opzionali

• I valori di potenza lampeggiano:

Quando si usano sensori di potenza sinistro e destro separati, si attiva o disattiva il lampeggio dei valori di potenza ad indicare che vengono ricevuti solo i segnali provenienti da un sensore.

# Avvia misurazione

In questa sezione viene spiegata la procedura e le funzioni di misurazione.

- 1. Commutazione a Modalità diretta sensore
- 2. Avvio/arresto della misurazione
- 3. Fine della misurazione (operazione di azzeramento)
- 4. Importazione dei dati di riepilogo

# Funzioni durante la misurazione

Commutazione del display dei dati di misurazione

Modalità di risparmio energetico

Funzione di blocco tasti

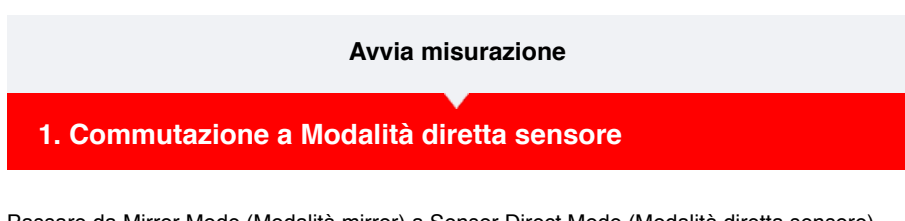

Passare da Mirror Mode (Modalità mirror) a Sensor Direct Mode (Modalità diretta sensore).

Smartphone

1. Chiudere Cateye Cycling™ o, da 🔳 (MENU), disattivare [Connetti].

| ••••Carrier 4G 15:26 🛞       | 1038 | 1% 🔳 )       | ••••• Ca | rrier 4G    | 15:26       |
|------------------------------|------|--------------|----------|-------------|-------------|
| lenu                         |      |              | Menu     |             |             |
| Connetti 🔾 💿 🛑               |      |              |          | etti OF     | F           |
| ercorso                      | > E  | urata p      | Percors  | 0           |             |
| ività                        |      | 0:           | Attività |             |             |
| epilogo di tutte le attività | > .  | listanza     | Riepilo  | go di tutte | e le attivi |
| enco attività                |      |              | Elenco   | attività    |             |
| rica                         | > ,  | elocità      | Carica   |             |             |
| postazione                   |      |              | Imposta  | azione      |             |
| enerale                      | >    |              | Genera   | ale         |             |
| ispositivo                   | >    | requent      | Dispos   | itivo       |             |
| count                        | >    |              | Accou    | nt          |             |
| ipporto                      |      |              | Suppor   | to          |             |
| fanuale web                  | >    | Reads T      | Manua    | le web      |             |
| Sito CatEve®                 |      | ( actually 1 | Site C   |             |             |

Computer smart

2. Dalla schermata di ricerca dello smartphone, premere MODE per 1 secondo per passare a Modalità diretta sensore.

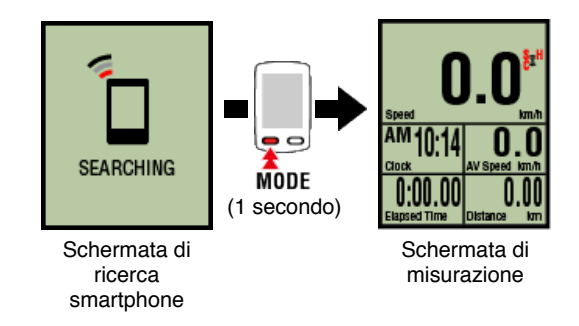

- \* Lo computer smart cerca un sensore piuttosto che lo smartphone. In questa modalità, l'icona del sensore lampeggia per indicare lo stato di ricezione del sensore.
  - S (Lampeggiante): Quando si riceve il segnale di velocità
  - $\cdot \, {\bf C}$  (Lampeggiante): Quando si riceve il segnale di cadenza
  - S / C (S e C lampeggiano simultaneamente): Quando si riceve il segnale del sensore (ISC)
  - $\cdot$  H (Lampeggiante): Quando si riceve il segnale di frequenza cardiaca
  - P (Lampeggiante): Quando si riceve il segnale di potenza

Importante

Modalità diretta sensore e Modalità Mirror effettuano misurazioni indipendenti e i dati non hanno continuità.

- 2. Avvio/arresto della misurazione
- 3. Fine della misurazione (operazione di azzeramento)
- 4. Importazione dei dati di riepilogo

# Funzioni durante la misurazione

Commutazione del display dei dati di misurazione

Modalità di risparmio energetico

Funzione di blocco tasti

- 1. Commutazione a Modalità diretta sensore
- 2. Avvio/arresto della misurazione

# Computer smart

La misurazione si avvia automaticamente quando si muove la bici. Durante la misurazione, l'unità di misura lampeggia.

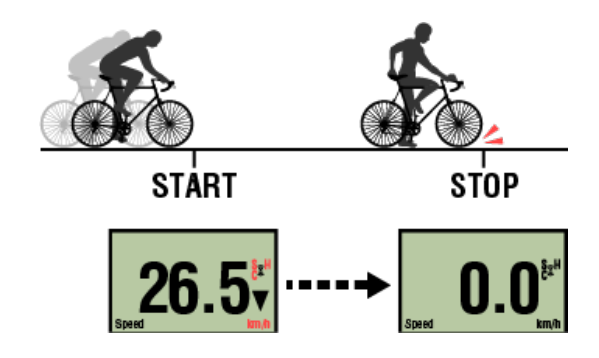

\* La funzione di interruzione non è disponibile in Modalità diretta sensore.

3. Fine della misurazione (operazione di azzeramento)

4. Importazione dei dati di riepilogo

Funzioni durante la misurazione

Commutazione del display dei dati di misurazione

Modalità di risparmio energetico

Funzione di blocco tasti

- 1. Commutazione a Modalità diretta sensore
- 2. Avvio/arresto della misurazione
- 3. Fine della misurazione (operazione di azzeramento)

#### Computer smart

Tenendo premuto **MODE** sulla schermata di misurazione vengono generati dati di misurazione come risultati di riepilogo e si ripristinano i dati di misurazione su  $0._{\circ}$ 

- \* Premendo **MODE** per 1 secondo, viene visualizzata una schermata di ricerca dello smartphone, ma è necessario continuare a tenere premuto il tasto.
- \* Non è possibile azzerare la distanza totale (Odo).
- \* I dati di riepilogo generati vengono caricati nello smartphone.

# Importazione dei dati di riepilogo

#### Importante

Il numero massimo di percorsi che il computer smart è in grado di salvare temporaneamente è 30. Se si supera questo numero, sullo schermata viene visualizzato **MEMORY FULL** (MEMORIA PIENA) e i dati di riepilogo meno recenti vengono eliminati quando si ripristina il computer smart.

Si consiglia una frequente importazione dei dati di riepilogo su uno smartphone connesso.

# **!** iPhone

Attualmente, i dati di riepilogo non possono essere generati per percorsi inferiori a 3 minuti.

# 4. Importazione dei dati di riepilogo

#### Funzioni durante la misurazione

Commutazione del display dei dati di misurazione

Modalità di risparmio energetico

Funzione di blocco tasti

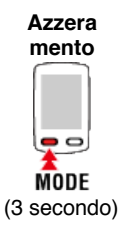

- 1. Commutazione a Modalità diretta sensore
- 2. Avvio/arresto della misurazione
- 3. Fine della misurazione (operazione di azzeramento)
- 4. Importazione dei dati di riepilogo

È possibile inviare i dati di riepilogo accumulati in computer smart (risultati di misurazione della modalità diretta del sensore) allo smartphone.

Importante Prima di importare dati di riepilogo, terminare sempre la misurazione computer smart (ripristino).

Non è possibile importare dati di cui non è stata terminata la misurazione.

Sine della misurazione (operazione di ripristino)

Smartphone

1. Avviare Cateye Cycling<sup>™</sup> o, da (=) (MENU), attivare [Connetti].

| •••••Carrier 4G 15:26 @        | 7 10 💲 81% 🔳 )  | ••••• Carrier 4G 15:26 @ 1     |
|--------------------------------|-----------------|--------------------------------|
| onnetti                        |                 |                                |
| 'ercorso                       | > Durata p      | Percorso                       |
| Attività                       | 0:              | Attività                       |
| Riepilogo di tutte le attività | Distanza        | Riepilogo di tutte le attività |
| Elenco attività                | $\rightarrow$ ( | Elenco attività                |
| Carica                         | Velocità        | Carica                         |
| mpostazione                    |                 | Impostazione                   |
| Generale                       | Fraguent        | Generale                       |
| Dispositivo                    | >               | Dispositivo                    |
| Account                        | >               | Account                        |
| Supporto                       |                 | Supporto                       |
| Manuale web                    | > Dente / T     | Manuale web                    |
| Sito CatEve®                   | >               | Sito CatEve®                   |

Computer smart

2. Nella schermata di misurazione, premere MODE per 1 secondo per visualizzare la schermata di ricerca dello smartphone e connettersi allo smartphone.

Quando computer smart si connette ad uno smartphone, passa al display di standby misurazione.

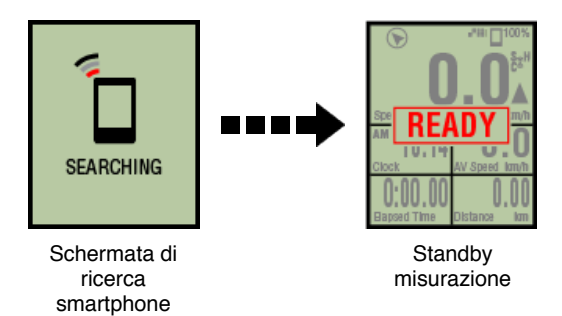

- \* L'aspetto della schermata computer smart dipende dallo stato di Cateye Cycling™.
- \* Non è possibile importare dati durante la misurazione con Cateye Cycling™.

| Smart | tphone |  |
|-------|--------|--|
|-------|--------|--|

# 3. Toccare 🔲 (MENU), quindi [Elenco attività].

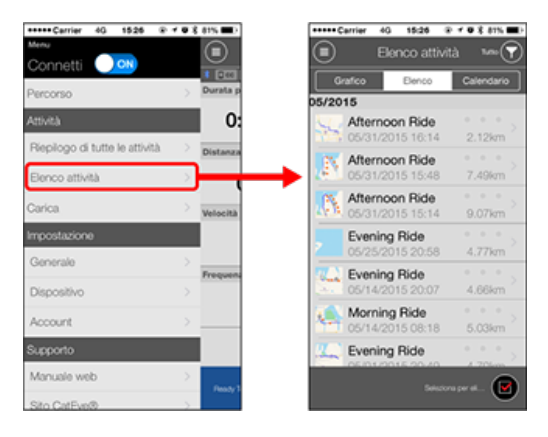

Se in computer smart vi sono dati di riepilogo, viene visualizzato (Importa da CC). Toccando il tasto si importano i dati di riepilogo sullo smartphone e si aggiorna l'elenco di attività.

- \* Questa azione elimina i dati di riepilogo da computer smart.
- \* Una volta importati i dati di riepilogo, si consiglia di disattivare [Connetti] da (MENU) per ridurre al minimo il consumo della batteria dello smartphone.

| oni d | urante la misurazione                            |
|-------|--------------------------------------------------|
|       | Commutazione del display dei dati di misurazione |
|       | Modalità di risparmio energetico                 |
|       | Funzione di blocco tasti                         |
|       | Se si dispone di sensori di potenza              |

# Commutazione del display dei dati di misurazione

Computer smart

Premendo **MODE** si cambiano i dati di misurazione visualizzati nella parte inferiore della schermata.

\* I dati visualizzati cambiano in base allo stato della connessione del sensore e alle impostazioni di personalizzazione della schermata. Di seguito viene fornito un esempio di configurazione iniziale della schermata di misurazione.

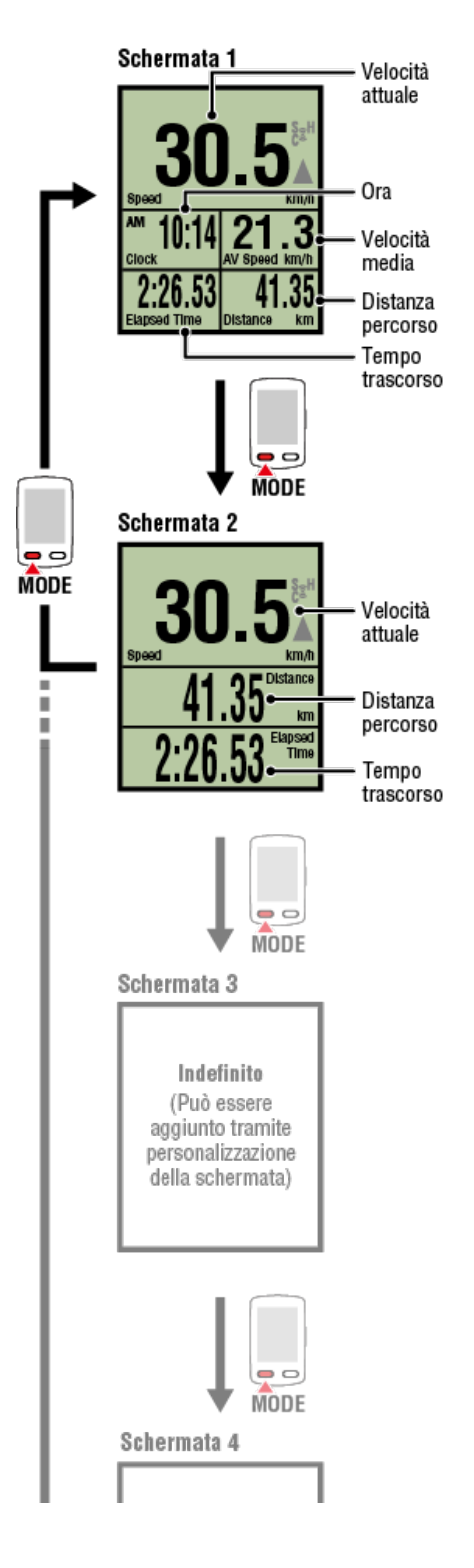

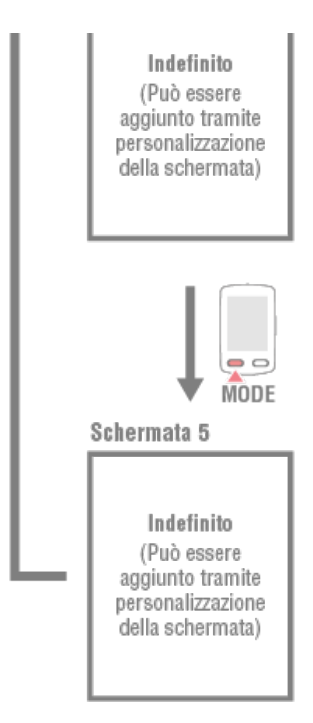

\* Durante la configurazione iniziale, le schermate da 3 a 5 sono indefinite e, pertanto, non vengono visualizzate. Per aggiungere schermate o modificare i segmenti della schermata o i dati di misurazione, toccare (MENU) > [Dispositivo] > [Nome computer smart] > [Visualizza personalizzazione].

O Modifica della schermata di misurazione

- \* I dati di misurazione e i dati di giro che richiedono l'uso del GPS dello smartphone non vengono visualizzati in Sensor Direct Mode (Modalità diretta sensore).
   Funzioni e dettagli visualizzati in Mirror Mode (Modalità mirror) e Sensor Direct Mode (Modalità diretta sensore)
- \* I dati relativi a frequenza cardiaca, cadenza e potenza non vengono visualizzati, a meno che non siano associati tutti i sensori.
- \* I valori medi vengono visualizzati come .E piuttosto che il valore di misurazione quando il tempo trascorso è superiore a circa 1000 ore. Anche la velocità media viene visualizzata come .E piuttosto che il valore di misurazione quando la distanza percorsa è superiore a 10000 km [6200 miglia].

Ripristinare il computer smart e avviare di nuovo la misurazione per consentire la misurazione del valore medio.

Fine della misurazione (operazione di ripristino)

# Modalità di risparmio energetico

Funzione di blocco tasti

Commutazione del display dei dati di misurazione

# Modalità di risparmio energetico

## Computer smart

Se non vie è alcun segnale del sensore o operazione dei tasti per 10 minuti, viene attivata la schermata di risparmio energetico. Se tale stato continua per un'altra ora, viene attivata la sospensione del display.

La schermata di risparmio energetico torna alla schermata di misurazione quando la bici inizia a muoversi.

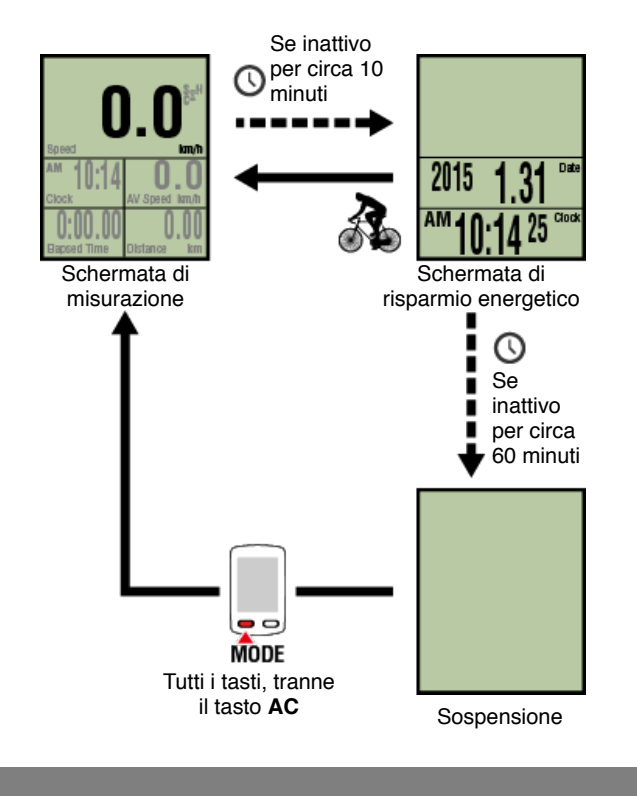

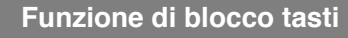

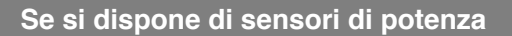

Commutazione del display dei dati di misurazione

Modalità di risparmio energetico

# Funzione di blocco tasti

# Computer smart

Premendo contemporaneamente **SS/LAP** e **OPTION** si bloccano i tasti, evitando operazioni accidentali quando il computer smart si trova in tasca, ecc. Ripetendo la stessa operazione si sbloccano i tasti.

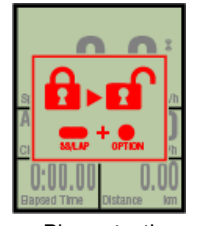

Bloccare/sblocc are i tasti

Blocco tasti

Commutazione del display dei dati di misurazione

Modalità di risparmio energetico

Funzione di blocco tasti

# Se si dispone di sensori di potenza

Quando si riceve un segnale da un sensore di potenza associato, i dati di potenza vengono visualizzati come valore.

# Computer smart

Con un computer smart è possibile visualizzare la potenza, la potenza media, la potenza media personalizzata, la potenza massima, la potenza media giro in tempo reale e il bilanciamento potenza.

- \* Per la misurazione del bilanciamento potenza sono necessari sensori di potenza sinistro e destro separati.
- \* Per visualizzare dati di potenza sulla schermata di misurazione, è necessario registrare le funzioni (dati di misurazione) toccando (MENU) > [Dispositivo] > [Nome computer smart] > [Visualizza personalizzazione].

O Modifica della schermata di misurazione

\* Toccare (MENU) > [Dispositivo] > [Nome computer smart] > [Potenza media personalizzata] per specificare il numero calcolato di secondi dalla potenza media personalizzata.

#### Dispositivo

\* Per migliorare la precisione si consiglia di eseguire la calibrazione prima della misurazione della potenza.

Eseguire la calibrazione con Cateye Cycling<sup>™</sup>, assicurandosi prima di connettere uno smartphone.

1. Connessione tra smartphone e computer smart

2. Calibrazione del sensore di potenza

# Istruzioni per l'uso Riepilogo di tutte le attività È possibile controllare i valori totali di tutte le attività salvate in Cateye Cycling™ e i valori massimi per i singoli percorsi. Smartphone 1. Toccare (MENU), quindi [Riepilogo di tutte le attività].

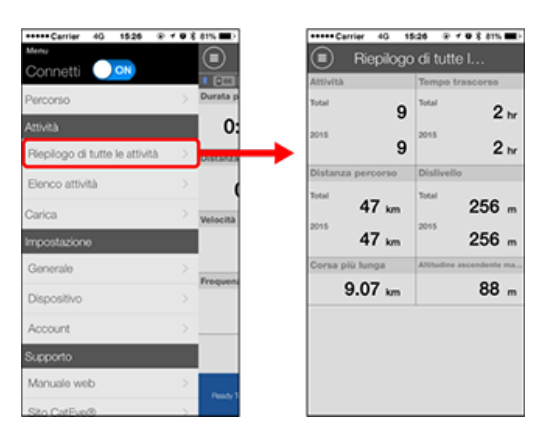

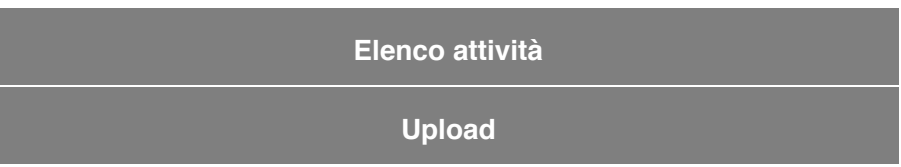

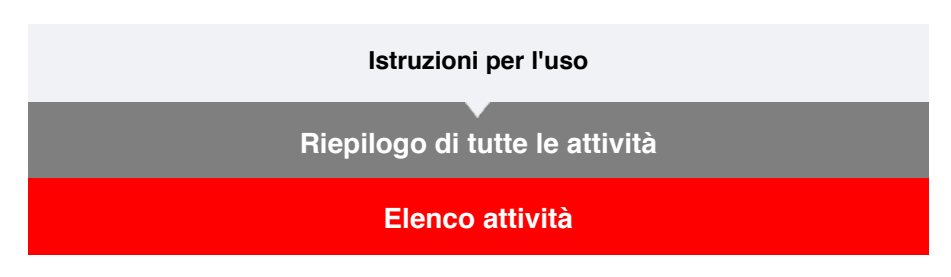

È possibile controllare le singole attività (dati di percorso e dati di riepilogo collettivamente) salvati in Cateye Cycling™.

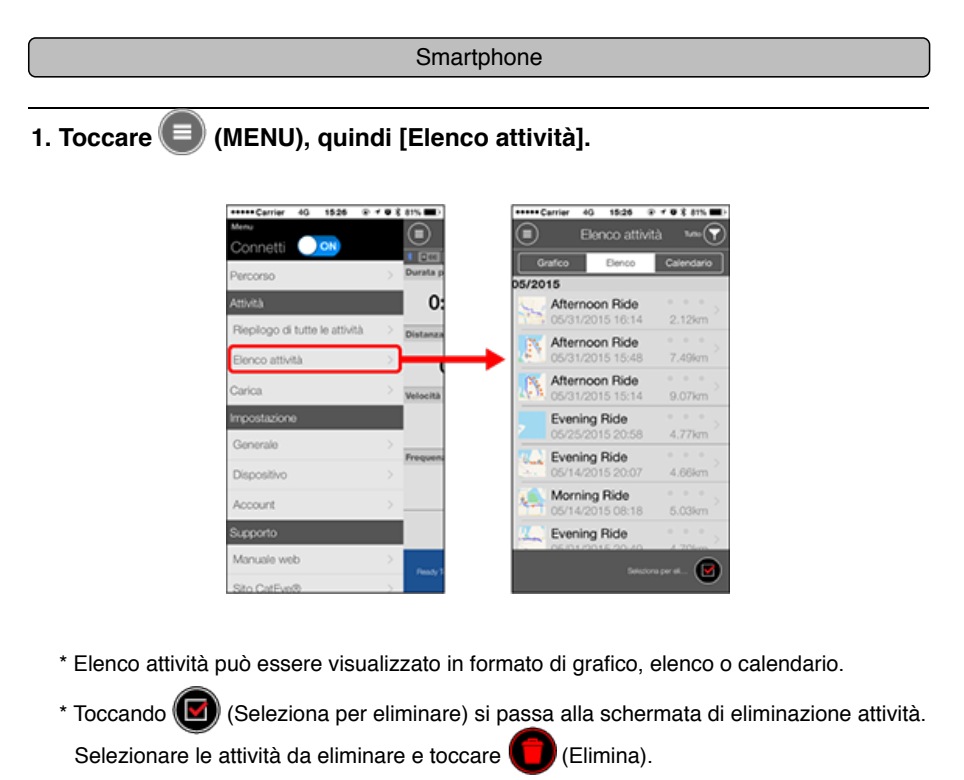

# 2. Toccare ogni attività per controllare i dettagli o caricarla/eliminarla.

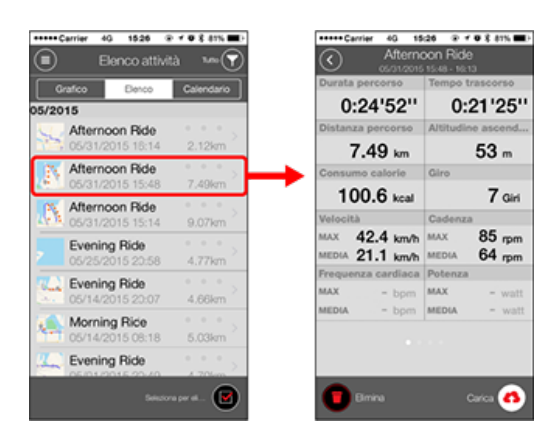

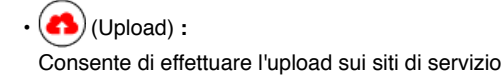

• (Elimina) : Consente di eliminare un'attività

# Upload

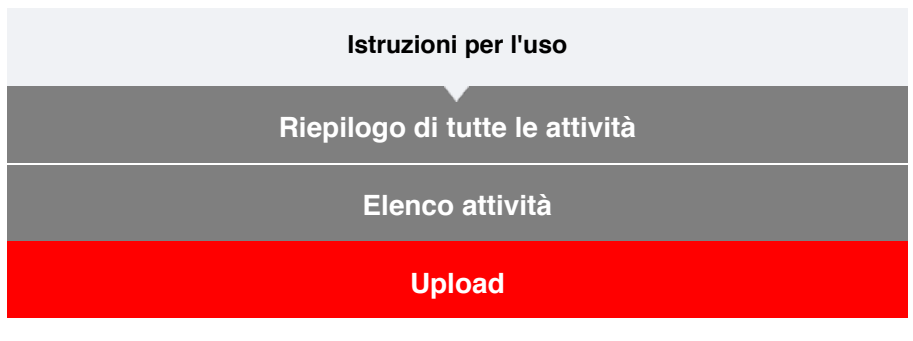

È possibile caricare contemporaneamente varie attività su siti di servizio.

| Smanphone |
|-----------|
|-----------|

# 1. Toccare 🗐 (MENU), quindi [Upload].

\* Le attività già caricate sui siti di servizio non vengono visualizzate.

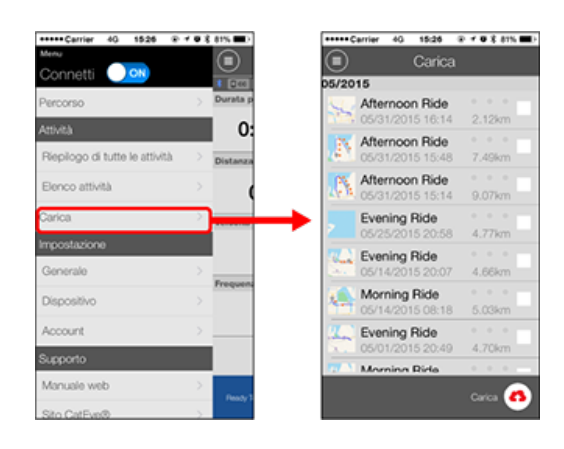

- 2. Selezionare le attività da caricare e toccare (4) (Upload) per caricare sui siti specificati.
  - \* Per caricare i dati, è necessario disporre di un account con il relativo sito.
  - \* Le destinazioni di upload per Upload All (Carica tutto) sono i siti attivati in (MENU) > [Account].

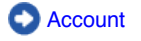

# Generale

In questa sezione viene indicato come configurare varie impostazioni di misurazione.

#### Smartphone

# 1. Toccare (MENU), quindi [Generale].

| •••••Carrier 40 1525 @        | 103           | 81% 💷 )   |
|-------------------------------|---------------|-----------|
|                               |               |           |
|                               |               | Burata re |
| Percorso                      | - 2           | 0         |
| Ricologo di tutte le attività | >             | 0.        |
| Elenco attività               |               | Distanza  |
| Carica                        |               |           |
| Impostazione                  |               | Velocità  |
| Generale                      | >             |           |
| Dispositivo                   | $\rightarrow$ | Frequenc  |
| Account                       |               |           |
| Supporto                      |               |           |
| Manuale web                   |               | Bank 1    |
| Sito CatEve®                  | 5             |           |

#### · Intervallo di registrazione

Seleziona l'intervallo di registrazione del log.

#### • Unità

Seleziona l'unità di misura.

#### Importante

Se si è modificata l'unità con il computer smart disconnesso, le impostazioni vengono applicate alla successiva connessione del computer smart.

#### Altitudine preimpostata

Applica una preimpostazione all'altitudine di una posizione specificata, ad esempio la propria casa.

Attivando Altitudine preimpostata, si corregge l'altitudine sul punto iniziale della misurazione, migliorando l'affidabilità di misurazione dell'altitudine.

\* L'iPhone 6 e altri smartphone con funzioni di misurazione dell'altitudine ad alta precisione non richiedono una preimpostazione dell'altitudine.

#### · Giro automatico

Seleziona il metodo da utilizzare (distanza, tempo o mappa) per l'immissione del giro automatico.

\* Designazione di un punto sulla mappa: Per designare un punto, tenere premuta la posizione desiderata sulla mappa.

# Dispositivo

Account
#### Istruzioni per l'uso

#### Generale

# Dispositivo

Nella seguente sezione viene indicato come associare un computer smart ad un sensore e come configurare varie impostazioni.

#### Importante

- Le impostazioni del dispositivo vengono condivise quando si connette computer smart allo smartphone.
- Quando si usa un iPhone, non è possibile sincronizzare le impostazioni dei sensori commerciali.

Quando si misura in Modalità diretta sensore, è necessario configurare separatamente le impostazioni del sensore tramite computer smart.

- 1. Commutazione a Modalità diretta sensore
  - 2. Associazione di un computer smart con un sensore
  - 3. Impostazione circonferenza pneumatico

#### Smartphone

# 1. Toccare 🔲 (MENU), quindi [Dispositivo].

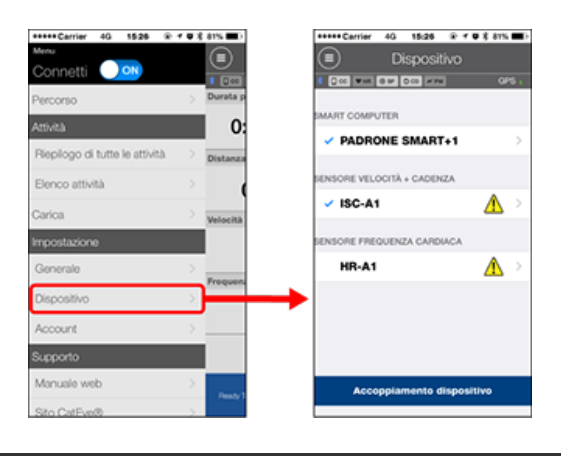

#### Modifica delle impostazioni del computer smart

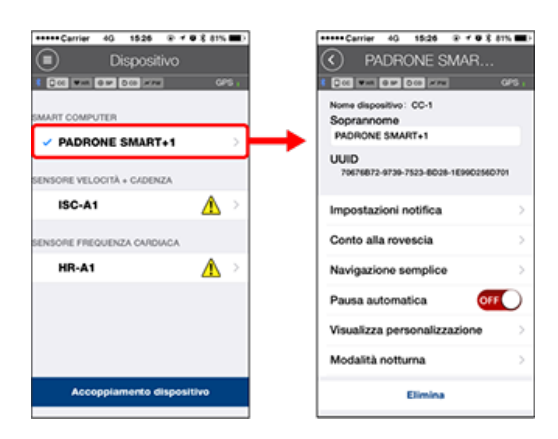

#### Soprannome

Modifica il nome del computer smart.

Impostazioni notifica

Configura impostazioni per le notifiche dell'app di chiamata in arrivo, e-mail e SMS e la notifica della carica della batteria restante dello smartphone.

Importante

# **!** iPhone

Vengono visualizzate solo le notifiche in arrivo degli indirizzi e-mail registrati tramite [Telefono] e [Aggiungi account].

Quando si riceve una notifica in arrivo, sul display viene visualizzato il nome dell'app e il nome del mittente.

#### Configurazione delle notifiche in arrivo

#### · Conto alla rovescia

Imposta una distanza o un tempo come obiettivo.

#### Navigazione semplice

Specifica un obiettivo in navigazione semplice.

#### Designazione di un obiettivo

#### Interruzione automatica

Questa funzione interrompe automaticamente la misurazione quando si interrompe la connessione tra computer smart e lo smartphone se ci si allontana dalla bici con lo smartphone durante la misurazione.

#### Visualizza personalizzazione

Consente di selezionare le schermate di misurazione da aggiungere o eliminare ai segmenti della schermata e alle funzioni (dati di misurazione) da visualizzare in ogni schermata.

#### O Modifica della schermata di misurazione

#### Modalità notturna

Configura il momento in cui attivare e disattivare la retroilluminazione. Quando Modalità notturna è su ON, premendo un tasto sul computer smart durante il tempo specificato, si attiva la retroilluminazione.

Suoni

Consente di attivare o disattivare i suoni operativi, di avviso e di notifica.

Bussola

Consente di selezionare se mostrare o nascondere la bussola nella schermata di misurazione.

#### Odometro

Consente di impostare manualmente la distanza totale percorsa.

\* Utilizzare questa funzione quando si desidera continuare dalla stessa distanza dopo l'acquisto di un nuovo computer smart o quando si azzera computer smart.

#### Nomi delle funzioni

Consente di selezionare tra [Abbreviato] o [Completo] per la visualizzazione dei nomi dei dati di misurazione nella schermata di misurazione.

(Es.) Visualizzazione abbreviata della distanza del percorso: DST

Visualizzazione completa della distanza del percorso: Distance (Distanza)

#### Potenza media personalizzata

Imposta il numero di secondi per il calcolo della potenza media in base alle preferenze.

\* Le misurazioni di potenza media personalizzate richiedono un sensore di potenza.

#### Aggiornamento firmware

Aggiorna il firmware del computer smart alla versione più recente.

#### Modifica delle impostazioni del sensore

#### Importante

Queste impostazioni possono essere configurate anche quando lo smartphone non è connesso a computer smart.

Se le impostazioni variano tra dispositivo, vengono sovrascritte con i dati di Cateye Cycling™ alla successiva connessione dei dispositivi.

\* Le informazioni sui sensori commerciali associati al computer smart rimangono invariate.

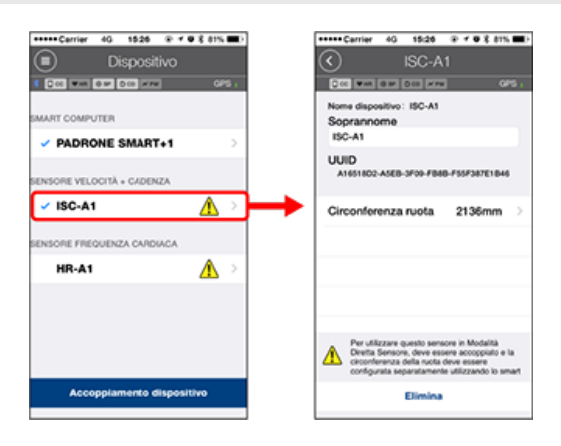

#### Soprannome

Modifica il nome del sensore.

\* I sensori associati vengono visualizzati con una "**A**" o "**C**" dopo il nome del sensore. A:Sensore associato a Cateye Cycling™

 $\ensuremath{\textbf{C}}\xspace:$  Sensore associato ad un computer smart

• Circonferenza ruota (solo con un sensore in grado di misurare la velocità) Impostare la circonferenza pneumatico per un sensore in grado di effettuare la misurazione della velocità.

Selezionare la circonferenza pneumatico in base al formato pneumatico apposta sul lato del pneumatico stesso.

Determinazione della circonferenza pneumatico

- \* Valore predefinito: 2096 mm (700x23c)
- \* Impostare la circonferenza pneumatico per ogni sensore.

\* Consultare quanto segue per associare ad un computer smart o ad un sensore.

- Secondaria Constant Associatione con computer smart
- S Associazione con un sensore

# Account

#### Dispositivo

# Configurazione delle notifiche in arrivo

Le notifiche provenienti da app per smartphone e la carica restante della batteria dello smartphone possono essere visualizzate sullo smart computer.

#### Importante

- Le impostazioni di notifica Cateye Cycling si applicano alle app abilitate nelle impostazioni di notifica dello smartphone.
- Le notifiche per e-mail vengono visualizzate per gli account e-mail registrati nelle impostazioni dello smartphone.

# l iPhone

Vengono visualizzate solo le notifiche in arrivo degli indirizzi e-mail registrati tramite [Telefono] e [Aggiungi account].

Quando si riceve una notifica in arrivo, sul display viene visualizzato il nome dell'app e il nome del mittente.

#### Modifica delle impostazioni su iPhone

# Smartphone

Toccare (MENU) > [Dispositivo] > [Nome computer smart], quindi attenersi alla procedura di seguito.

#### 1. Toccare [Impostazioni notifica].

| ••••Carrier 40, 1526 ⊕ 4 € 8      | 81%   | +++++ Carrier 4G 15:26 @ | 102.01 |
|-----------------------------------|-------|--------------------------|--------|
| PADRONE SMAR                      |       | Impostazioni no          | tifica |
| 0.00 WHR 0.00 HIM 300             | GPS ; | 1 Doc was don doc www    |        |
| Nome dispositivo: CC-1            |       |                          |        |
| Soprannome                        |       | Avviso batteria scarica  |        |
| PADRONE SMART+1                   | _     |                          |        |
| UUID                              | 1004  | Valore notifica          | 20%    |
| 10010012-0120-1222-0020-169902500 |       |                          |        |
| Impostazioni notifica             |       | Telefono                 | 0      |
| Conto alla rovescia               | _     | T and d and the          |        |
|                                   | -     | E-mail di notifica       | U      |
| Navigazione semplice              | >     | Intervalio               | 5min   |
| Pausa automatica                  |       |                          |        |
|                                   |       | ACCOUNT DI POSTA         |        |
| Visualizza personalizzazione      | 2     | Aggiungi account         |        |
| Modalità notturna                 | >     |                          |        |
| Finise                            |       |                          |        |

# Notifica batteria scarica:

Quando la batteria dello smartphone raggiunge un determinato livello di carica,  $\Box^{100\%}$  (carica restante della batteria dello smartphone) lampeggia sullo smart computer.

#### Telefono / E-mail:

Quando arriva una notifica, [Telefono] o [E-mail] lampeggia sullo schermo dello smart computer, con un allarme acustico. Quando si chiude la notifica, 🤌 / 🖸 (icona di notifica chiamata/e-mail in arrivo) lampeggia.

\*1: È necessario configurare le impostazioni dell'account e-mail per ricevere la notifica in arrivo.

Toccare (MENU) > [Dispositivo] > [Nome computer smart], quindi attenersi alla procedura di seguito.

#### 1. Toccare [Impostazioni notifica].

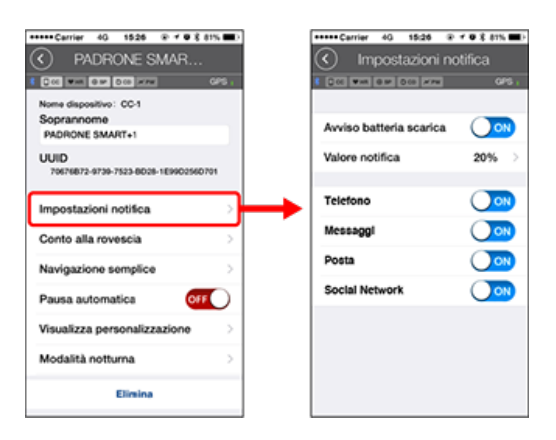

#### Notifica batteria scarica:

Quando la batteria dello smartphone raggiunge un determinato livello di carica,  $\Box^{100\%}$  (carica restante della batteria dello smartphone) lampeggia sullo smart computer.

#### Telefono / Messaggi / E-mail / Social network:

Quando arriva una notifica, [Nome app] e [Nome contatto] (caratteri alfabetici) oppure [Numero di telefono] o [Indirizzo e-mail] lampeggiano sullo schermo dello smart computer con un allarme acustico.

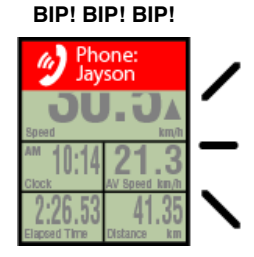

\* Il nome del contatto registrato con caratteri non alfabetici viene visualizzato come "Altro".

Quando si chiude la notifica,  $\mathcal{D} / \mathcal{D} / \mathcal{D}$  (icona di notifica in arrivo) e il conteggio delle notifiche lampeggiano.

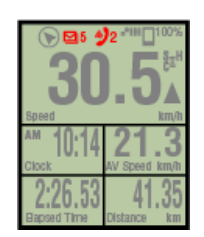

- \* Le icone di notifica in arrivo e il conteggio non possono essere visualizzati quando si imposta la personalizzazione della schermata per la visualizzazione di 8 segmenti della schermata.
- \* Le icone delle notifiche in arrivo e il conteggio vengono ripristinati quando si interrompe, ripristina, termina la misurazione.

#### Dispositivo

# Designazione di un obiettivo

Di seguito viene indicato come designare un obiettivo in navigazione semplice.

#### Smartphone

Toccare (MENU) > [Dispositivo] > [Nome computer smart], quindi attenersi alla procedura di seguito.

# 1. Toccare [Navigazione semplice].

In [Navigazione semplice], vi sono quattro metodi per la designazione di un obiettivo.

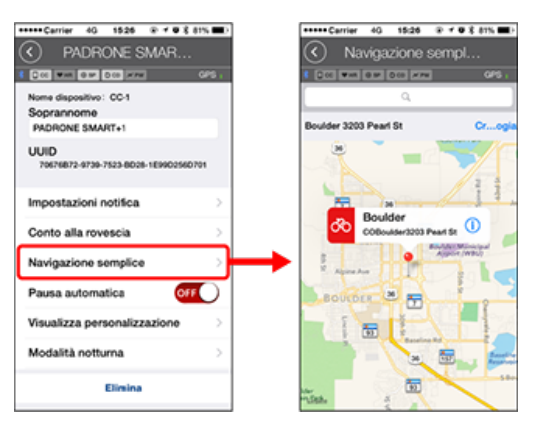

#### Immissione dell'indirizzo:

Immettere un indirizzo nel campo di ricerca.

Selezione da una mappa:

Scorrere la mappa per spostare la posizione e premere a lungo per confermare.

Selezione da un contatto iPhone:

Toccare [Cronologia] > [Seleziona da Contatti] per selezionare un obiettivo dagli indirizzi dei contatti registrati.

#### Selezione dalla cronologia:

Toccare [Cronologia] per selezionare un obiettivo dall'elenco della cronologia.

#### Dispositivo

# Modifica della schermata di misurazione

In questa sezione viene indicato come modificare la visualizzazione della schermata di misurazione.

#### Smartphone

Toccare (MENU) > [Dispositivo] > [Nome computer smart], quindi attenersi alla procedura di seguito.

#### 1. Toccare [Visualizza personalizzazione].

Qui è possibile verificare i segmenti e le funzioni della schermata attuale (dati di misurazione).

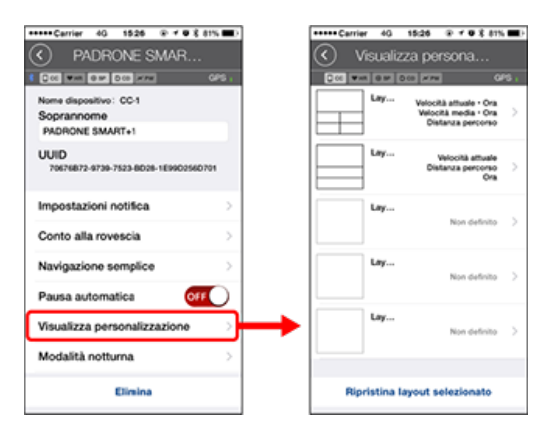

#### Modifica dell'ordine delle schermate da 1 a 5:

Toccare [Modifica] e scorrere la schermata desiderata per cambiare l'ordine.

#### 2. Toccare una schermata per modificare la modalità di visualizzazione.

Selezionare le schermate di misurazione da mostrare o nascondere e i segmenti e le funzioni della schermata (dati di misurazione) da visualizzare.

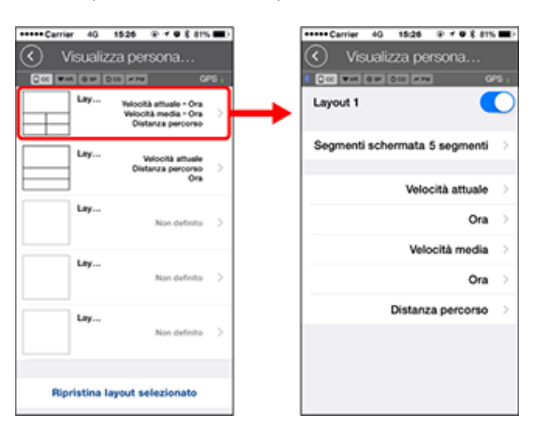

• Per visualizzare/nascondere la schermata di misurazione: Se il display è impostato su ON, viene visualizzata la schermata di misurazione. Se è impostato su OFF, la schermata non viene visualizzata.

#### · Selezione dei segmenti della schermata:

Toccare [Segmenti schermata] per selezionare tra [Nessuno] e [8 segmenti].

\* La funzione navigazione semplice non può essere visualizzata quando si imposta [Segmenti schermata] su [7 segmenti] o [8 segmenti].

- \* Le icone di notifica in arrivo e il conteggio non possono essere visualizzati quando si imposta [Segmenti schermata] su [8 segmenti].
- Selezione di una funzione (dati di misurazione): Toccare [Nomi delle funzioni] o Per selezionare una funzione.
- Riordinamento delle funzioni: Toccare [Modifica] e scorrere la funzione desiderata su un'altra posizione per modificare la posizione di visualizzazione.
- \* Le impostazioni di personalizzazione della schermata vengono applicate a Mirror Mode (Modalità mirror) e Sensor Direct Mode (Modalità diretta sensore).

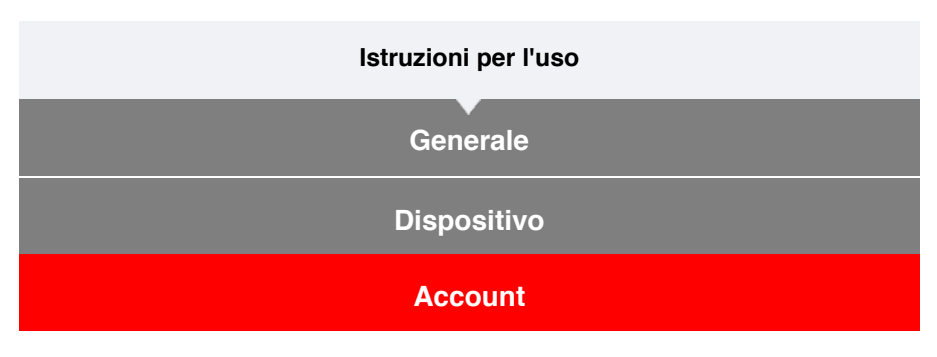

Impostare i siti di servizio e i servizi di social network (SNS) per caricare le attività.

# 1. Toccare (I) (MENU), quindi [Account].

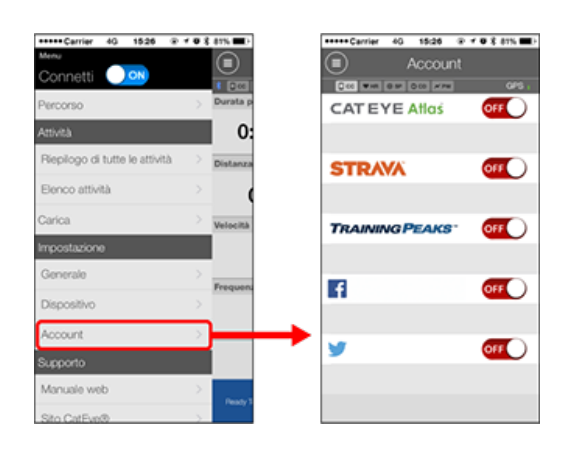

Regolare le impostazioni dei siti di servizio di seguito.

\* Per caricare i dati, è necessario disporre di un account con il relativo sito.

#### Siti di servizio

- CATEYE Atlas™
- STRAVA™
- TRAINING PEAKS™

#### SNS

- Facebook™
- Twitter™
- \* Quando si usa un SNS, vengono pubblicati i link alle attività caricate su Cateye Atlas™.

# Sostituzione della batteria

#### Computer smart

Quando si accende 🕒 (icona batteria), è necessario sostituire la batteria.

- 1. Rimuovere il coperchio della batterie ed estrarre il vano batterie.
- 2. Inserire due nuove batterie al litio (CR2032) nel vano batterie con i lati
  (+) rivolti l'uno verso l'altro.

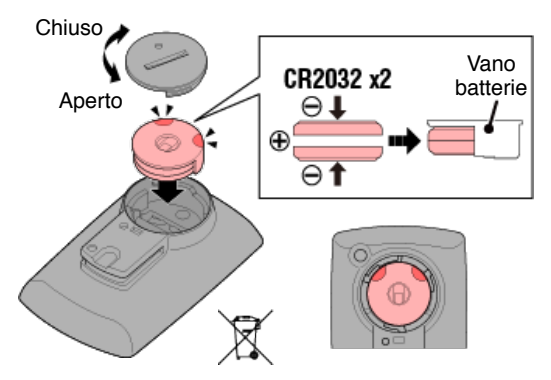

3. Una volta sostituita la batteria, premere AC sulla parte posteriore del computer (operazione di riavvio).

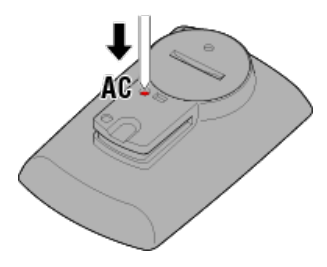

#### Sensori opzionali

#### Sensore di velocità (cadenza) (ISC-12)

Importante

Se si utilizza un sensore CATEYE, i valori relativi al periodo di sostituzione della batteria del sensore iniziano a lampeggiare, per indicare la necessità di sostituire la batteria.

Se il display di velocità o cadenza attuale di computer smart inizia a lampeggiare, è necessario sostituire la batteria.

Installare una nuova batteria al litio (CR2032) in modo che il lato (+) sia visibile e chiudere saldamente il coperchio della batteria.

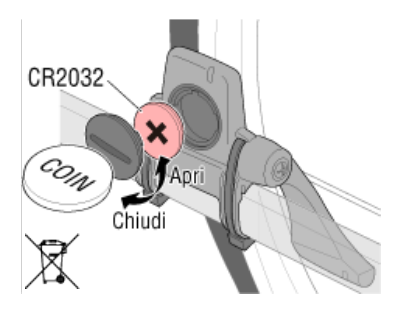

\* Dopo aver sostituito la batteria, premere sempre **RESET** e controllare la posizione del sensore relativa al magnete.

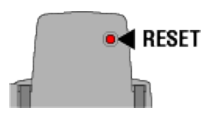

# Sensore di frequenza cardiaca (HR-12)

#### Importante

Se si utilizza un sensore CATEYE, i valori relativi al periodo di sostituzione della batteria del sensore iniziano a lampeggiare, per indicare la necessità di sostituire la batteria.

Se il display di frequenza cardiaca di computer smart inizia a lampeggiare, è necessario sostituire la batteria.

Installare una nuova batteria al litio (CR2032) in modo che il lato (+) sia visibile e chiudere saldamente il coperchio della batteria.

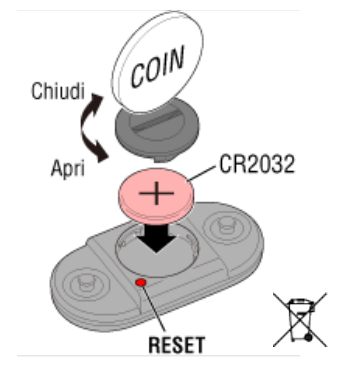

\* Dopo aver sostituito la batteria, premere sempre RESET.

# Attivazione del sensore

Attivare il sensore tramite il seguente metodo:

• Sensore di velocità / Sensore di velocità (cadenza) (ISC) / Sensore di cadenza Spostare varie volte il magnete nella zona del sensore (entro 3 mm).

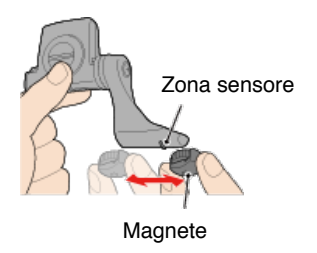

• Sensore di frequenza cardiaca Strofinare entrambi i blocchetti degli elettrodi con i pollici per trasmettere il segnale della frequenza cardiaca.

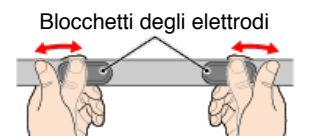

#### Sensore di potenza

Fare riferimento al manuale di istruzioni del sensore di potenza.

# Determinazione della circonferenza pneumatico

Determinare la circonferenza del pneumatico (L), facendo riferimento alla relativa tabella o misurando la circonferenza effettiva del pneumatico della bici.

# Tabella di riferimento della circonferenza pneumatico

\* La circonferenza pneumatico, o codice ETRTO, è indicata sul lato del pneumatico.

| <b>ETRTO</b> | Formato pneumatico | L (mm) |
|--------------|--------------------|--------|
| 47-203       | 12x1.75            | 935    |
| 54-203       | 12x1.95            | 940    |
| 40-254       | 14x1.50            | 1020   |
| 47-254       | 14x1.75            | 1055   |
| 40-305       | 16x1.50            | 1185   |
| 47-305       | 16x1.75            | 1195   |
| 54-305       | 16x2.00            | 1245   |
| 28-349       | 16x1-1/8           | 1290   |
| 37-349       | 16x1-3/8           | 1300   |
| 32-369       | 17x1-1/4 (369)     | 1340   |
| 40-355       | 18x1.50            | 1340   |
| 47-355       | 18x1.75            | 1350   |
| 32-406       | 20x1.25            | 1450   |
| 35-406       | 20x1.35            | 1460   |
| 40-406       | 20x1.50            | 1490   |
| 47-406       | 20X1.75            | 1515   |
| 50-406       | 20x1.95            | 1565   |
| 28-451       | 20x1-1/8           | 1545   |
| 37-451       | 20x1-3/8           | 1615   |
| 37-501       | 22x1-3/8           | 1770   |
| 40-501       | 22x1-1/2           | 1785   |
| 47-507       | 24x1.75            | 1890   |
| 50-507       | 24x2.00            | 1925   |
| 54-507       | 24x2.125           | 1965   |
| 25-520       | 24x1 (520)         | 1753   |
|              | 24x3/4 Tubular     | 1785   |
| 28-540       | 24x1-1/8           | 1795   |
| 32-540       | 24x1-1/4           | 1905   |
| 25-559       | 26x1 (559)         | 1913   |
| 32-559       | 26x1.25            | 1950   |
| 37-559       | 26x1.40            | 2005   |
| 40-559       | 26x1.50            | 2010   |
| 47-559       | 26x1.75            | 2023   |
| 50-559       | 26x1.95            | 2050   |
| 54-559       | 26x2.10            | 2068   |
| 57-559       | 26x2.125           | 2070   |
| 58-559       | 26x2.35            | 2083   |

| 75-559 | 26x3.00                | 2170 |
|--------|------------------------|------|
| 28-590 | 26x1-1/8               | 1970 |
| 37-590 | 26x1-3/8               | 2068 |
| 37-584 | 26x1-1/2               | 2100 |
|        | 650C Tubular<br>26x7/8 | 1920 |
| 20-571 | 650x20C                | 1938 |
| 23-571 | 650x23C                | 1944 |
| 25-571 | 650x25C 26x1<br>(571)  | 1952 |
| 40-590 | 650x38A                | 2125 |
| 40-584 | 650x38B                | 2105 |
| 25-630 | 27x1 (630)             | 2145 |
| 28-630 | 27x1-1/8               | 2155 |
| 32-630 | 27x1-1/4               | 2161 |
| 37-630 | 27x1-3/8               | 2169 |
| 40-584 | 27.5x1.50              | 2079 |
| 54-584 | 27.5x2.1               | 2148 |
| 57-584 | 27.5x2.25              | 2182 |
| 18-622 | 700x18C                | 2070 |
| 19-622 | 700x19C                | 2080 |
| 20-622 | 700x20C                | 2086 |
| 23-622 | 700x23C                | 2096 |
| 25-622 | 700x25C                | 2105 |
| 28-622 | 700x28C                | 2136 |
| 30-622 | 700x30C                | 2146 |
| 32-622 | 700x32C                | 2155 |
|        | 700C Tubular           | 2130 |
| 35-622 | 700x35C                | 2168 |
| 38-622 | 700x38C                | 2180 |
| 40-622 | 700x40C                | 2200 |
| 42-622 | 700x42C                | 2224 |
| 44-622 | 700x44C                | 2235 |
| 45-622 | 700x45C                | 2242 |
| 47-622 | 700x47C                | 2268 |
| 54-622 | 29x2.1                 | 2288 |
| 56-622 | 29x2.2                 | 2298 |
| 60-622 | 29x2.3                 | 2326 |

#### Misurare la circonferenza effettiva del pneumatico

Con pressione del pneumatico regolata correttamente, applicare un carico alla bici. Utilizzando la valvola, ecc., come marcatore, ruotare una volta il pneumatico e misurare la distanza percorsa sul terreno.

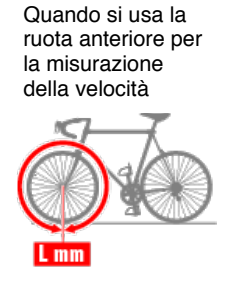

Quando si usa la ruota posteriore per la misurazione della velocità

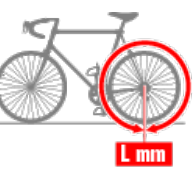

# Connessione tra smartphone e computer smart

|                  |                                                    | Smartph                  | one                                               |                  |  |
|------------------|----------------------------------------------------|--------------------------|---------------------------------------------------|------------------|--|
|                  |                                                    |                          |                                                   |                  |  |
| 1. Avviare Catey | e Cycling™ o                                       | , da 🛑 (N                | IENU), attivar                                    | e [Connetti].    |  |
|                  | Menu<br>Connetti                                   | 7 ₩ \$ 81% ■) (Ξ) * 0 cc | Menu<br>Connetti                                  |                  |  |
|                  | Percorso<br>Attività                               | ) Durata p               | Percorso<br>Attività                              | > Durata p<br>O: |  |
|                  | Fliepilogo di tutte le attività<br>Elenco attività | > Distanza               | Riepilogo di tutte le attività<br>Elenco attività | Distanza         |  |
|                  | Carica                                             | > Velocità               | Carica                                            | > Velocità       |  |

2. Nella schermata di misurazione, premere MODE per 1 secondo per visualizzare la schermata di ricerca dello smartphone e connettersi allo smartphone.

Computer smart

Quando computer smart si connette ad uno smartphone, passa al display di standby misurazione.

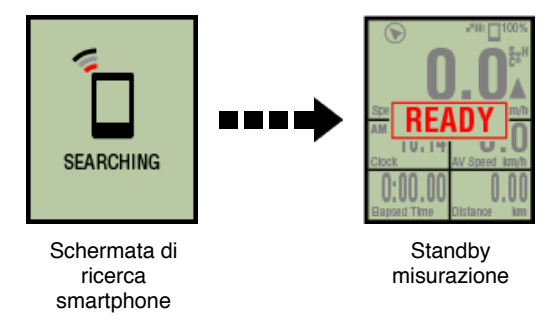

- \* Se la connessione viene effettuata quando Cateye Cycling™ sta già effettuando la misurazione, vengono visualizzati [PAUSE] (Pausa) e i valori misurati.
- \* L'aspetto della schermata computer smart dipende dallo stato di Cateye Cycling™.

La connessione con lo smartphone è quindi completa.

# Calibrazione del sensore di potenza

Quando si usa continuamente il sensore di potenza, potrebbe verificarsi una leggera variazione nello stato di assenza carico.

Correggere ciò effettuando una calibrazione periodica. Quando si effettua una misurazione particolarmente importante, si consiglia di calibrare previamente il sensore.

#### Attenzione

- Prima di avviare la calibrazione, leggere il manuale di istruzioni del sensore di potenza e controllare le precauzioni della procedura di calibrazione. In caso di errore di calibrazione, non è possibile effettuare una misurazione di potenza precisa.
- Eseguire sempre la calibrazione senza applicare potenza alle parti a cui il sensore di potenza è collegato (pedivelle, ecc.)

#### Smartphone

Quando il computer smart è connesso e la misurazione viene arrestata, toccare [Calibra] nella schermata [Percorso].

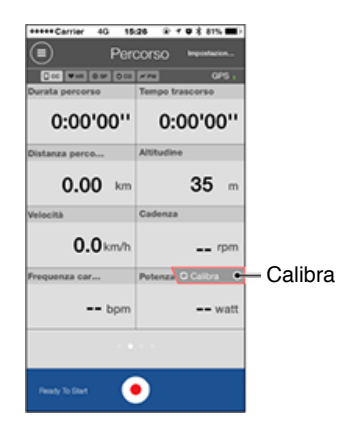

La calibrazione è completa in 3 secondi.

## Associazione con computer smart

Associare un computer smart.

Importante

- Per utilizzare un computer smart o un sensore, è necessario effettuare l'associazione.
- Non associare i sensori in un campo di gara o luoghi simili in cui sono presenti molti altri utenti. Ciò potrebbe causare l'associazione di computer smart con un altro dispositivo.

#### Computer smart

1. Nella schermata di misurazione, premere MODE per 1 secondo per visualizzare la schermata di ricerca dello smartphone.

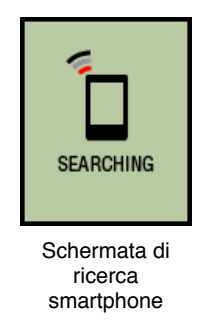

2. Da (MENU) nella parte superiore sinistra dello schermo, attivare [Connetti], quindi toccare [Dispositivo].

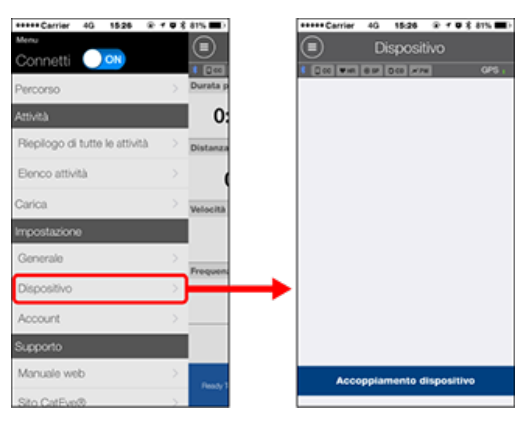

Toccare [Associazione dispositivo] per avviare l'associazione.

Quando Cateye Cycling<sup>™</sup> rileva un computer smart, il nome del computer smart viene visualizzato nella schermata per completare l'associazione.

 \* Per continuare, toccare [Nome computer smart] per visualizzare la schermata di configurazione delle varie impostazioni del computer smart.
 > Dispositivo

L'associazione con computer smart è quindi completa.

#### Associazione con un sensore

Computer smart può essere utilizzato con sensori compatibili con Bluetooth 4.0. Associarlo con accessori opzionali o sensori commerciali, se desiderato.

#### Importante

- · Associare tutti i sensori che si desidera utilizzare.
- Quando si usa un iPhone, non è possibile sincronizzare le impostazioni dei sensori commerciali.

Quando si misura in Sensor Direct Mode (Modalità diretta sensore), è necessario configurare separatamente le impostazioni del sensore tramite computer smart.

1. Commutazione a Modalità diretta sensore

- 2. Associazione di un computer smart con un sensore
- 3. Impostazione circonferenza pneumatico

Smartphone

1. Verificare che [Connetti] sia impostato su ON in (MENU), quindi toccare [Dispositivo].

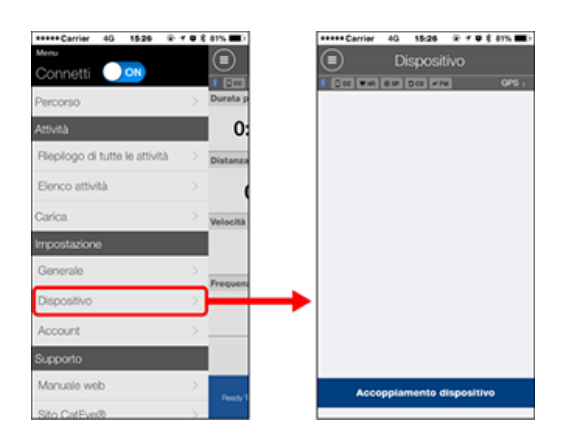

Toccare [Accoppiamento dispositivo] per avviare l'associazione.

#### 2. Attivare il sensore.

#### Attivazione del sensore

Quando Cateye Cycling<sup>™</sup> rileva il segnale del sensore, sullo smartphone viene visualizzato un messaggio.

Toccare [Accoppiamento]. Il sensore sincronizzato viene visualizzato nella schermata [Dispositivo] e l'associazione è completata.

- \* Quando si associa un sensore a Cateye Cycling™, dopo il nome del sensore viene visualizzato "**A**".
- \* Se si è associato un sensore un grado di misurare la velocità, procedere alla fase 3.
- Impostare la circonferenza pneumatico per un sensore in grado di misurare la velocità.

Toccare [Dispositivo], quindi toccare [Nome sensore] > [Circonferenza ruota] (lunghezza

della circonferenza esterna del pneumatico).

Selezionare la circonferenza pneumatico in base al formato pneumatico apposta sul lato del pneumatico stesso.

#### O Determinazione della circonferenza pneumatico

- \* Valore predefinito: 2096 mm (700x23c)
- \* Impostare la circonferenza pneumatico per ogni sensore.
- \* Da questa schermata è inoltre possibile modificare i nomi del sensore e annullare l'associazione.

L'associazione del sensore è quindi completa.

\* Per continuare ad associare un altro sensore, ripetere le stesse procedure.

#### Importante

I dati relativi a cadenza, frequenza cardiaca e potenza non vengono visualizzati nella configurazione iniziale.

Cambiare la schermata di misurazione per consentire la visualizzazione dei valori misurati dai sensori associati.

O Modifica della schermata di misurazione

# Commutazione a Modalità diretta sensore

Passare da Mirror Mode (Modalità mirror) a Sensor Direct Mode (Modalità diretta sensore).

| Smartphone<br>1. Chiudere Cateye Cycling™ o, da ( ) (MENU), disattivare [Connetti]. |                             |          |                                |           |
|-------------------------------------------------------------------------------------|-----------------------------|----------|--------------------------------|-----------|
|                                                                                     |                             |          |                                |           |
| Menu<br>Co                                                                          | Carrier 4G 15:26 ® 7 1      | 81%      | Menu                           |           |
| Perc                                                                                | orso                        | Burata p | Percorso                       | Durata p  |
| Attiv                                                                               | tà                          | 0:       | Attività                       | 0:        |
| Riep                                                                                | pilogo di tutte le attività | Distanza | Riepilogo di tutte le attività | Distanza  |
| Eler                                                                                | ico attività                |          | Elenco attività                | > (       |
| Cario                                                                               | а                           | Velocità | Carica                         | Velocità  |
| Impo                                                                                | ostazione                   |          | Impostazione                   |           |
| Ger                                                                                 | erale                       | Frequent | Generale                       | Frequent  |
| Disp                                                                                | positivo                    |          | Dispositivo                    | >         |
| Acc                                                                                 | ount                        | >        | Account                        | >         |
| Sup                                                                                 | orto                        |          | Supporto                       |           |
| Mar                                                                                 | iuale web                   | Perch 7  | Manuale web                    | > Book 2  |
| Sito                                                                                | CatEve®                     |          | Sito CatEve®                   | > Nonly P |

#### Computer smart

2. Dalla schermata di ricerca dello smartphone, premere MODE per 1 secondo per passare a Modalità diretta sensore.

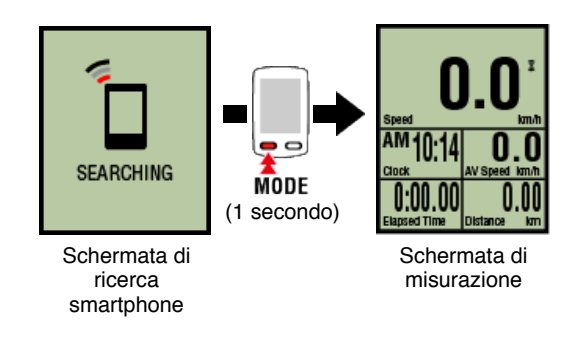

- \* Lo computer smart cerca un sensore piuttosto che lo smartphone. In questa modalità, l'icona del sensore lampeggia per indicare lo stato di ricezione del sensore.
  - · S (Lampeggiante): Quando si riceve il segnale di velocità
  - · C (Lampeggiante):Quando si riceve il segnale di cadenza
  - **S** / **C** (S e C lampeggiano simultaneamente):Quando si riceve il segnale del sensore (ISC)
  - $\cdot$  H (Lampeggiante): Quando si riceve il segnale di frequenza cardiaca
  - P (Lampeggiante):Quando si riceve il segnale di potenza

Importante

Modalità diretta sensore e Modalità Mirror effettuano misurazioni indipendenti e i dati non hanno continuità.

# Associazione di un computer smart con un sensore

# Impostazione circonferenza pneumatico

#### Commutazione a Modalità diretta sensore

# Associazione di un computer smart con un sensore

Associare un sensore da utilizzare con computer smart.

#### Importante

- Per utilizzare un sensore, è necessario effettuare l'associazione (sincronizzazione dell'ID del sensore).
- Non associare i sensori in un campo di gara o luoghi simili in cui sono presenti molti altri utenti. Ciò potrebbe causare l'associazione di computer smart con un altro dispositivo.
- · Associare tutti i sensori che si desidera utilizzare.

# ! iPhone

Attualmente, solo i sensori Bluetooth conformi ai profili BLE (Bluetooth Low Energy) possono essere utilizzati in Modalità diretta sensore.

1. Dalla schermata di misurazione, premere OPTION per 2 secondi per passare alla schermata di associazione del sensore.

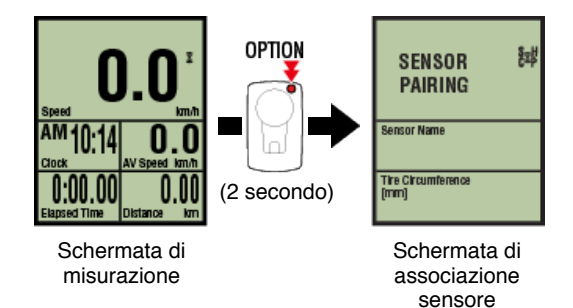

※ Se la schermata di associazione sensore viene lasciata attiva per 1 minuto, il computer smart torna alla schermata di misurazione.

# 2. Premere SS/LAP per avviare l'associazione.

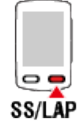

# 3. Attivare il sensore che si desidera associare.

#### Attivazione del sensore

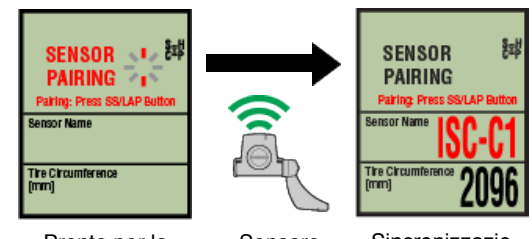

Pronto per la sincronizzazione

- Sensore Sin attivato ne
- Sincronizzazio ne completa

Viene visualizzato il sensore sincronizzato e l'associazione è completata.

- SP:Sensore di velocità
- · ISC:Sensore di velocità/cadenza
- · CD:Sensore di cadenza
- HR:Sensore di frequenza cardiaca
- PW:Sensore di potenza
  - \* Quando si associa un sensore ad uno computer smart, dopo il nome del sensore viene visualizzato "C".

#### Importante

Quando sullo schermo del computer smart viene visualizzato [**ID FULL**] e si torna alla schermata di associazione del sensore, è stato associato il numero massimo di sensori. Con il computer smart è possibile associare fino a 9 diversi ID sensore. Se è stato associato il numero massimo di sensori, nella schermata di associazione del sensore, premere **OPTION** per 4 secondi per cancellare tutte le associazioni. Quindi, associare di nuovo i sensori richiesti.

- \* Il tempo di standby associazione è di 5 minuti. Attivare il sensore entro questo periodo di tempo.
- \* Per associare un altro sensore, ripetere le fasi 2 e 3.

# 4. Premere OPTION per tornare alla schermata di misurazione.

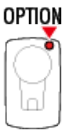

L'associazione è quindi completata.

Se si è associato un sensore in grado di misurare la velocità, procedere all'impostazione della circonferenza pneumatico.

Impostazione circonferenza pneumatico

Commutazione a Modalità diretta sensore

Associazione di un computer smart con un sensore

# Impostazione circonferenza pneumatico

Impostare la circonferenza pneumatico per un sensore in grado di effettuare la misurazione della velocità.

#### Importante

- · Prima è necessario effettuare l'associazione (sincronizzazione dell'ID del sensore).
  - Associazione di un computer smart con un sensore
- Impostare la circonferenza pneumatico per ogni sensore. Il valore predefinito è 2096 mm (700x23c).
- 1. Dalla schermata di misurazione, premere OPTION per 2 secondi per passare alla schermata di associazione del sensore.

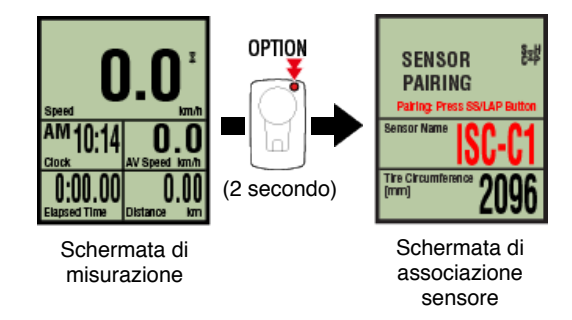

\* Se la schermata di associazione sensore viene lasciata attiva per 1 minuto, il computer smart torna alla schermata di misurazione.

# 2. Selezionare il sensore da impostare e immettere la circonferenza pneumatico.

Immettere la circonferenza in mm del pneumatico (lunghezza della circonferenza esterna pneumatico) su cui è installato il sensore.

(Gamma di impostazione: 0100 - 3999 mm)

O Determinazione della circonferenza pneumatico

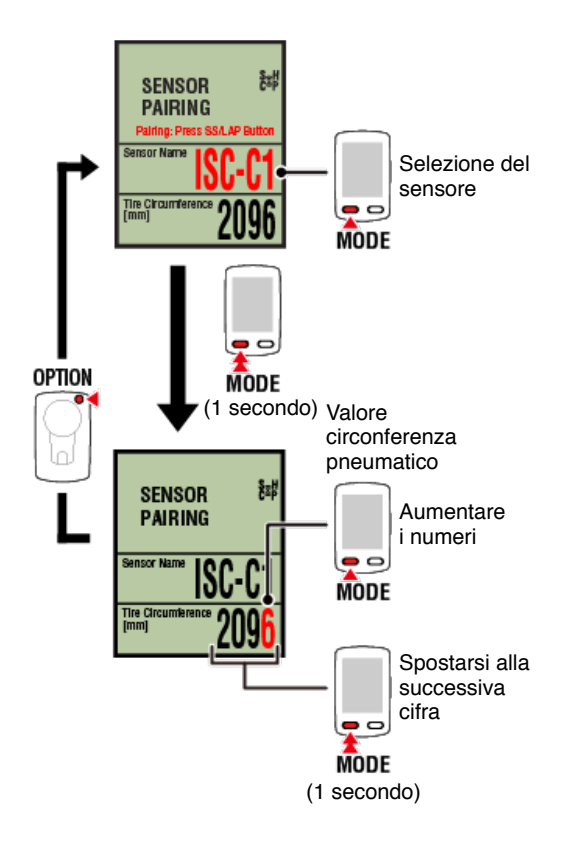

- \* I sensori selezionabili sono quello associati a Cateye Cycling<sup>™</sup> o ad uno computer smart. La lettera che appare dopo il nome del sensore indica il modo in cui si è associato il sensore.
  - A:Sensore associato a Cateye Cycling™
  - · C:Sensore associato ad uno computer smart
- \* Se vengono immessi valori fuori dalla gamma di impostazione, viene visualizzato un errore.

#### 3. Premere OPTION per confermare le impostazioni.

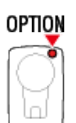

Premendo di nuovo OPTION si torna alla schermata di misurazione.

\* Se si sono modificate le impostazioni, premere sempre **OPTION** per confermare le modifiche.

In tal modo si completa la procedura di impostazione della circonferenza pneumatico

# Montaggio del sensore di velocità (cadenza) (ISC-12)

Il sensore di velocità (cadenza) può essere montato nella parte superiore o inferiore del carro posteriore.

#### Attenzione

Se il sensore di velocità (cadenza) viene montato sulla parte inferiore del tirante della catena piuttosto che sulla parte superiore, l'intervallo di regolazione tra il sensore e il magnete sarà più ridotto.

#### • Montaggio sulla parte superiore del carro posteriore

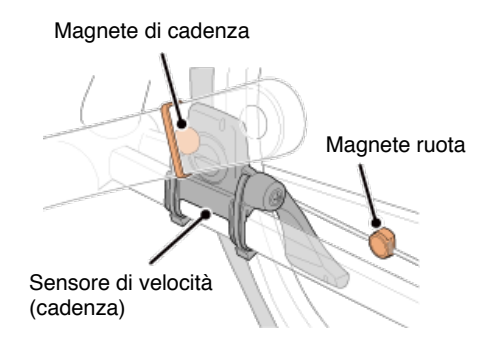

#### • Montaggio sulla parte inferiore del carro posteriore

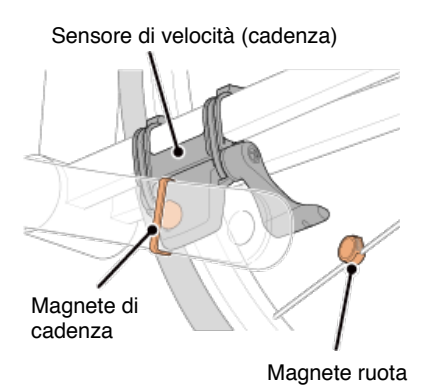

\* Le procedure di montaggio includono istruzioni per il montaggio sulla parte superiore del carro posteriore.

#### Guardare il video

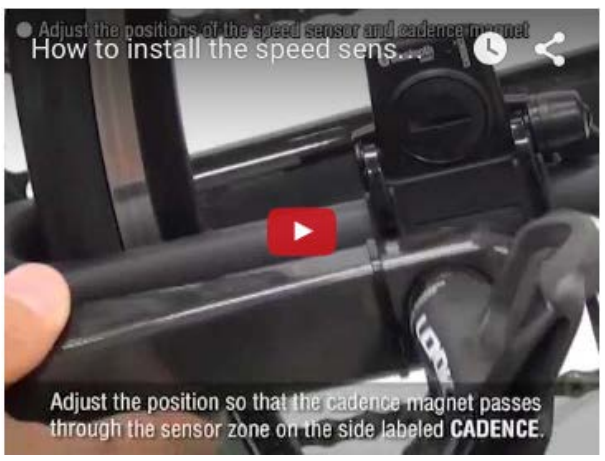

Vedere le illustrazioni

#### 1. Fissare temporaneamente il sensore sul carro posteriore sinistro.

(1) Allentare la vite del sensore con un cacciavite a croce e controllare che il braccio del sensore si muova.

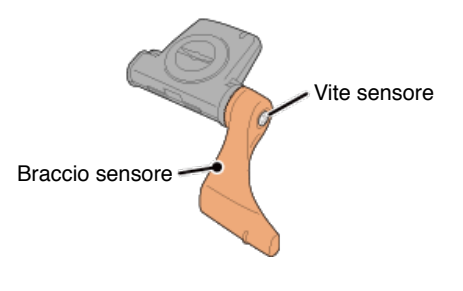

(2) Fissare lo spessore in gomma sul sensore.

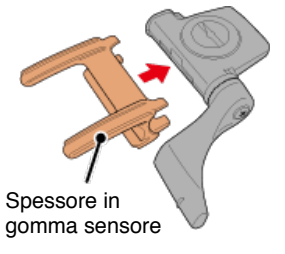

(3) Fare riferimento alla figura e collegare temporaneamente il sensore al carro posteriore sinistro con fascette di nylon.

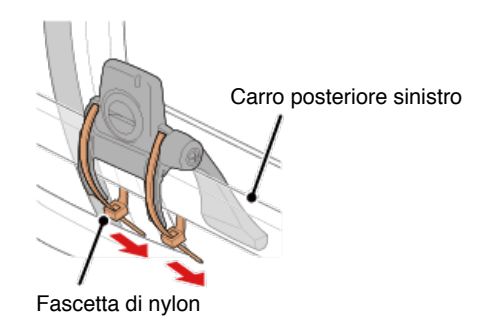

Attenzione

Non serrare completamente le fascette di nylon. Una volta serrate completamente, non possono essere rimosse.

2. Fissare temporaneamente il magnete.

Parte interna della pedivella

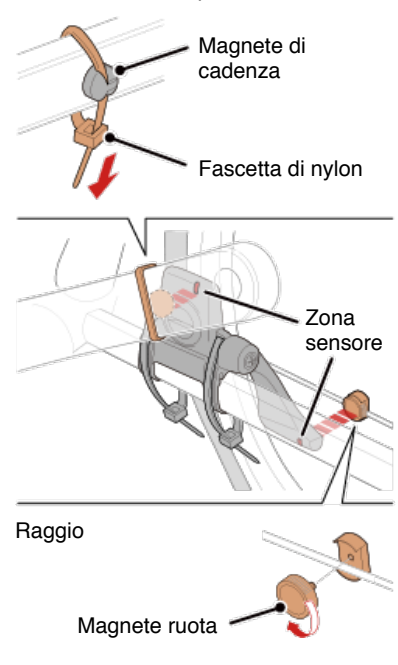

- (1) Con una fascetta di nylon, fissare temporaneamente il magnete di cadenza nella parte interna del braccio della pedivella sinistra in modo che sia rivolto verso la zona del sensore di cadenza.
- (2) Ruotare il braccio del sensore e fissare temporaneamente il magnete di cadenza in un raggio rivolto verso la zona del sensore di velocità.
- \* Se il sensore non può essere posizionato in modo che entrambi i magneti (velocità e cadenza) passino attraverso le zone del relativo sensore, riposizionare il sensore ed i magneti in modo che ogni magnete passi attraverso la zona del relativo sensore.

#### 3. Regolare lo spazio tra la zona del sensore e il magnete.

(1) Inclinare il sensore in modo che lo spazio tra il magnete di cadenza e la zona del sensore di cadenza sia di circa 3 mm, quindi fissare saldamente il sensore con fascette di nylon.

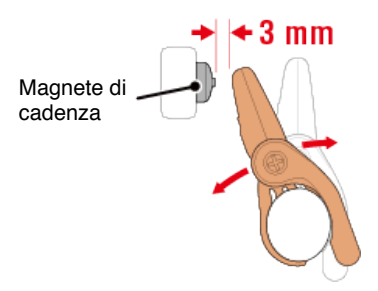

(2) Ruotare il braccio del sensore in modo che lo spazio tra il magnete ruota e la zona del sensore di velocità sia di circa 3 mm, quindi serrare saldamente la vite del sensore.

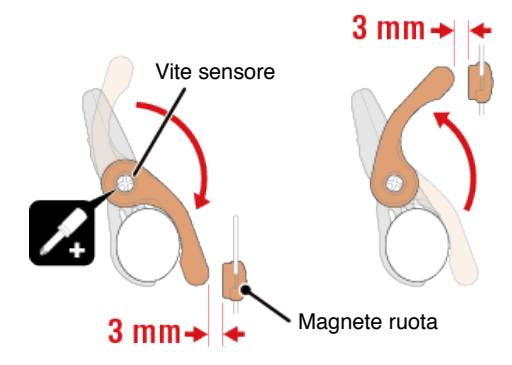

#### 4. Fissare tutte le parti.

Serrare le fascette di nylon del sensore, la vite del sensore e i magneti, quindi controllare che non sia allentati.

Tagliare la fascetta di nylon in eccesso.

\* Se si utilizzano pedali con assi in acciaio, il magnete di cadenza può essere fissato magneticamente all'asse stesso. In tal caso, rimuovere il nastro adesivo dal magnete e non utilizzare la fascetta di nylon.

# Indossare il sensore di frequenza cardiaca (HR-12)

La misurazione della frequenza cardiaca viene effettuata indossando il sensore di frequenza cardiaca intorno al torace.

#### Prima di indossare il sensore di frequenza cardiaca

Avvertenza Non utilizzare il dispositivo se si è portatori di pacemaker.

- Per eliminare gli errori di misurazione, si consiglia di inumidire i blocchetti degli elettrodi con acqua o applicare crema a base elettrolitica ai blocchetti.
- In caso di pelli sensibili, inumidire i blocchetti degli elettrodi con acqua o indossare sopra una magliettina.
- In alcuni casi, i peli del torace potrebbero interferire con la misurazione.

#### Guardare il video

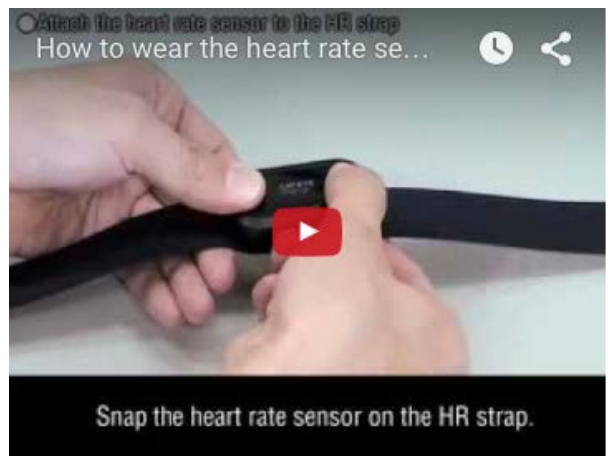

#### Vedere le illustrazioni

#### 1. Fissare il sensore alla cinghia FC.

Premere finché non si avverte un clic.

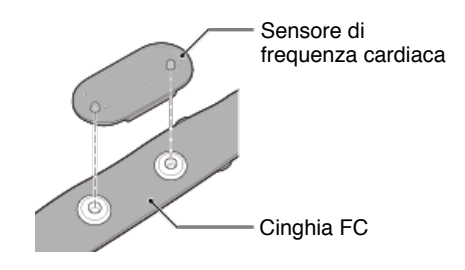

# 2. Indossare la cinghia FC facendo scorrere il gancio sull'altra estremità della cinghia.

Avvolgere la cinghia FC intorno al corpo e regolare la lunghezza in modo da adattarla al torace (sotto i pettorali). Stringendo eccessivamente la cinghia si potrebbe causare disagio durante la misurazione.

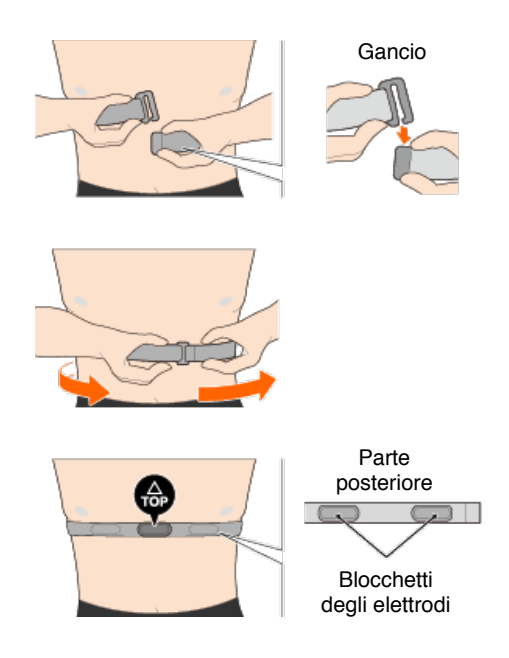

- \* Indossare il sensore di frequenza cardiaca in modo che TOP sia rivolto verso l'alto.
- \* Assicurarsi che i blocchetti degli elettrodi siano a stretto contatto con il corpo.
- \* In caso di pelle secca o se si indossa il sensore sopra una maglietta, potrebbero verificarsi errori di misurazione. In tal caso, inumidire i blocchetti degli elettrodi con acqua.

# Domande più frequenti (FAQ)

Visualizzazione anomala

Generale

Altitudine

Navigazione semplice e bussola

Frequenza cardiaca

Potenza

La misurazione non funziona

In Modalità Mirror

In Modalità diretta sensore

Impossibile misurare la frequenza cardiaca

Impossibile misurare la potenza

#### Impossibile ripristinare i dati

Nella schermata di misurazione, premere MODE per 3 secondi.

#### Differenza tra "fine percorso" e "completamento della misurazione"

#### Cosa significa "fine percorso"?

"Fine percorso" si riferisce al ripristino di computer smart (premendo MODE per 3 secondi). Questa azione ripristina i valori di misurazione su 0 e cambia la schermata in [READY] (Pronto). È quindi possibile misurare il percorso successivo.

#### Cosa significa "completamento della misurazione"?

 "Completamento della misurazione" si riferisce al salvataggio e upload di un percorso o una serie di percorsi dalla schermata di salvataggio e upload in Cateye Cycling<sup>™</sup>. È possibile effettuare questa operazione toccando (Sandiera) nella schermata dei percorsi in Cateye Cycling<sup>™</sup>.

#### Dati non salvati

## Perché a volte i dati non vengono salvati come dati di riepilogo anche dopo un'operazione di ripristino?

• Le misurazioni di percorsi di 0,1 km o meno non vengono salvati come dati di riepilogo.

#### Impossibile caricare i dati

#### Perché non è possibile caricare attività su un sito di servizio?

Sono state completate le impostazioni di login per ogni sito di servizio?
 Da Cateye Cycling<sup>™</sup>, toccare (MENU) - [Account], quindi completare le impostazioni di login immettendo le informazioni dell'account per ogni sito.

#### Impossibile pubblicare su Facebook da iPhone

· Attenersi alla procedura di seguito per risolvere il problema.

- 1. Sull'iPhone, toccare [Impostazione] > [Facebook].
- 2. In "Consenti a queste app di usare il tuo account", disattivare e riattivare "Cycling".

#### Perché la batteria dello smartphone si consuma così rapidamente?

Si è lasciato attivo [Connetti] in Cateye Cycling<sup>™</sup> anche se non si esegue la misurazione?

• Si consiglia di disattivare [Connetti] da (MENU) per ridurre al minimo il consumo della batteria dello smartphone.

# Domande più frequenti (FAQ)

# Visualizzazione anomala : Generale

#### Le misurazioni da un sensore associato non vengono visualizzate sullo schermo dello smart computer

I dati di frequenza cardiaca, cadenza e potenza non vengono visualizzati nella configurazione iniziale della schermata di misurazione. Su Cateye Cycling™, toccare (MENU) > [Dispositivo] > [PADRONE SMART+] > [Visualizza personalizzazione] per modificare la schermata di misurazione in modo da poter visualizzare i valori misurati dai sensori associati.

O Modifica della schermata di misurazione

#### Perché il display è vuoto?

La batteria è scarica. Sostituirla con una nuova.

Sostituzione della batteria:Computer smart

#### Il display si comporta in modo anomalo. Come si risolve il problema?

Il display può presentare anomalie in presenza di qualcosa che emetta onde radio (come i binari ferroviari o una stazione trasmittente TV) nelle vicinanze. Allontanarsi dalla possibile causa, ripristinare computer smart (premere **MODE** per 3 secondi) e riavviare la misurazione.

#### Lo schermo è bloccato. Cosa devo fare?

Nella seguente procedura viene indicato come riavviare il computer smart.

1. Premere il tasto AC sul computer smart.

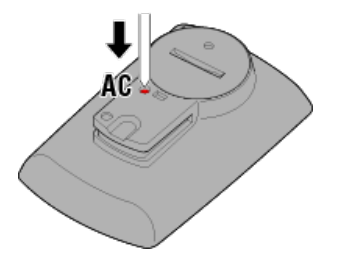

Viene visualizzata la schermata di inizializzazione.

2. Premere una volta MODE per far lampeggiare [RESTART], quindi premere MODE per 1 secondo.

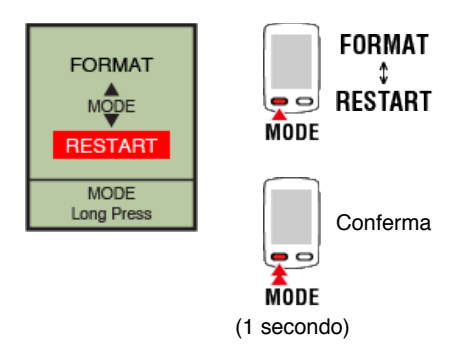

Il computer smart si riavvia e passa alla schermata di ricerca dello smartphone.

# Sullo schermo viene visualizzato M MEMORY FULL (MEMORIA PIENA)

La memoria del computer smart è piena.

Se si utilizza il computer smart collegato ad una smartphone, connettersi a Cateye Cycling™ e importare i dati di riepilogo. In tal modo si cancella la memoria e scompare il messaggio.

#### Schermo bloccato

Premere contemporaneamente SS/LAP e OPTION per sbloccare.

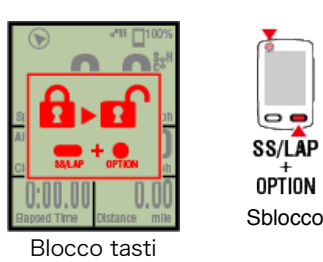

I valori attuali di velocità, cadenza e frequenza cardiaca lampeggiano

Utilizzando un sensore CATEYE, i valori di misurazione iniziano a lampeggiare per indicare che la batteria è quasi esaurita nel relativo sensore. Sostituire la batteria del sensore.

Sostituzione della batteria:Sensori opzionali

#### Perché si accende e spegne il lampeggio dei valori di potenza?

Quando si usano sensori di potenza sinistro e destro separati, si attiva o disattiva il lampeggio dei valori di potenza ad indicare che vengono ricevuti solo i segnali provenienti da un sensore.

Controllare il sensore di potenza.

#### Perché i valori di velocità sono strani?

Se non si utilizza un sensore in grado di misurare la velocità, computer smart utilizza il GPS dello smartphone per la misurazione, così a seconda delle condizioni di ricezione (ad esempio, se ci si trova in una galleria), la misurazione può essere interrotta o computer smart può indicare valori diversi da quelli reali.

# Domande più frequenti (FAQ)

Visualizzazione anomala : Altitudine

Perché vi sono variazioni nei valori di misurazione per l'altitudine in salita?

Poiché la misurazione dell'altitudine si basa sulla funzione GPS dello smartphone, potrebbe essere diversa dall'altitudine effettiva.

### Domande più frequenti (FAQ)

# Visualizzazione anomala :

Navigazione semplice e bussola

#### La bussola è rivolta verso la direzione errata.

Poiché la bussola si affida alla funzione GPS dello smartphone, il valore potrebbe essere diverso da quello effettivo.

#### Impossibile visualizzare la navigazione semplice

#### Si è tenuto premuto OPTION sul retro dello smart computer?

• Dopo aver specificato la destinazione con Cateye Cycling<sup>™</sup>, tenere premuto **OPTION** sullo smart computer per visualizzare la funzione di navigazione semplice.

Funzione navigazione semplice

#### Lo smart computer è in Modalità Diretta Sensore?

 Non è possibile visualizzare la navigazione semplice in Modalità Diretta Sensore. Passare alla Modalità mirror per utilizzare la navigazione semplice.

Connessione tra smartphone e computer smart

#### La schermata di misurazione mostra 7 o 8 segmenti della schermata?

- La navigazione semplice viene mostrata quando la schermata di misurazione contiene da 1 a 6 segmenti. Premere **MODE** per cambiare la schermata o modificare il numero di segmenti della schermata nella personalizzazione della schermata.
  - \* Per configurare le impostazioni del segmento della schermata per la schermata di misurazione, toccare (MENU) > [Dispositivo] > [Nome computer smart] > [Visualizza personalizzazione].

Modifica della schermata di misurazione
### Visualizzazione anomala : Frequenza cardiaca

## Perché i valori di frequenza cardiaca continuano ad essere visualizzati quando si toglie il sensore?

Quando si usa un sensore di un'altra marca, la frequenza cardiaca potrebbe continuare ad essere visualizzata a lunga una volta tolto il sensore.

#### La visualizzazione della frequenza cardiaca non è stabile. Cosa devo fare?

#### Il sensore di frequenza cardiaca potrebbe non essere collegato correttamente.

Consultare il manuale di istruzioni del sensore di frequenza cardiaca e collegarlo nella
posizione corretta.

#### Indossare il sensore di frequenza cardiaca

- Assicurarsi che il sensore di frequenza cardiaca sia collegato in modo che **TOP** sia rivolto verso l'alto.
- Cercare di muovere l'elettrodo da sinistra a destra in modo da sistemarlo sul cuore. In alcuni casi, ciò potrebbe migliorare la visualizzazione della frequenza cardiaca.

Visualizzazione anomala : Potenza

Il display di potenza non è preciso. Come si può risolvere il problema?

Calibrare il sensore di potenza.

Calibrazione del sensore di potenza

\* Calibrare con Cateye Cycling<sup>™</sup>. In Sensor Direct Mode (Modalità diretta sensore), connettersi ad uno smartphone ed eseguire la calibrazione.

Connessione tra smartphone e computer smart

### La misurazione non funziona : In Modalità Mirror

Computer smart non passa alla schermata di misurazione Modalità Mirror. Cosa devo fare?

#### È stato installato Cateye Cycling™ nello smartphone?

Installare Cateye Cycling<sup>™</sup>.

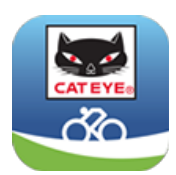

Se si usa un iPhone

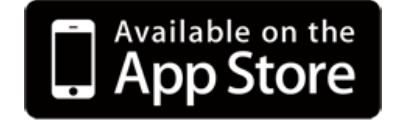

Se si usa uno smartphone Android

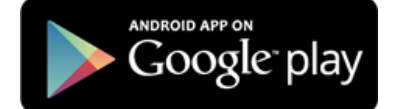

\* Consultare "Dispositivi consigliati per Cateye Cycling" per ulteriori informazioni sugli smartphone consigliati per l'uso con Cateye Cycling™.

Lo smartphone è stato associato con computer smart?

• Se non si associa computer smart tramite Cateye Cycling™, computer smart non è in grado di eseguire la misurazione Modalità Mirror.

Associazione con computer smart

#### [Connetti] è impostato su [ON] nel menu Cateye Cycling™ dello smartphone?

Impostare [Connetti] su [ON] o chiudere Cateye Cycling<sup>™</sup>.

#### Computer smart è in Modalità diretta sensore?

Premere MODE per 1 secondo.

ll computer smart passa alla schermata di ricerca dello smartphone e si connette allo smartphone. $_{\circ}$ 

Connessione tra smartphone e computer smart

Impossibile connettersi allo smartphone tramite la schermata di ricerca dello smartphone del computer smart

[Connetti] in 🔍 (MENU) è impostato su [ON] in Cateye Cycling™?

· Assicurarsi che [Connetti] sia impostato su [ON].

Se non è possibile impostare una connessione anche se impostato su [ON], eseguire di nuovo l'associazione al computer smart. Le soluzioni variano in base allo smartphone e al modello.

#### • Se si usa un iPhone

Rimuovere il computer smart registrato in [Impostazioni] > [Bluetooth] sull'iPhone.

Quindi rimuovere il computer smart in (■) (MENU) > [Dispositivo] in Cateye Cycling<sup>™</sup> ed eseguire di nuovo l'associazione.

Associazione con computer smart

#### Se si usa uno smartphone Android

In (MENU) > [Dispositivo] in Cateye Cycling<sup>™</sup>, rimuovere il computer smart ed eseguire di nuovo l'associazione.

Associazione con computer smart

### Sul display viene visualizzato [READY] (Pronto), ma la misurazione non si avvia. Cosa devo fare?

Premere **SS/LAP** per 1 secondo per avviare la misurazione.

Toccando (●) (Avvia misurazione) in Cateye Cycling<sup>™</sup> si ottiene lo stesso effetto.

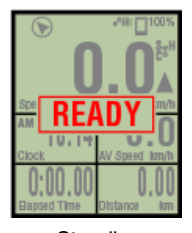

Standby misurazione

Sul display viene visualizzato [PAUSE] (Pausa)e la misurazione non si avvia. Cosa posso fare?

La misurazione viene interrotta.

Premere SS/LAP per 1 secondo per riprendere la misurazione.

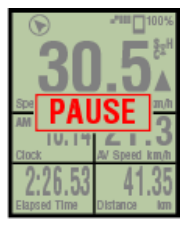

In interruzione

#### Perché non è possibile misurare la velocità?

Quando si usa un sensore di velocità (cadenza) (ISC-12), se il magnete della ruota si muove in modo che non sia rivolto verso la zona del sensore, il computer registra il segnale di velocità come 0 e non è possibile effettuare la misurazione. (ciò è dovuto al fatto che il segnale di velocità proveniente dal sensore ha la priorità sul GPS durante la misurazione della velocità).

#### Perché non si riceve il segnale del sensore?

#### È stato associato il sensore?

· È necessario associare computer smart con lo smartphone tramite Cateye Cycling™.

#### Associazione con un sensore

#### Si sta utilizzando un sensore Bluetooth Smart?

· Computer smart può ricevere i segnali solo da sensori Bluetooth Smart.

#### La batteria del sensore potrebbe essere scarica.

· Sostituirla con una nuova.

Sostituzione della batteria:Sensori opzionali

## Il magnete potrebbe non essere nella posizione corretta relativa al sensore di velocità o al sensore di velocità (cadenza) (ISC).

• Fare riferimento al manuale di istruzioni del sensore e collegare il sensore correttamente.

Montaggio del sensore di velocità (cadenza) (ISC-12)

#### Perché non è possibile effettuare la misurazione senza un sensore di velocità?

Potrebbe essere necessario attendere qualche istante dopo l'avvio della misurazione.

- In alcuni casi, lo smartphone impiega del tempo per acquisire il GPS. Attendere in un luogo all'aperto prima di iniziare.
  - \* Il tempo necessario per acquisire il GPS dipende dallo smartphone.

## La posizione o il meteo potrebbero non essere adeguati per l'acquisizione di un segnale GPS.

- Se si perde la connessione GPS dello smartphone, computer smart non può più eseguire la misurazione.
  - \* Per informazioni su come eseguire un segnale GPS, consultare il manuale di istruzioni dello smartphone.

### Ho perso la connessione tra lo smartphone e il dispositivo collegato (Computer smart o sensore). Come si possono riconnettere?

#### Se non è possibile riconnettersi al sensore

Premere il tasto di ripristino sul sensore.
Se il problema persiste, riavviare lo smartphone.

#### Se non è possibile riconnettersi al computer smart

Cateye Cycling<sup>™</sup> potrebbe essersi chiuso in modo anomalo.

Avviare Cateye Cycling<sup>™</sup>.

Se il problema persiste, provare la procedura di seguito:

- · Riavviare lo smartphone.
- · Riavviare il computer smart.
  - 1. Premere il tasto AC sul computer smart.

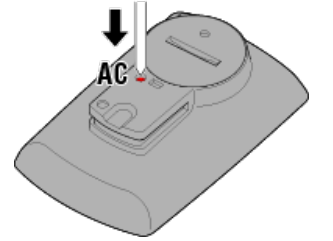

Viene visualizzata la schermata di inizializzazione.

2. Premere una volta **MODE** per far lampeggiare [**RESTART**], quindi premere **MODE** per 1 secondo.

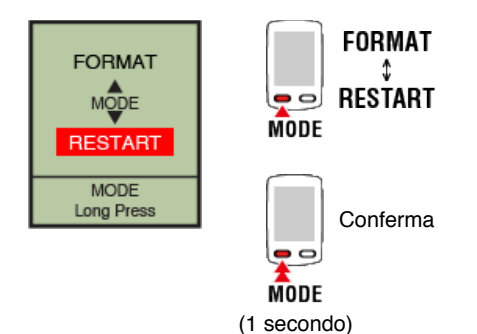

Il computer smart si riavvia e passa alla schermata di ricerca dello smartphone.

## Sul computer smart viene visualizzato una schermata vuota una volta scesi dalla bici e risaliti su di essa

Quando lo smartphone si allontana dalla bici anche per poco tempo, il computer smart potrebbe accedere automaticamente in modalità di sospensione e mostrare una schermata vuota.

Facendo clic su computer smart si accede alla modalità di ricerca dello smartphone, che consente la riconnessione allo smartphone.

Computer smart presenta anomalie. Cosa devo fare?

Riavviare lo smartphone.

Se il problema non viene risolto, riavviare il computer smart.

#### 1. Premere il tasto AC sul computer smart.

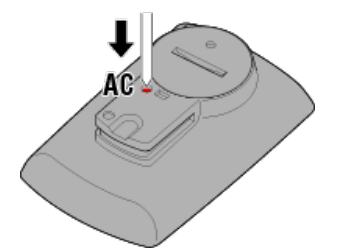

Viene visualizzata la schermata di inizializzazione.

# 2. Premere una volta MODE per far lampeggiare [RESTART], quindi premere MODE per 1 secondo.

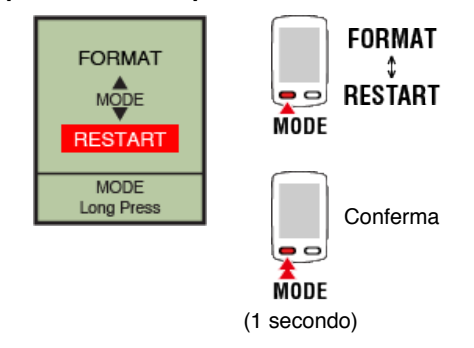

Il computer smart si riavvia e passa alla schermata di ricerca dello smartphone.

### La misurazione non funziona : In Modalità diretta sensore

#### Perché computer smart non passa alla schermata di misurazione?

#### L'icona dello smartphone è visualizzata in tutto lo schermo?

 Il computer smart è in Mirror Mode (Modalità mirror). Premere MODE per 1 secondo per passare a Sensor Direct Mode (Modalità diretta sensore).

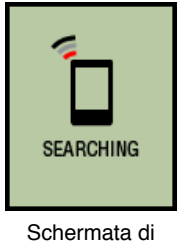

ricerca smartphone

#### Perché non si riceve il segnale del sensore?

#### [Connetti] è impostato su [ON] nel menu Cateye Cycling™ dello smartphone?

Impostare [Connetti] su [OFF] o chiudere Cateye Cycling<sup>™</sup>.

#### Computer smart è stato associato con il sensore?

· Il sensore deve essere associato con computer smart.

#### Associazione con un sensore

#### È possibile utilizzare contemporaneamente un'altra app dello smartphone in grado di connettersi con i sensori Bluetooth.

 Un altro dispositivo Bluetooth potrebbe connettersi con lo smartphone. I sensori Bluetooth possono connettersi solo con un singolo dispositivo per volta. Cessare di utilizzare l'altra app o modificare le impostazioni in modo che non si connetta ad altri sensori Bluetooth.

#### Si può utilizzare un iPhone con un sensore commerciale.

 I sensori di altre marche devono essere associati separatamente con computer smart.
Lo stesso si applica alla circonferenza pneumatico per sensori in grado di effettuare la misurazione della velocità.

Associazione con un sensore

Impostazione circonferenza pneumatico

#### Si sta utilizzando un sensore Bluetooth Smart?

· Computer smart può ricevere i segnali solo da sensori Bluetooth Smart.

#### La batteria del sensore potrebbe essere scarica.

Sostituirla con una nuova.

Sostituzione della batteria:Sensori opzionali

Il magnete potrebbe non essere nella posizione corretta relativa al sensore di velocità o al sensore di velocità (cadenza) (ISC).

• Fare riferimento al manuale di istruzioni del sensore e collegare il sensore correttamente.

Montaggio del sensore di velocità (cadenza) (ISC-12)

Computer smart presenta anomalie. Cosa devo fare?

Nella seguente procedura viene indicato come riavviare il computer smart.

1. Premere il tasto AC sul computer smart.

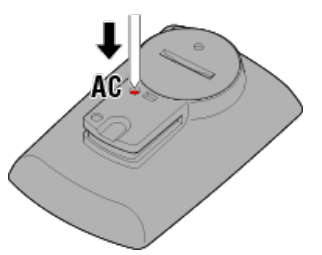

Viene visualizzata la schermata di inizializzazione.

2. Premere una volta MODE per far lampeggiare [RESTART], quindi premere MODE per 1 secondo.

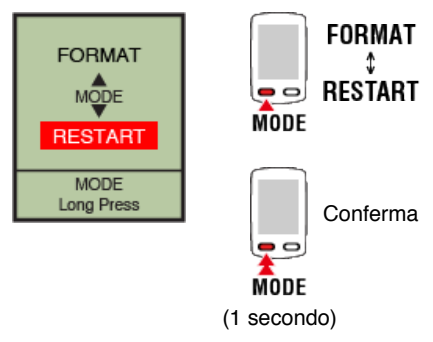

Il computer smart si riavvia e passa alla schermata di ricerca dello smartphone.

#### La misurazione non funziona :

#### Impossibile misurare la frequenza cardiaca

#### Perché l'icona [H] non lampeggia?

#### Hai associato il sensore?

• Il sensore deve essere associato con Cateye Cycling™ o computer smart.

Associazione con un sensore

Il blocchetto dell'elettrodo potrebbe essere fuori posizione.

Controllare che i blocchetti degli elettrodi siano a stretto contatto con il corpo.

#### La pelle potrebbe essere sporca.

Inumidire un poco il blocchetto dell'elettrodo.

Il blocchetto dell'elettrodo potrebbe essersi deteriorato o danneggiato a causa dell'uso prolungato.

• In tal caso, sostituire la cinghia di fissaggio con una nuova.

La misurazione non funziona : Impossibile misurare la potenza

#### Perché l'icona [P] non lampeggia?

#### Hai associato il sensore?

• Il sensore deve essere associato con Cateye Cycling™ o computer smart.

Associazione con un sensore

Il sensore di potenza potrebbe non essere collegato correttamente.

• Fare riferimento al manuale di istruzioni del sensore di potenza e collegare il sensore correttamente.

#### Gestione e supporto

#### Attenzione

#### Computer smart / sensori opzionali

- Non concentrarsi su computer smart o sullo smartphone durante la guida. Guidare sempre in modo sicuro.
- Montare la staffa, il sensore e altri componenti in modo sicuro e controllarli periodicamente per assicurarsi che non siano allentati.
- Non lasciare computer smart sotto la luce solare diretta per un periodo di tempo prolungato.
- Non smontare computer smart.
- · Evitare che computer smart cada. La caduta può provocare danni o lesioni personali.
- Installare sempre il selettore della fascetta della staffa manualmente. L'uso di uno strumento o un altro oggetto per serrare il selettore potrebbe rovinare la filettatura della vite.
- Durante la pulizia di computer smart e degli accessori non usare diluenti, benzene o alcol.
- Se la batteria viene sostituita con una di tipo non corretto, potrebbe causare rischio di esplosione. Smaltire le batterie usate in conformità alle normative locali.
- Lo schermo LCD potrebbe essere distorto se viene visualizzato con occhiali da sole con lenti polarizzate.

#### Cateye Cycling™

Computer smart può essere utilizzato con app per smartphone Cateye Cycling<sup>™</sup> per la misurazione e le impostazioni.

Il download e l'uso di applicazioni comporta costi di comunicazione. Si consiglia pertanto di utilizzare il Wi-Fi.

#### Manutenzione

Se computer smart o gli accessori si sporcano, pulire con un panno morbido inumidito con detergente neutro, quindi asciugare con un panno asciutto.

Non applicare mai diluenti per vernici, benzene o alcol per evitare di provocare danni.

#### Accessori standard/accessori opzionali

#### Accessori standard

**1602194** Kit staffa

1600280N Fascetta staffa

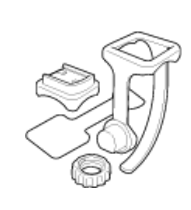

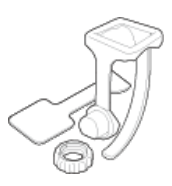

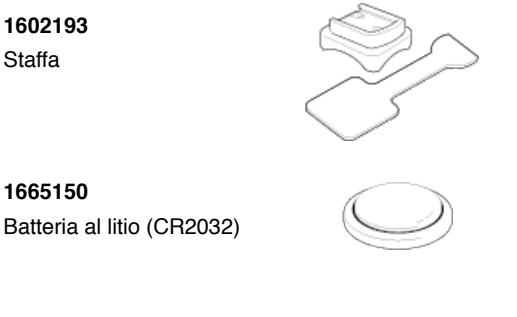

#### Accessori opzionali

The Bluetooth word mark and logos are owned by the Bluetooth SIG, Inc. and any use of such marks by CATEYE Co., Ltd. is under license. Other trademarks and trade names are those of their respective owners.

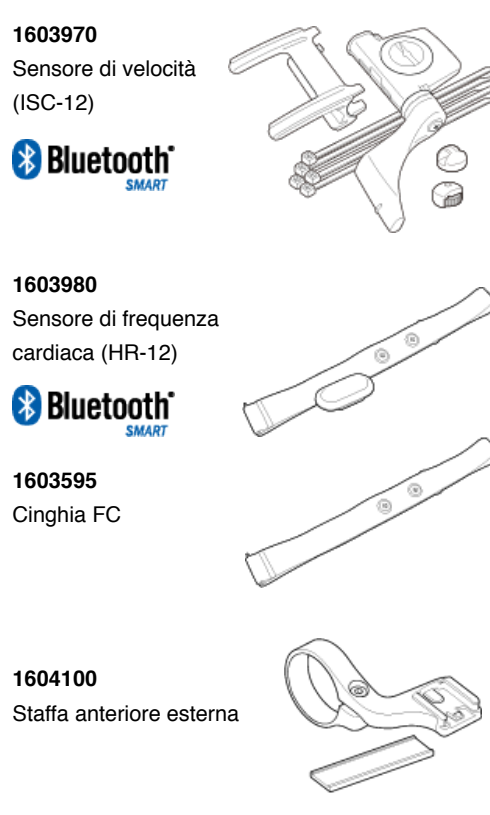

1699691N Magnete ruota

1699766 Magnete di cadenza

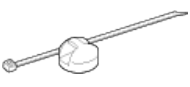

Specifiche

#### Batterie usate/durata della batteria

#### • Computer smart

Batteria al litio (CR2032) x2 / Circa 4 mesi (Se ISC-12 e HR-12 sono associati e vengono utilizzati per un'ora al giorno.)

#### Sensori opzionali

- Sensore di frequenza cardiaca (HR-12): Batteria al litio (CR2032) x1 / Circa 5 mesi (se utilizzata per 1 ora al giorno.)
- Sensore di velocità (ISC-12): Batteria al litio (CR2032) x1 / Circa 5 mesi (se utilizzata per 1 ora al giorno.)
- \* Può ridursi notevolmente quando si usa di frequente la retroilluminazione.
- \* Poiché la batteria preinstallata è per il monitor, la durata della batteria potrebbe essere inferiore a quella indicata in precedenza.
- \* La durata della batteria potrebbe essere ridotta in base al numero di sensori associati e alle condizioni d'uso.

#### Controller

Microcomputer (oscillatore controllato a cristalli)

#### Display

LCD (a cristalli liquidi)

#### Rilevamento velocità e cadenza attuali

Sensore magnetico senza contatto (ISC-12)

\* La velocità attuale può essere misurata tramite il GPS dello smartphone.

#### Trasmissione/ricezione del segnale del sensore

Bluetooth 4.0

#### Gamma del segnale

Circa 30 m

(la portata varia a seconda delle condizioni climatiche e dell'ambiente circostante).

#### Gamma circonferenza pneumatico del sensore di velocità

Da 0100 a 3999 mm (Valore predefinito: 2096 mm)

#### Gamma temperatura operativa

Da 0°C a 40°C

\* La visibilità del display potrebbe deteriorarsi se usato fuori dalla gamma di temperatura operativa.

#### Dimensioni/peso

- Computer smart
  - 74 x 46 x 20 mm / 40 g
- Sensori opzionali
  - Sensore di frequenza cardiaca (HR-12): 31 x 62,5 x 11,8 mm / 16.6 g
  - Sensore di velocità (ISC-12): 70,4 x 86,3 x 23,5 mm / 19,2 g (Con il braccio rivolto verso il basso)

\* Le specifiche e il design sono soggetti a modifiche senza preavviso.

#### Garanzia del prodotto

#### 2 anni di garanzia

- Padrone Smart +
- Sensore di velocità/cadenza ISC-12

#### Sensore di frequenza cardiaca HR-12

(Accessori e consumo della batteria esclusi)

La garanzia sui ciclocomputer CatEye copre i difetti nei materiali o nella manodopera per un periodo di due anni dalla data originale di acquisto. Se il prodotto non dovesse funzionare in condizioni di uso normale, CatEye lo ripara o sostituisce la parte difettosa gratuitamente. L'assistenza deve essere effettuata da CatEye o da un rivenditore autorizzato. Per la restituzione del prodotto, imballarlo con cura e includere il certificato di garanzia (prova di acquisto) con le istruzioni per la riparazione. Annotare chiaramente o digitare nome e indirizzo sul certificato di garanzia. Le spese di assicurazione, gestione e trasporto sostenute da CatEye sono a carico della persona che richiede il servizio.

### CAT EYE CO., LTD.

2-8-25, Kuwazu, Higashi Sumiyoshi-ku, Osaka 546-0041 Japan Attn: CATEYE Customer Service Section Phone : (06)6719-6863 Fax : (06)6719-6033 E-mail : support@cateye.co.jp URL : http://www.cateye.com

[For US Customers] CATEYE AMERICA, INC. 2825 Wilderness Place Suite 1200, Boulder CO 80301-5494 USA Phone : 303.443.4595 Toll Free : 800.5.CATEYE Fax : 303.473.0006 E-mail : service@cateye.com

#### Avvisi legali

Changes or modifications not expressly approved by the party responsible for compliance could void the user's authority to operate the equipment.

#### NOTE:

This equipment has been tested and found to comply with the limits for a Class B digital device, pursuant to part 15 of the FCC Rules. These limits are designed to provide reasonable protection against harmful interference in a residential installation. This equipment generates, uses and can radiate radio frequency energy and, if not installed and used in accordance with the instructions, may cause harmful interference to radio communications. However, there is no guarantee that interference will not occur in a particular installation. If this equipment does cause harmful interference to radio or television reception, which can be determined by turning the equipment off and on, the user is encouraged to try to correct the interference by one or more of the following measures:

- Reorient or relocate the receiving antenna.
- Increase the separation between the equipment and receiver.
- Connect the equipment into an outlet on a circuit different from that to which the receiver is connected.
- Consult the dealer or an experienced radio/TV technician for help.

Under Industry Canada regulations, this radio transmitter may only operate using an antenna of a type and maximum (or lesser) gain approved for the transmitter by Industry Canada. To reduce potential radio interference to other users, the antenna type and its gain should be so chosen that the equivalent isotropically radiated power (e.i.r.p) is not more than that necessary for successful communication.

Conformément à la réglementation d'Industrie Canada, le présent émetteur radio peut fonctionner avec une antenne d'un type d'un gain maximal (ou inférieur) approuvé pour l'émetteur par Industrie Canada. Dans le but de réduire les risques de brouillage radioélectrique à l'intention des autres utilisateurs, il faut choisir le type d'antenne et son gain de sorte que la puissance isotrope rayonnée équivalente (p.i.r.e) ne dépasse pas l'intensité nécessaire à l'établissement d'une communication satisfaisante.

This device complies with Industry Canada licence-exempt RSS standard(s).

Operation is subject to the following two conditions:

- (1) this device may not cause interference, and
- (2) this device must accept any interference, including interference that may cause undesired operation of the device.

Le présent appareil est conforme aux CNR d'Industrie Canada applicables aux appareils radio exempts de licence. L'exploitation est autorisée aux deux conditions suivantes:

- (1) l'appareil ne doit pas produire de brouillage, et
- (2) l'utilisateur de l'appareil doit accepter tout brouillage radioélectrique subi, même si le brouillage est susceptible d'en compromettre le fonctionnement.

CAN ICES-3 (B) / NMB-3 (B)